# NITTARTAKKATIGUT **ATTAVEQATIGIITTARFII PILLUGIT ILITSERSUUTIT**

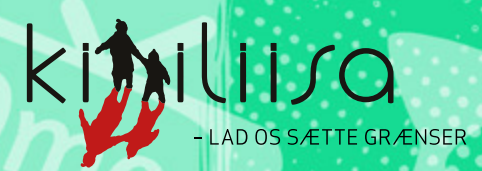

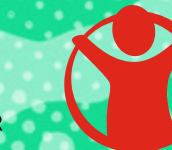

Red Barnet

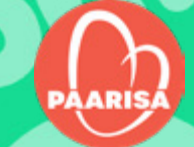

### OQAASERTAQ

Inuit qarasaasiakkut naapittarfii nuannerlutillu pissanganarsinnaapput, kisianni ajoraluartumik aamma inuit ilaasa iluaatsumik killissanillu qaangiiffittut misigisaqarfigisarpaat.

Ilitsersuummi matumani qarasaasiami illit quppernitit qanoq ilillugit isumannaallisinnerullugillu ilinnuinnaq tunnganerulersinneqarsinnaaneri paasisaqarfigisinnaavat. Ikiorneqassaatittaaq qanoq ilillutit unnerluutiginnissinnaanerlutit aammalu allagarsiannik, assinik, videonik allanillu piiaasinnaanersutit – aammalu quppernerit qanoq ilillugit piivillugit peernissaanut.

Ilitsersuut una **SletDetRådgivning**-miitsuliarineqarpoq, taannalu Red Barnet-ip ataaniippoq, taamalu aamma Paarisa suleqatigalugu kalaallisut nutserneqarluni.

Ilitsersuut tigussaasumik qarasaasiakkullu aaneqarsinnaavoq. Tigussaasumillu perusukkukku mailimut uunga attaveqarlutit qinnutigisinnaavat **paarisa@nanoq.gl** 

# IMARISAA

| YouTube   | €  |   |  |  |  |  |  |  |  |  |  |  |  |   | 4 |
|-----------|----|---|--|--|--|--|--|--|--|--|--|--|--|---|---|
| Jodel     |    |   |  |  |  |  |  |  |  |  |  |  |  |   | 7 |
| Roblox    |    |   |  |  |  |  |  |  |  |  |  |  |  |   | 9 |
| Ask.fm.   |    |   |  |  |  |  |  |  |  |  |  |  |  | 1 | 4 |
| Discord   |    |   |  |  |  |  |  |  |  |  |  |  |  | 1 | 7 |
| Faceboo   | ok |   |  |  |  |  |  |  |  |  |  |  |  | 2 | 1 |
| Instagra  | m  |   |  |  |  |  |  |  |  |  |  |  |  | 2 | 6 |
| Fortnite  |    |   |  |  |  |  |  |  |  |  |  |  |  | 3 | 0 |
| <b>F3</b> |    |   |  |  |  |  |  |  |  |  |  |  |  | 3 | 3 |
| Momio.    |    |   |  |  |  |  |  |  |  |  |  |  |  | 3 | 5 |
| Spotify   |    |   |  |  |  |  |  |  |  |  |  |  |  | 3 | 7 |
| Twitch .  |    |   |  |  |  |  |  |  |  |  |  |  |  | 3 | 9 |
| Google    |    |   |  |  |  |  |  |  |  |  |  |  |  | 4 | 1 |
| <b>X</b>  |    |   |  |  |  |  |  |  |  |  |  |  |  | 4 | 3 |
| OmeTV     |    |   |  |  |  |  |  |  |  |  |  |  |  | 4 | 5 |
| TikTok .  |    |   |  |  |  |  |  |  |  |  |  |  |  | 4 | 6 |
| Messen    | ge | r |  |  |  |  |  |  |  |  |  |  |  | 4 | 9 |
| Sendit .  |    |   |  |  |  |  |  |  |  |  |  |  |  | 5 | 1 |
| Skype .   |    |   |  |  |  |  |  |  |  |  |  |  |  | 5 | 3 |
| Yubo      |    |   |  |  |  |  |  |  |  |  |  |  |  | 5 | 5 |
| SnapCh    | at |   |  |  |  |  |  |  |  |  |  |  |  | 5 | 6 |

# YouTube

#### YouTubemi nammineerlutit videoliat nunguteruk

Nammineerlutit videoliatit YouTubemut ikkussimasatit qarasaasiaq atorlugu nunguternissaat mobilimi app-ikkut nunguterneqarnissaannit ajornannginnerpaavoq.

MALUGIUK: Videoliatit piivinneqarlutik nunguterneqassapput nuisinneqaqqissinnaanaviaratillu. Nammineq pigerusukkukku nungutinnginnerani downloadeqqaarnissaa pisariaqassaaq.

#### Videoliat ima nungutissavat:

- 1. Profilinnut iseqqaarnissat isumagissavat
- 2. Profilinni assit atertalik iserfigiuk
- 3. 'YouTube Studio' iserfigiuk
- 4. Video nunguterusutat arlaqarpata tamaasa nassaareriarlugit 'administrer videoer' tuussavat
- 5. Toorneeqqat pingasut talerpiup tungaaniittut tuukkit
- 6. 'Slet permanent' (imaluunniit 'Delete forever')
- 7. Video ilumut nunguterusunnerit apeqqutigineqarpat videotivit nunguternissaa akueriuk 'slet' toorlugu
- 8. YouTubemi videotit ikkussimasat taamaalilluni nunguterneqarpoq

#### Atuisumik nalunaarutiginnigit

YouTubemi atuisumik nalunaarutiginninniaruit imaaliussaatit:

- 1. YouTube iserfigiuk atuisorlu nalunaarutiginiakkat nassaaralugu
- 2. Toorneeqqat pingasut talerpiup tungaaniittut tuukkit
- 3. Tooruk ('Rapporter bruger' imaluunniit 'Report user')
- 4. Qupperneq maanna imaattunik allassimasulik iserfigaat
- 5. Naqqanukarit toorlugulu 'Rapportér bruger'
- 6. Skærmimi ilitsersuut malissavat atuisumillu nalunaarutiginninninnut peggutaasog toggarlugu
- 7. Videot atuisumik nalunaarutiginninninnut peqqutaasut toqqartukkit
- 8. 'Indsend' tooruk
- 9. YouTubemi atuisoq maanna YouTubemut nalunaarutigaat

#### Oqaaseqaatigineqarsimasumik nalunaarutiginninneq

Oqaaseqaatigineqarsimasumik nalunaarutiginninniaruit imaaliussaatit:

- 1. Oqaaseqaat nalunaarutigerusutat nassaariuk
- 2. Oqaaseqaat tikkuaqqagukku oqaaseqaatip eqqan-

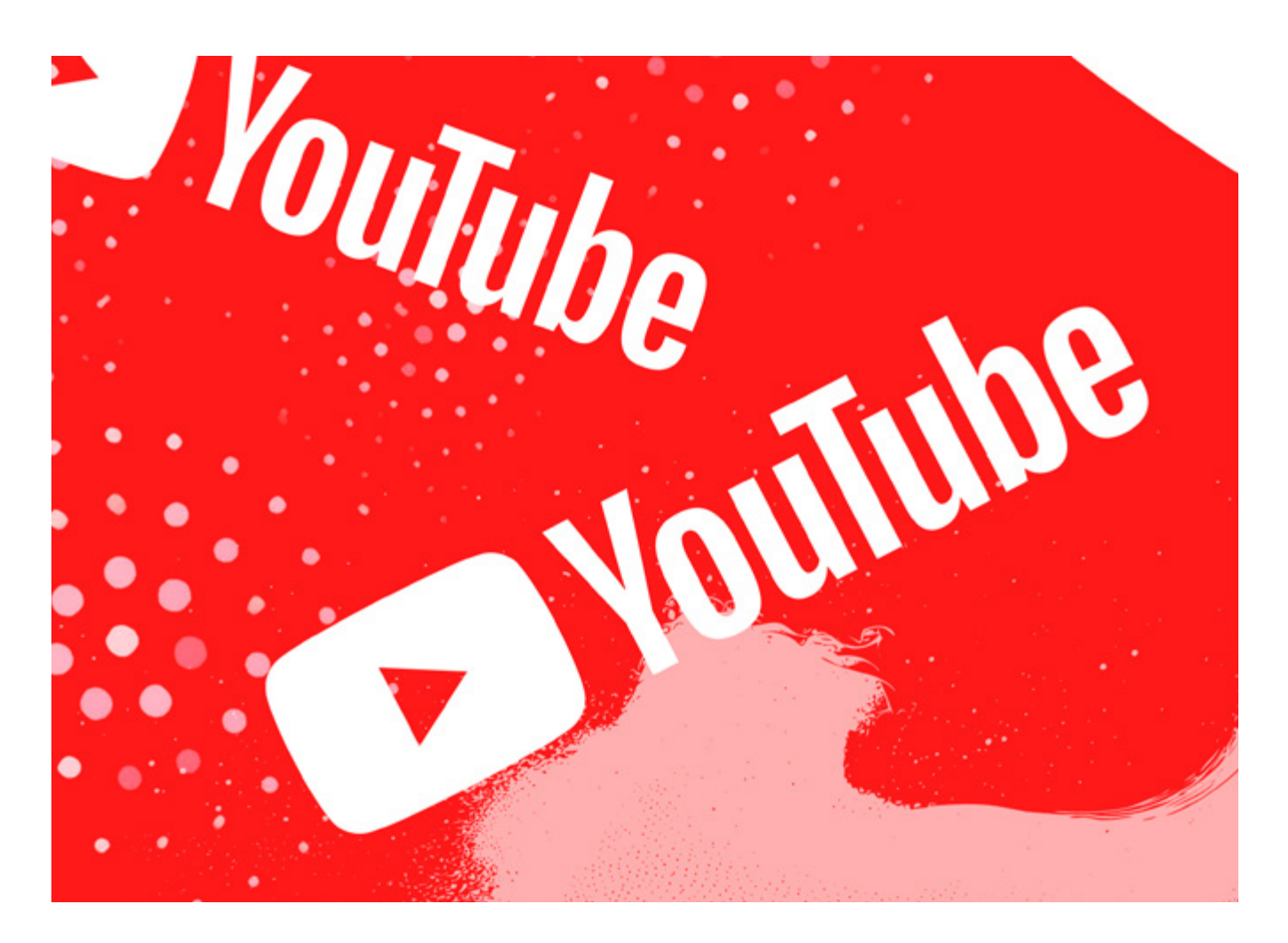

nguani toorneeqqat pingasut saqqummissapput, taanna tuussavat

- 3. 'Rapportér' imaluunniit 'Report' () tooruk
- 4. Oqaaseqaatip sooq nalunaarutiginiarneranut peqqutaasoq toqqaruk kingornalu 'Rapportér' toorlugu
- 5. Oqaaseqaatigineqarsimasumik maanna nalunaarutiginnipputit

MALUGIUK: Nalunaarutiginninneq atornerlunneqarpat imaluunniit pissutissaqanngitsumik nalunaaruteqaraanni YouTubemi nammineq kontorisaq matuneqarsinnaavoq. Taamaammat ajuallannartut imaluunniit naapertuutinngitsut imaluunniit YouTubemi malittarisassanik malinninngitsut kisiisa nalunaarutigikkit.

#### Atuisup allap videoliaa nalunaarutigiuk

Videoliamik illit peqataaffigisimasannik YouTubemi nassaaruit nungutertikkusutannik assigiinngitsunik iliuuseqarsinnaavutit. Inuttaa ilisarisimagukku saaffigiuk videollu peerneqarnissaanik kissaateqarnerit apuullugu. Taamaaliornianngippat video nungutertikkusutat YouTubemut nalunaarutigisariaqarpat.

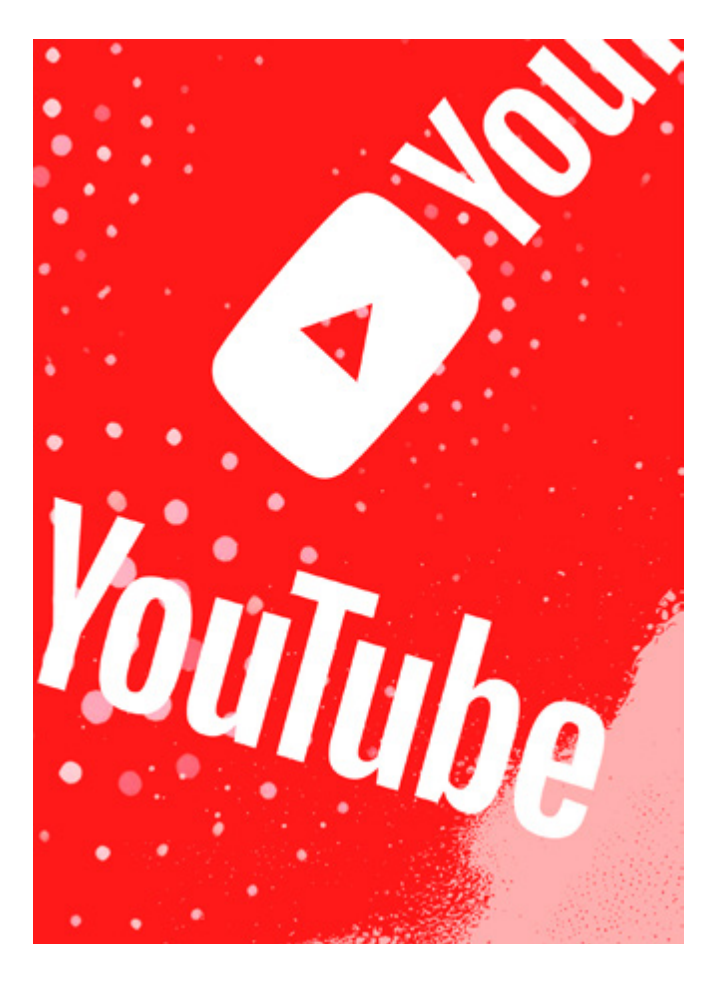

#### Ajornannginnerpaavoq app-i atornagu qarasaasiakkut YouTubemut nalunaarutiginninnissaq. Videoliaq pillugu YouTubemut ima nalunaarutiginnissaatit:

- 1. Video nalunaarutiginiakkat YouTubemi nassaariuk
- 2. Videop talerpiata tungaaniittoq qullermi assakaasoq kigutaasalik tooruk (🚱)
- 3. 'Rapporter' (imaluunniit 'Report') toqqaruk (
- 4. Videomik sooq nalunaarutiginninnissannut peqqutaasoq toqqaruk toorlugulu 'Næste' (imaluunniit 'Next').
- 5. 'Rapporter' tooruk
- 6. Video maanna nalunaarutigaat
- Ilaatigut piginnittussaanermik nalunaarutiginninnermut YouTubep qupperneranut isernissamut innersuussisoqarsinnaasarpoq. Skærmimi ilitsersuut maliguk YouTubemiillu immersugassaq immersoqquneqartoq immersoriarlugu nassiullugu.

MALUGIUK: YouTubemut nalunaarutiginninnermi video sooq nunguterneqassanersoq allassallugu pingaaruteqarpoq. Imaassinnaasoq assersuutigalugu YouTubemi timip ilaanik takutitseqqusaannginnermut malittarisassanut akerliusoq imaluunniit video pimmatiginninnermut atorneqarluni.

Video nalunaarutiginiakkat 18-it inorlugit ukiulinnik atoqatigiinnermik imaqarpat Red Barnep pinartoqartillugu attaveqartarfianut AnmeldDet-mut nalunaarutigisinnaavat. (Malugiuk Helle aperineqarpoq Kalaallit Nunaannit nalunaaruteqartoqarsinnaanersoq). <u>AnmeldDet</u>

#### Privatindstillingitit inissikkit

Pingaaruteqarpoq internetimi illit inuuninnut tunngasut aqussinnaanissaat. Eqqaamassavat nuanninngitsunik iluaalliortitsisunik allaffigitikkuit ilisarisimanngisanniilluunniit attavigineqaruit akisariaqannginnakku. YouTubemi inuttut nammineq inuuneqarnerit imaaliornikkut qulakkeerinneqataaffigisinnaavat:

#### Privatindstillingitit allanngortikkit

- 1. Qarasaasiakkut YouTube iserfigiuk
- 2. Talerpiata tungaani qullerpaamit profilivit assitaa tooruk
- 3. 'Indstillinger' (imaluunniit 'Settings') tooruk
- 4. 'Privatliv' (imaluunniit 'Privacy') saamiata tungaani qulequttaniittoq tooruk
- 5. Illit kanalinni allat takusinnaasaat toqqartorsinnaavatit assersuutigalugulu nipilersugaativit allattorsimaffianut privatindstillingit qanoq inississorsinnaaneritit pillugit paasisaqarneralutit
- 6. Indstillingit eqqortumik inissitsiternissaannut inersimasumit ikiorneqarsinnaavutit, inersimasoq taanna tassaasinnaavoq anaanat, ataatat, ilinniartitsisut inersimasorluunniit alla toqqissisimanarisat.

#### Videotinnik takunnissinnaaneq killileruk

Videomik uploaderigaangavit allanit takuneqarsinnaanera killilersorniarlugu assigiinngitsunik iliuuseqarsinnaavutit. Imaaliorsinnaavutit:

- 1. YouTube iserfigiuk
- 2. Talerpiata tungaani qullerpaamit profivit assitaa tooruk
- 3. 'YouTube Studio' iserfigiuk
- 4. Saamiata tungaani qulequttani 'Indhold' (imaluunniit 'Content') tooruk (
- 5. Qulequttani 'Synlighed' (imaluunniit 'Visibility') ataani videop takuneqarsinnaanerata killilernissaa imaluunniit tamanit takuneqarsinnaanissaa toqqarsinnaavat
- Videotinnut indstillingit eqqortut inissitsiternissaannut inersimasumit ikiorneqarsinnaavutit, inersimasoq taanna tassaasinnaavoq anaanat, ataatat, ilinniartitsisut inersimasorluunniit alla toqqissisimanarisat.

MALUGIUK: YouTubemi kanalit Googlemi kontonnut atassusigaavoq. Taamaammat Googlemi privatindstillingivit misissornissaat pingaaruteqarsinnaavoq. <u>Uani atuarsinnaavat</u>, Googlemi kontot qanoq illersorsinnaanerit.

#### YouTubemi kanalit nunguteruk

YouTubemi kanalit nunguterniarukku app-i atornagu qarasaasiaq atussavat. Taamaalioruit eqqumaffigissavat kanalinni oqaaseqaatit, allatat, nipilersukkanik allattorsimaffiit pisimasullu tamaasa aamma nunguterneqassammata.

#### YouTubemi kanalit ima nungutissavat:

- 1. <u>'Avancerede kontoindstillinger'</u> 🐋 iserfigiuk
- 1. Toortagaq 'Slet kanal' (imaluunniit 'Delete channel') quppernerup naqqarpiaaniittoq tooruk
- 2. Kode isissutit allaguk
- 3. 'Jeg vil slette mit indhold permanent' (imaluunniit 'I want to permanently delete my conent') toqqaruk
- 4. Kanalit nunguterniarukku nalunaarfissani karseeqqani titarniliinikkut uppernarsaruk
- 5. 'Slet mit indhold' (imaluunniit Delete mu content') tooruk
- Imarisaatitit tamaasa nunguterniarakkut uppernarsaruk kanalimik pilersitsinermi e-maili atorsimasat allallugu uppernarsaagit.
- 7. 'Slet mit indhold' (aamma allaqqasinnaavoq 'Slet min kanal' imaluunniit Delete my content') tooruk
- 8. YouTubemi kanalit maanna nunguterneqarpoq

MALUGIUK: Eqqumaffigissavat Googlemi profilit isissutigisartakkat nunguterneqanngimmat.

#### Hacking

YouTubemi hackerneqarsimaguit imaaliussaatit:

- 1. 1. YouTube-mi hackerneqarsimaguit <u>qupperneq una</u> <u>vorsinnaavat</u>
- 2. E-mailit oqarasuaativilluunniit normua kontonnut atasoq (Googlemi kontonnut) allaguk
- 3. 'Næste' tooruk
- 4. Kodet allaguk
- 5. 'Næste' tooruk
- Skærmimi ilitsersuut maliguk. Isumannaallisaanermut apeqqutinik akissuteqaqquneqassaatit. Sapinngisat tamaat ikigit.

#### YouTubemi kontot hackerneqarsimasorigukku qanoq iliorsinnaanerit pillugu uani aamma paasisaqarnerusinnaavutit. 🔌

#### Kode isissutissaq e-maililuunniit puigortooraanni

Kode isissutissat e-maililluunniit puigorsimagukku imaaliussaatit:

- 1. Quppernermik matuminnga toorsillutit aallartigit
- 2. Allaqqasuni ilinnut tulluarnerpaaq toqqaruk
- 3. Skærmimi ilitsersuut maliguk

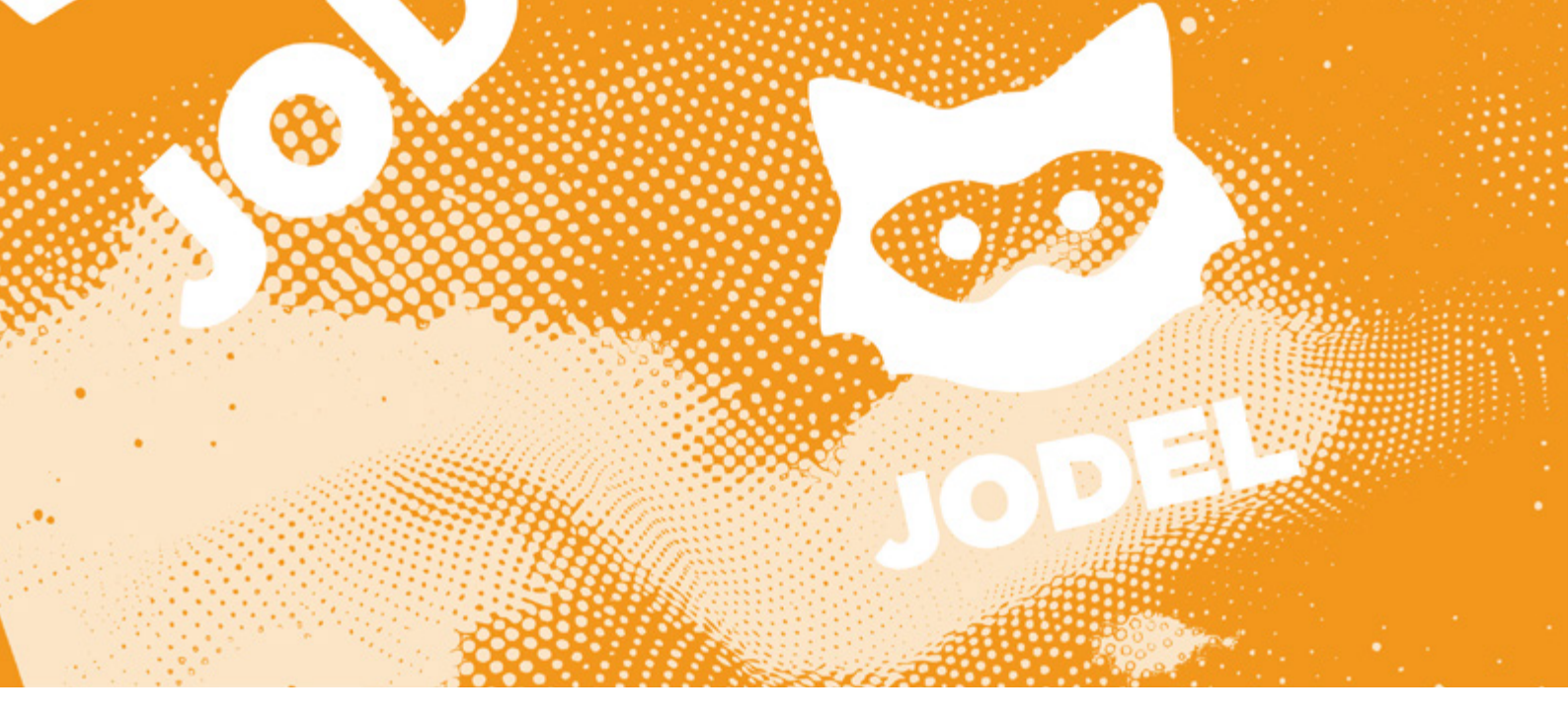

# Jodel

Jodelimi inuit ilaat nuanniitsunik kissaatiginngisanilluunniit allaffigineqarsinnaasarput oqaaseqarfigineqarlutilluunniit. Eqqaamajuk suut akissuteqarfigissanerlugit paasissutissalluunniit allanut ingerlateqqikkusutavit suuneri nammineq aajangersinnaagukku.

Kontonni ajornartorsiuteqaruit Jodel allaffigisinnaavat uunga kontakt@jodelgrin.dk Tuluttut allakkuit pitsaaneruvoq, taamaammat inersimasumik ikiorteqarsinnaavutit.

### Nammineq apeqqutit, asseq akissulluunniit nunguteruk

Nammineq apeqqutit, assiutit akissutilluunniit nunguterniarukku imaaliussaatit:

- 1. Apeqqut, asseq akissulluunniit nunguterusutat nassaariuk('Mine Jodelsip imaluunniit 'Mine svar'-ip ataani)
- 2. Toornerit pingasut qullerpaami talerpianiittut tuukkit
- 3. 'Slet Jodel' ( ) toqqaruk
- 4. Jodel maanna aperissaaq ilumut nunguteriniarnersutit
- 5. 'Slet Jodel' tooruk
- 6. Jodel-it maanna nunguterneqarpoq
- 7. Chateqateqarumalluni saaffiginnissutit tassuunakkut aamma qamissinnaavatit (**••**), nalunaarutit atorunnaarsillugit imaluunniit oqaaseqaatit immikkoorsiterneqartilerlugit (<u>\*\*</u>)

MALUGIUK: Nammineq Jodelsinnut akissutitit tassuuna aamma nunguterneqarsinnaapput.

### Allat apeqqutaat, assiutaat akissutaalluunniit nalunaarutigikkit

Allat apeqqutaat, assiutaat akissutaalluunniit nalunaarutiginiarukkit imaaliussaatit:

- 1. Apeqqut, asseq akissuterluunniit nalunaarutiginiakkat nassaariuk
- 2. Toornerit pingasut qullerpaami talerpimmiittut tuukkit
- 3. 'Markér misbrug' tooruk (🏲)

- 4. Sooq nalunaarutiginninniarninnut peqqutaasoq toqqaruk.
- 5. eriarfissani naapertuunnerpaamik toqqaanissat pingaaruteqarpoq, paasissutissaq tamanna Jodelip app-imik tamanut pitsaanerulersitsiniarnermini atortarmagu.
- 6. 'Rapport' tooruk
- 7. Ilanngussaq maanna nalunaarutigineqarpoq

MALUGIUK: Illit allalluunniit Jodeliinik nalunaarutiginninniaruit aamma periuseq taanna atorlugu nalunaaruteqassaatit.

#### Chatimi atuisumik mattussigit nalunaarutiginnillutilluunniit

Jodelimik atuisimaguit assersuutigalugu akissummik allataqarlutit apeqquteqarsimasoq akissuteqarsimasorluunniit ataaseq arlallilluunniit kinaaninnik isertuussillutit chateqatigiumasinnaavatit. Chat kinaanermik isertuussimmat allatanik nuanniitsunik tigusaqarnermik ajoraluartumik misigisaqartitsisinnaavoq. Chatimi nuanniitsumik misigisaqaruit atuisoq taamaasiortoq nalunaarutigisinnaajuaannarpat mattulluguluunniit.

#### Chatimi atuisumik imannak mattussissaatit:

- 1. Chateqatigiissimanersi nassaariuk
- 2. Toornerit pingasut qullerpaami talerpianiittut tuukkit
- 3. 'Blokér bruger' toqqaruk (🚫)
- 4. Jodelip maanna aperissavaatit atuisoq mattunniarnerit. 'Blokér' toqqaruk.
- 5. Atuisoq maanna mattunneqarpoq

#### Atuisumik nalunaarutiginninniaruit allaqatigiinneq skærmimik assilillugu (screenshot) toqqussavat imaaliorlutillu:

- 1. Allaqatigiinneq skærmimik assiliissut atorlugu assiliuk allaqatigiinnerlu qimallugu.
- 2. Allerpaami talerpimmi inuup assinga tooruk (Uanga)
- 3. Indstillingit() imaluunniit 'Mere' tooruk
- 4. Ammukarit nassaaralugulu 'Skriv til os' (📏)

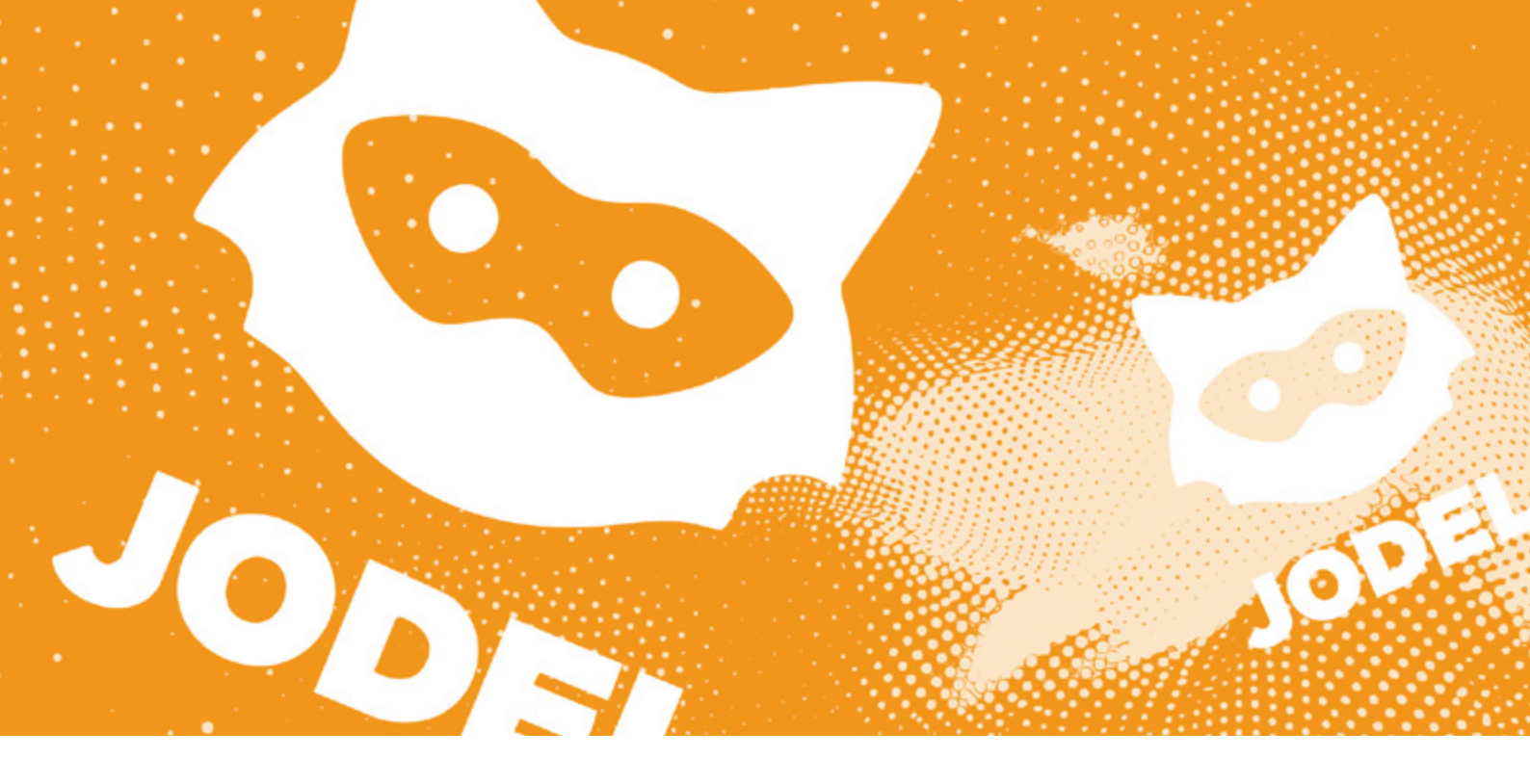

- 5. 'Send en besked' imaluunniit 'Messages' toqqaruk
- 6. Naqqani talerpiup tungaani teqeqqumi allaassuteeraq tooruk
- 7. Oqaatsit toqqakkit
- 8. 'I want to report a Jodel' toqqaruk
- 9. Jodelimi chatbot maanna attaveqarfigilerpat Tuluttut ingerlasarpoq. Inersimasumit ikiorneqarsinnaavutit, inersimasoq taanna anaanaasinnaavoq, ataataasinnaavoq, ilinniartitsisoq inersimasorluunniit alla toqqissisimanarisat
- 10. Skærmimik assilisaq maanna Jodelimut nassiutissavat ilitsersuinerlu maliinnarlugu

#### Chat nunguteruk

MALUGIUK: Nuanniitsumik iluaalliortitsisumik imaluunniit immaqa inatsisinik unioqqutitsisumik misigisaqarsimallutit chatimik nunguteriniaruit nungutinnginnerani skærmimik assiliissummik assileqqaarnissaa pingaaruteqarsinnaavoq. Allaqatigisimasat nalunaarutigissagukku assilisat Jodelimut nassiussinnaavat.

#### Chat imannak nungutissavat:

- 1. Chatit ataanni chati nunguterusutat nassaariuk
- 2. Toornerit pingasut qullerpaami talerpianiittut tuukkit
- 3. 'Fjern char' toqqaruk ()
- 4. Jodelip maanna aperissavaatit chat nunguterniarnerit.
- 5. 'Slet' toqqaruk
- 6. Chati maanna nunguterneqarpoq

#### Privatindstillingitit inissikkit

Pingaaruteqarpoq internetimi illit inuuninnut tunngasut aqussinnaanissaat.

Eqqaamassavat nuanninngitsunik iluaalliortitsisunik imalimmik allaffigitikkuit ilisarisimanngisanniilluunniit attavigineqaruit akisariaqannginnakku. Jodelimi inuttut nammineq inuuneqarnerit imaaliornikkut qulakkeerinneqataaffigisinnaavat: Chateqateqarumanerit atorunnaarsikkit (Jodelsinnut akissuteqartunit toqqaannartumik allaffigineqarsinnaanerit pinngitsoortikkit):

- 1. App-i iserfigiuk
- 2. Allerpaami talerpimmi inuup assiaraa tooruk (Uanga)
- 3. Indstillingit (😳) imaluunniit 'Mere' tooruk
- 4. 'Chatanmodninger til dig' nassaariuk (💟)
- 5. Toortagannguaq ammalortoq toorlugu saamiata tungaaniilersillugu qamiguk

#### **Profilit nunguteruk**

Profilit nunguterusukkukku imaaliussaatit:

- 1. Profilinnut qupperneq iserfigiuk (ilisarnaat inuk allerpaami talerpiup tungaani)
- 2. Indstillingit (😳) imaluunniit 'Mere' tooruk
- 3. Qulequttani iserfigisassani 'Slet profil' nassaariu (\*\*)
- 4. Profilinnik sooq nungutererusunninnut peqqutaasoq toqqaruk taavalu 'Slet profil' toorlugu
- 5. Profilit ilumut nunguterniarnerlugu uppernarsaruk
- 6. Profilit maanna nunguterneqarpoq
- 7. Peqqissimilissaguit siuliani 'Slet profil'-ip allaqqaffigisaani 'Annuller sletning af profil'((2), toorlugu atuisuuffiit uterteqqissinnaavat

MALUGIUK: eqqumaffigissavat profilivit nungutivinnissaanut ullut 14-it tikillugit ingerlasinnaammata piffissamilu tassani apeqquteqarsinnaanallu akissuteqarsinnaanngilatit. Profilit nungutereerukku app-i nungutersinnaavat.

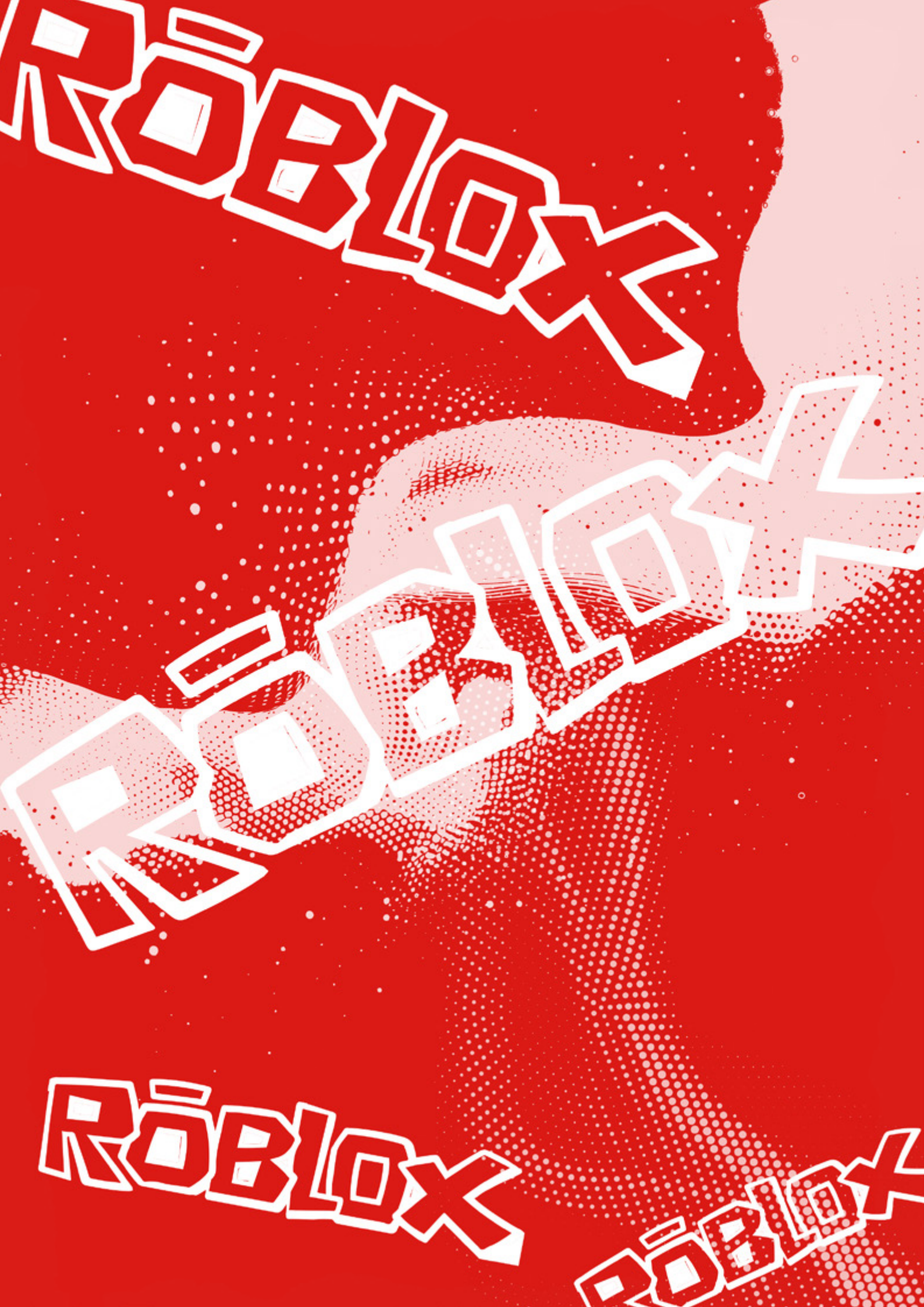

# Roblox

**Roblox** internetikkut spillertarfiuvoq, tassani nammineq silarsualiortoqarsinnaavoq allallu silarsuaanni spillertoqarsinnaalluni ikinngutinillu spilleqateqartoqarsinnaalluni. Amerlasuut spillimi namminneq atitik atorneq ajorpaat taamaammallu kinaanermik isertuussivissortoqarsinnaalluni. Ilai ajoraluartumik nuanniitsunik allaffigitittarput imaluunniit silarsuarmut assuarnartunilluunniit imalinnut iserlutik. Eqqaamassavat perusunngikkuit akisariaqannginnavit. Qaqugukkulluunniit killiliisinnaavutit itigartitsillutilluunniit.

MALUGIUK: Oqarasuaat, qarasaasiaq spilliluunniit sorleq atornerit apeqqutaalluni spillit isikkui assigiinngissuteqalaarsinnaapput.

Kontonnik ajornartorsiuteqaruit **Robloximut ugguuna allassinnaavutit.** App-imi browserimilu suut tamarmik tuluttut allaqqapput. Nalornissaguit inersimasumit ikiorneqarsinnaavutit. Inersimasoq tassaasinnaavoq anaanat, ataatat, ilinniartitsisoq inersimasorluunniit alla toqqissisimanarisat

#### Privatindstillingitit inissikkit

Privatindstillingitit allanngortinnissaat pingaaruteqarsinnaavoq, taamaalillutit assersuutigalugu kinaluunniit ilinnut allassinnaajunnaarsissinnaavat. Eqqaamassavat nuanninngitsunik allaffigitikkuit ilisarisimanngisanniilluunniit attavigineqaruit akisariaqannginnakku. Robloximi nammineerlutit inuttut inuuneqarnerit imaaliornikkut qulakkeerinneqataaffigisinnaavat:

#### Qarasaasianni (browserimi)

- 1. Atuisuuffinnut isersimanissat isumagissavat
- 2. Qullerpaami talerpiup tungaani assakaasoq kigutaasalik tooruk (۞)
- 3. 'Settings' tooruk
- 4. Saamiup tungaani 'Privacy' tooruk
- 5. Kikkut ilinnut allassinnaanersut 'Who can message me?'-p ataani toqqagassaqarputit, assersuutigalugu toqqarsinnaavat ikinngutitit taamaallaat allassinnaassasut app-imilu chateqatigisinnaallugit qulequttani 'Friends'-ip toqqarneratigut.
- 6. 'Account restrictions'-ip aamma atuutsinnissaa toqqarsinnaavat, taamaaliornikkut imarisat ukioqatigiinnut aalajangersimasunut taamaallaat naapertuuttut kisiisa takusinnaassavatit. MALUGIUK: Atuutilersikkukku 'Communication Settings' atorunnaarsinneqassaaq, taamalu allanik allaqateqarsinnaajunnaassallutit allagarsisinnaajunnaarlutillu.
- Namminerisamik serverinut kikkut qaaqqusisinnaanersut imaluunniit kikkut ilinnut ilaalersinnaanersut 'Other settings'-imi aamma toqqarsinnaavatit. Assersuutigalugu kikkut tamarmik ilinnut ilaalersinnaassanngippata Friends toqqassavat

#### Mobilikkut app-imi

- 1. Atuisuuffinnut isersimanissat isumagissavat
- 2. Toorneeqqat pingasut allerpaami talerpiup tungaaniittut tuukkit
- 3. Ammukarit 'Settings'-ilu toorlugu 🚱
- 4. 'Privacy' tooruk

- 5. Kikkut ilinnut allassinnaanersut 'Who can message me?'-p ataani toqqagassaqarputit, assersuutigalugu toqqarsinnaavat ikinngutitit taamaallaat allassinnaassasut app-imilu chateqatigisinnaallugit qulequttani 'Friends'-ip toqqarneratigut.
- 6. Quppernerup qulerpiaani 'Account restrictions'-ip aamma atuutsinnissaa toqqarsinnaavat, taamaaliornikkut imarisat ukioqatigiinnut aalajangersimasunut naapertuuttut kisiisa takusinnaassavatit. MALUGI-UK: Atuutilersikkukku 'Communication Settings' atorunnaarsinneqassaaq, taamalu allanik allaqateqarsinnaajunnaassallutit allagarsisinnaajunnaarlutillu
- 7. Namminerisamik serverinut kikkut qaaqqusisinnaanersut imaluunniit kikkut ilinnut ilaalersinnaanersut 'Other settings'-imi quppernerup naqqani aamma toqqarsinnaavatit. Assersuutigalugu kikkut tamarmik ilinnut ilaalersinnaassanngippata Friends toqqassavat

#### Spillertumik mattussigit

Sumiiffippassuarni spillertumik mattussisinnaavutit. Imaaliorsinnaavutit:

#### Serverimi (in-experiece)

- 1. Serverimiinnissat isumagissavat
- 2. Talerpiup tungaani atuisut allattorsimaffiat misissoruk
- 3. Atuisoq mattukkusutat tooruk
- 4. Toornerit pingasut tuukkit
- 5. 'Block' toqqaruk (🚫)
- 6. Atuisoq maanna mattunneqarpoq MALUGIUK: Qullermi saamiata tungaani teqeqqumi qulequttat atorlugit aamma mattussisinnaavutit. Toortagaq "Esc" toorlugu qulequttat ammakkit imaluunniit qullerpaami saamerlermi Robloxip ilisarnaataa toorlugu.
- 1. Mattukkusutavit atuisutut aqqa 'People'-imi allattorsimaffimmi nassaariuk.
- 2. Mattussinermut ilisarnaateeraq tooruk (🚫)
- 3. Mattussinerit uppernarsarniarlugu 'Block' tuussavat Atuisoq maanna mattunneqarpoq

#### Browserimi

- 1. Atuisuuffinnut isersimanissat isumagissavat
- 2. Atuisoq mattukkusutat ujaruk
- 3. Profiliat iserfigiuk
- 4. 'Block user' toqqaruk atuisorlu ilumut mattukkusunnerlugu uppernarsarlugu
- 5. Atuisoq maanna mattunneqarpoq

#### App-imi

- 1. Atuisoq mattukkusutat ujaruk
- 2. Profiliat iserfigiuk
- 3. Profilimi assip talerpiata tungaani toornerit pingasut tuukkit
- 'Block user' toqqaruk atuisorlu ilumut mattukkusunnerlugu uppernarsarlugu
- 5. Atuisoq maanna mattunneqarpoq

#### Spillertumik nalunaarutiginnigit

Spillertumik nalunaarutiginninnissannut arlalinnik periarfissaqarputit. Imaaliorsinnaavutit:

#### Serverimi (in-experience)

- 1. Serverimiinnissat isumagissavat
- 2. Talerpiup tungaani spillertut allattorsimaffiat misissoruk
- 3. Spillertoq nalunaarutigerusutat tooruk
- 4. 'Report abuse' toqqaruk (\-)
- 5. Spillertumik nalunaarutiginninniarninnut peqqutaasumik 'Type of abuse'-mik allaqqasumi toqqaagit (ass. 'Inappropriate Username')
- 6. Karseeqqami naatsumik aamma nassuiaasiorsinnaavutit (tuluttut)
- 7. 'Submit' tooruk

MALUGIUK: Serverini tamani tamanna atorneqarsinnaanngilaq, kisianni qullermi saamiup tungaani qulequttat atorlugit aamma nalunaaruteqarsinnaavutit. Toortagaq 'Esc' toorlugu qulequttat ammakkit imaluunniit qullerpaami saamerlermi Robkoxip ilisarnaataa toorlugu. Imaaliussaatit:

- 1. Saamimmi qulequttat ammakkit
- 2. 'People'-mi allattorsimaffimmi spillertoq nalunaarutiginiakkat toqqaruk
- 3. Spillertup aqqata sinaani erfalasoq tooruk (
- 4. 'Type Of Abuse'-imi qulequttat tuukkit
- 5. Spillertumik nalunaarutiginninniarninnut peqqutaasoq toqqaruk
- 6. Karseeqqami naatsumik nassuiaasiorsinnaavutit
- 7. 'Submit' tooruk

#### Browserimi

- 1. Atuisuuffinnut isersimanissat isumagissavat
- 2. Atuisoq nalunaarutiginiakkat nassaariuk
- 3. Talerpimmi 'Report Abuse' tooruk (aappaluttumik allassimavoq)
- 4. Immersugassaq immersoruk (tuluttoorpoq, taamaammat inersimasumit ikiorneqarsinnaavutit)
- 5. Report Abuse tooruk

#### Chatini (browserimi)

- 1. Allaqatigiissimanersi nalunaarutiginiakkat nassaariuk
- 2. Talerpimmi assakaasoq kigutaasalik tooruk (🐼)
- 3. Atuisutut aqqata sinaani toornerit pingasut tuukkit
- 4. Reblox massakkut aperissaaq ingerlaqqikkusunnersutit. Quppernermut nalunaaruteqarfissamut piniarlutit 'Report' tooruk.
- 5. Immersugassaq immersoruk (tuluttoorpoq, taamaammat inersimasumit ikiorneqarsinnaavutit)
- 6. Report Abuse tooruk

MALUGIUK: Ikinngutigisannik nalunaaruteqaruit ikinngutitut piissavat.

#### App-imi

- 1. Atuisoq nalunaarutigerusutat ujaruk
- 2. Profiliat iserfigiuk
- 3. Talerpimmi 'Report Abuse' tooruk (aappaluttumik allassimavoq)

- 4. Spillertumik sooq nalunaarutiginninniarninnut peqqutaasoq eqqornerusoq toqqaruk.
- 5. 'Submit' tooruk

#### Spilimi silarsuaq nalunaarutigiuk (experience)

Silarsuarmik nalunaarutiginninniaruit imaaliussaatit: Serverimi (in-experience)

- 1. 'Esc' imaluunniit qullermi talerpiata tungaani Robloxip ilisarnaataa tooruk
- 3. Roblox aperippat 'Experience or Person?' 'Experience' toqqassavat
- 4. Sooq nalunaarutiginninnerlutit karseeqqami nassuiarsinnaavat
- 5. 'Submit' tooruk

MALUGIUK: Browserimi app-imiluunniit silarsuarmik nalunaarutiginninniarsariguit silarsuarmik ineriartortitsisoq ingerlaannaq nalunaarutigissavat. In-experience taamaammat siullermik misiliuk.

#### Kontonnik illersuigit

Kontonnik illersuinissamut arlalinnik periarfissaqarputit. Imaaliorsinnaavutit:

#### E-mail oqarasuaativilluunniit normua ilanngutiguk

Profilimik pilersitsininni e-mailimik oqarasuaatilluunniit normuanik ilanngussinissaq pingaaruteqarsinnaavoq, assersuutigalugu kode isissutissaq puigorukku nutaamik pissarsisinnaaniassagavit.

#### Imaaliussaatit:

#### Qarasaasiami

- 1. Iserfiginissaa isumagissavat
- Qullerpaami talerpiup tungaani assakaasoq kigutaasalik tooruk (<sup>(Q)</sup>)
- 3. 'Settings' tooruk
- 4. 'Account info' tooruk
- 5. 'Add e-mail' imaluunniit 'Add phone' tooruk
- 6. Robloximit allagarsissaatit, tassani e-mailit imaluunniit oqarasuaativit normua uppernarsassavat

#### App-imi

- 1. Iserfiginissaa isumagissavat
- 2. Toorneeqqat pingasut allerpaami talerpiup tungaaniittut tuukkit
- 3. 'Settings' tooruk (assagaasoq kigutaasalik)
- 4. 'Account info' tooruk
- 5. 'Add e-mail' imaluunniit 'Add phone' tooruk
- 6. Robloximit allagarsissaatit, tassani e-mailit imaluunniit oqarasuaativit normua uppernarsassavat

MALUGIUK: E-mailimik oqarasuaatillu normuanik ilanngussisariaqanngilatit.

#### Marloriarluni akuersisarneq atuutilersissinnaavat

Hackertikkumanak marloriarluni akuersisarneq atuutilersissinnaavat. Imaappoq kontonnut iserniaruit qarasaasiaq oqarasuaallu atorlugit akuerseqqaartassaatit. Tamatuma hackertinnissat ajornarnerulersissavaa.

#### Imaaliussaatit:

#### Browserimi

- 1. Atuisuuffinnut isersimanissat isumagissavat
- 2. Qullerpaami talerpiup tungaani assakaasoq kigutaasalik tooruk (🐼)
- 3. 'Settings' tooruk
- 4. 'Security' tooruk
- 5. Maani marloriarluni akuersisarneq e-mailimut oqarasuaammulluunniit atuutilersissinnaavat.
- 6. Profilinnut arlaata isersinnaanissaa annilaangagigukku sikkerhedsindstillinger iserfigalugu aamma iliuuseqarsinnaavutit assersuutigalugu ammasuutigineqartunit tamanit aninikkut.

#### App-imi

- 1. Atuisuuffinnut isersimanissat isumagissavat
- 2. Toorneeqqat pingasut allerpaami talerpata tungaaniittut tuukkit
- 3. 'Settings' tooruk (😳)
- 4. 'Security' tooruk
- 5. Maani marloriarluni akuersisarneq e-mailimut oqarasuaammulluunniit atuutilersissinnaavat.
- Arlaata illit profilinnut isersinnaanissaa annilaangagigukku sikkerhedsindstillinger iserfigalugu aamma iliuuseqarsinnaavutit assersuutigalugu ammasuutigineqartunit tamanit aninikkut.

#### Hacking

Kontorisamut isersinnaajunnaarneq nuanniitsorujussuusinnaavoq - qujanartumilli ikiortissaqarpoq. Hackerneqarnissat annilaangagigukku imaaliorsinnaavutit:

- 1. Kode isissutissaq taarseruk. Kontonnut suli isersinnaasimaguit kode isissutissaq taarsersinnaavat imaaliorlutit (browserimi)
  - 1. Qullermi talerpimmi assakaasoq kigutaasalik tooruk (😳)
  - 2. 'Settings' tooruk
  - 3. 'Account info' tooruk
  - 4. 'Password'-ip talerpiata ungaanut allaammut pappilissamullu ilisarnaat tooruk (change password)
  - 5. Kode massakkut isissutigisat allaguk
  - 6. Kode isissutissat nutaaq uppernarsarniarlugu marloriarlutit allaguk
  - 7. <u>Kontonnut isersinnaanngikkuit qanoq</u> <u>iliorsinnaanerlutit ugguuna atuarsinnaavat.</u>
- 2. Marloriarluni akuersisarneq atuutilersiguk. Marloriarluni qanoq akuersisoqartalersinnaaneranut ilitsersuut qulaaniittoq takuuk.

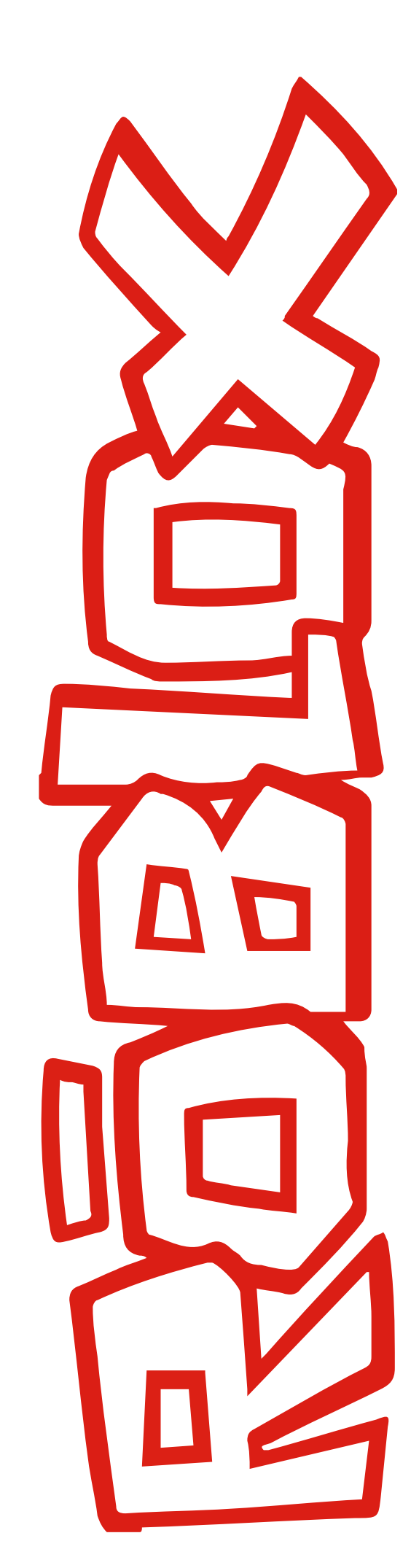

3. <u>Iluaqutaanngippat Roblox allaffigissavat</u> 'Category' ataani 'Account Hacked' toqqaruk qanorlu pisoqarsimanera sapinngisannik allallugu. Tuluttut allassaatit. Nalorniguit inersimasumit ikiorneqarsinnaavutit.

Robloxit hackerneqarsimappat qanoq iliorsinnaanerlutit <mark>ugguuna paasisaqarnerusinnaavutit.</mark> 👒

#### Kontot nunguteruk

Robloximi kontot nunguterniarukku imaaliussaatit:

- 1. Atuissuuffinnut isersimanissat isumagissavat
- 2. Immersugassaq ammaruk 🐋
- 3. Immersugassami paasissutissaatitit allakkit
- 4. Atortorissaarut suna atorlugu ikiorneqassanerlutit toqqaruk (PC, Mac, iPhone il.il.)
- 5. 'Category'-p ataani toqqassavat 'Data Privacy Requests'
- 6. Karseeqqap tulliani toqqassavat 'Right To Be Forgotten and Right of Access'
- Kontot nunguterusullugu allaguk. Tuluttut allassaatit. Nalorniguit inersimasumit ikiorneqarsinnaavutit

Robloximi kontonnut <mark>ugguuna annertunerusumik ikiorne-</mark> q<u>arsinnaavutit.</u> 😋

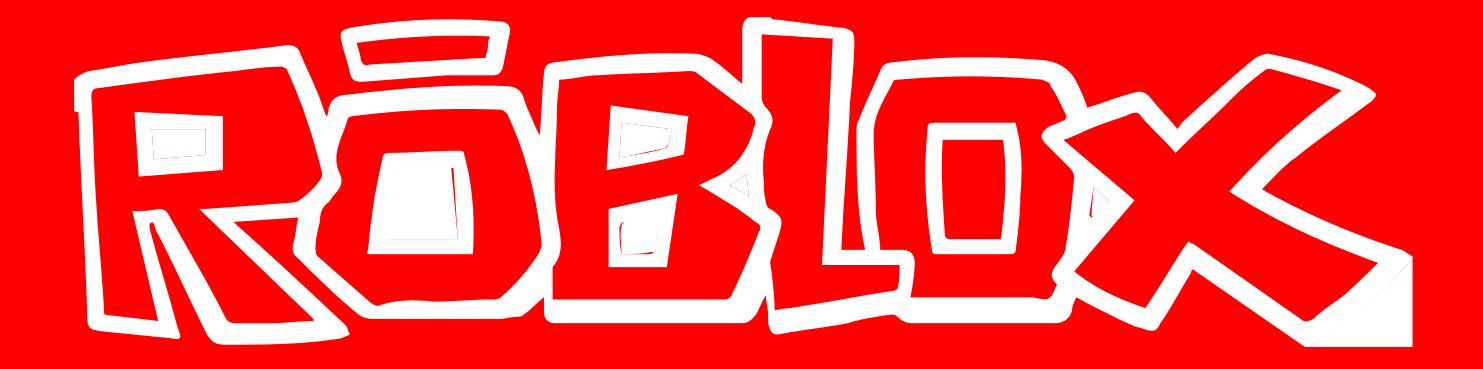

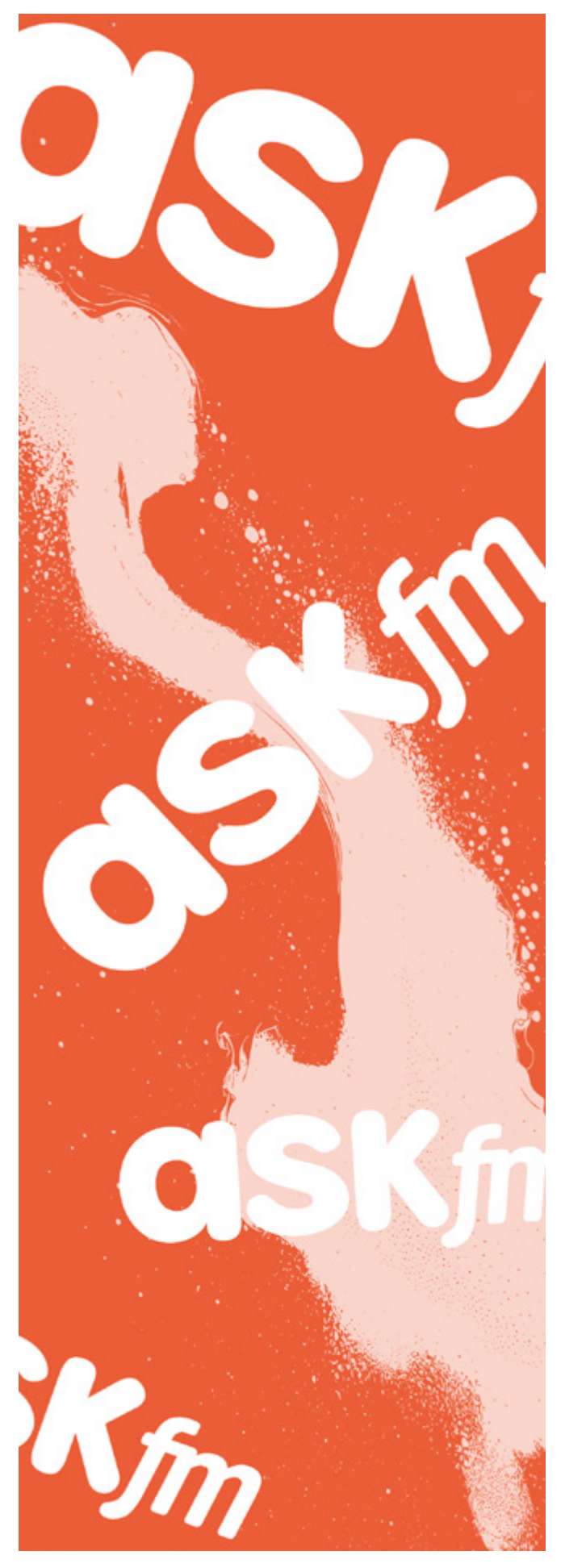

# Ask.fm

Ask.fm internetikkut inoqatinut attaveqatigiittarfiuvoq tassani imminnut apeqquteqartoqarsinnaalluni. Kinaanermik isertuussisoqarsinnaanera pissutigalugu nuanniitsunik ajoraluartumik apeqquteqartoqarsinnaasarpoq. Eqqaamassavat apeqqutit suut akissanerlugit imaluunniit assinik nassitserusunnerlutit nammineq aalajangersinnaagakku.

MALUGIUK: Oqarasuaat, qarasaasiaq app-iluunniit sorleq atornerit apeqqutaalluni app-ip qanoq isikkoqarnera assigiinngissuteqalaarsinnaavoq. <u>Ask.fm-imut</u> <u>danskisut allassinnaavutit</u> suluttulli allakkuit sukkanerusumik akisarput. Taamaammat pisinnaaguit tuluttut allagit. Inersimasumit ikiorneqarsinnaavutit, taannalu tassaasinnaavoq anaanat, ataatat, ilinniartitsisut inersimasorluunniit alla toqqissisimanarisat.

#### Privatindstillingitit inissikkit

Internetimi illit nammineerlutit inuuninnut tunngasut paasissutissat aqussinnaanissaat pingaaruteqarpoq. Ilisarisimanngisannit attavigineqaruit akisariaqanngilat, eqqaamassavat iliuusererusunngisannik iliuuseqanngisaannassagavit. Ask.fm-imi imaaliorsinnaavutit:

#### iPhonemi

- 1. Qullermi saamimmi titarnerit pingasut tuukkit
- 2. Indstillinger (🐼) tooruk
- 3. Privatliv-ip ataani assersuutigalugu allat illit allatannik siammarterisinnaanersut allallu kinaanerminnik isertuussillutik apeqquteqarsinnaanersut toqqarsinnaavat (kinaanerminnik isertuussillutik apeqquteqarsinnaanerup qaminnissaa pitsaasuusinnaavoq, taamaalillutit kinaassutsiminnik isertuussinngitsut kisimik apeqquteqarsinnaassapput)
- 4. Suut atuutilersinnissaannut suullu atorunnaarsinnissaannut inersimasumit ikiorneqarsimasinnaavutit. Inersimasoq tassaasinnaavoq anaanat, ataatat, ilinniartitsisoq inersimasoq alla toqqissisimanarisat

#### Androidimi

- 1. Qullermi saamimmi titarnerit pingasut tuukkit
- 2. 'Indstillinger' (😨) tooruk
- 3. Ammukarit qulequtarlu 'Privatliv' nassaaralugu
- 4. Maani assersuutigalugu allat illit allatannik siammarterisinnaanersut allallu kinaanerminnik isertuussillutik apeqquteqarsinnaanersut toqqarsinnaavat (kinaanerminnik isertuussillutik apeqquteqarsinnaanerup qaminnissaa isumassarsiatsialaasinnaavoq, taamaalillutit kinaassutsiminnik isertuussinngitsut kisimik apeqquteqarsinnaassapput)
- 5. Suut atuutilersinnissaannut suullu atorunnaarsinnissaannut inersimasumit ikiorneqarsimasinnaavutit, inersimasoq tassaasinnaavoq anaanat, ataatat, ilinniartitsisoq imaluunniit inersimasoq alla toqqissisimanarisat

#### Allat apeqqutigisaat akissutigisaalluunniit nalunaarutigikkit

Ask.fm-imi apeqqummik, akissummik assimilluunniit ilinnut tunngasumik nungutertikkusutannik nassaaruit arlalinnik iliuuseqarsinnaavutit.

Inuttaa ilisarisimagukku saaffigalugu nungutereqqusinnaavat. Nunguterinianngippat nungutertikkusutat Ask.fm-imut nalunaarutigisariaqarpat.

Allat apeqqutaannik, akissutaannik assiutaannilluunniit Ask. fm-imut qanoq nalunaaruteqarsinnaanerlutit ataani atuarsinnaavat:

Illit iikkanniittoq apeqqut nalunaarutigiuk (👁)

- 1. Opslagi nalunaarutiginiakkat nassaariuk
- 2. Opslagip naqqani talerpimmi toorneeqqat pingasut tuukkit
- 3. 'Rapport' tooruk
- 4. Ask.fm-ip apeqqutigissavaa sooq opslagi nalunaarutiginiarnerit. Periarfissaq tulluarnerpaaq toqqaruk 'Rapport'-ilu toorlugu
- 5. Opslagi maanna nalunaarutigaat

#### Indbakkinni apeqqut nalunaarutigiuk 💌

- 1. Allataq saamimmut swiperuk
- 2. Erfalasoq () tooruk 'Rapport'-ilu toqqarlugu
- 3. Apeqqummik nalunaarutiginninniarninnut peqqutaasoq toqqaruk
- 4. Ask.fm maanna aperissaaq atuisoq mattunniarnerit imaluunniit nalunaaruteqaannarniarnersutit. Arlaat toqqaruk
- 5. Apeqqut (atuisorlu) maanna nalunaarutigaatit

MALUGIUK: Indbakkimi allagarsiarisimasat aamma nungutersinnaavat saamimmut swiperiarlutit eqqaavik toorlugu ()

#### Chatini apeqqutinnut akissut nalunaarutigiuk (💬)

- Indbakkimi apeqqutit 'sent'-imiittoq iserfigiuk
   (i) imaluunniit indbakkinni quppernermi 'chats'
   nassaaralugu (iii)
- 2. Akissut nalunaarutiginiakkat tooruk
- 3. Akissutip ataani toorneeqqat pingasut tuukkit
- 4. 'Rapport' tooruk
- 5. Akissummik nalunaarutiginninniarninnut peqqutaasoq toqqaruk
- 6. Nalunaarutigineqarnissaa uppernarsarniarlugu 'Rapport' tuussavat

#### Apeqqut akissulluunniit mattuguk

Apeqqummik mattusserusukkuit imaaliussaatit: MALUGIUK: Atuisumik mattussiniaruit periuseq taanna aamma atussavat.

- 1. Indbakkinni apeqqut mattukkusutat nassaariuk
- 2. Saamimmut swiperit
- 3. Erfalasoq () tooruk 'Bloker'-ilu () toqqarlugu
- 4. Ask.fm-ip maanna aperissavaatit atuisoq mattunniarnerit.

- 5. 'Ja, jeg ønsker at blokere denne bruger' tooruk
- 6. Atuisoq, aammalu apeqqutaa, maanna mattunneqarput atuisorlu ilinnut apeqquteqaqqissinnaanani

MALUGIUK: Atuisut mattussimasatit profilinnik akissutinnillu suli takunnissinnaapput, kisianni apeqquteqarfigisinnaanngilaatsit akissutinnillu like-risinnaanatik. Privatindstillingini mattussinerit peersinnaavat.

Atuisumik profiliat aqqutigalugu mattusserusukkuit qanoq iliorsinnaanerlutit ataani atuarsinnaavat.

#### Profili nalunaarutigiuk mattulluguluunniit

Allap profilia nalunaarutiginiarukku mattulluguluunniit imaaliussaatit:

- 1. Profili nalunaarutiginiakkat iserfigiuk
- 2. Profilip aqqata sanianiittut toornerit pingasut tuukkit
- 3. 'Rapport' imaluunniit 'Bloker' tooruk
- 4. Atuisup profilianik sooq nalunaarutiginninniarninnut peqqutaasoq toqqaruk
- 5. Skærmimi ilitsersuut maliguk
- 6. Atuisoq maanna nalunaarutigaat imaluunniit mattullugu

#### Profilit atorunnaarsiguk imaluunniit nunguterlugu

Ask.fm-imi profilit atorunnaarsissinnaavat. Imaappoq allat profilimik takunnissinnaajunnaassapput imarisaali (ass. apeqqutiti) toqqoqqassallutik. Profilit aamma nungutersinnaavat taamaalilluni profilinni imarisat tamarmik nunguterneqarlutik. Profilinnik atorunnaarsitsiniaruit imaluunniit nunguteriniaruit imaaliussaatit:

#### Profili atorunnaarsiguk iPhoneimi:

- 1. Qullermi saamiata tungaani profilinni assit ('Home'-p ataani) toorlugu profilit iserfigiuk
- 2. 'Spørg dig selv'-ip saniani indstillinginut ilisarnaat
- 3. Kontop ataani naqqanukarit
- 4. 'Deaktiver konto' toqqaruk
- 5. Uppernarsarniarlugu kode isissutissat allaguk
- 6. 'Deaktiver konto' tooruk
- 7. Kontot maanna atorunnaarsinneqarpoq

#### Androidimi:

- 1. Qullermi saamiup tungaani teqeqqumi 'titarnerit pingasut' toorlugit sinaani qulequttat ammakkit
- 2. 'Indstillinger' (🐼) tooruk
- 3. Quppernerup naqqani 'Deaktiver konto' tooruk
- 4. Kontot atorunnaarsinniarlugu profilivillu taamaammat allanit takuneqarsinnaajunnaarsinnissaa anguniarlugu kode isissutissat allallugu uppernarsaagit.
- 5. 'Deaktiver konto' tooruk
- 6. Kontot maanna atorunnaarsinneqarpoq

MALUGIUK: Profilit atulerseqqikkusunngikkukku allaniillu takuneqarsinnaanngorteqqikkusunngikkukku iserfiginngivinnissaa pingaaruteqarpoq. Iseruimmi kontot ikeqqissaaq.

#### Ask.fm-imi profili nunguteruk

- 1. Atuisuuffinnut isersimanissat isumagissavat
- 2. Qupperneq iserfigiuk 👒
- 3. Paasissutissaatitit allakkit quppernermilu ilitsersuinerit malillugit

MALUGIUK: Kontoit piivinneqarnissaanut ullut 30-upput. Taamaammat profilivit atorunnaarsinnissaa isumassarsiatsialaasinnaavoq kontoit qaminnissaata tungaanut profilit allanit takuneqarsinnaannginniassammat.

#### Kode isissutissaq puigortooraanni

Kode isissutissaq puigorsimagukku nutaamik pisinnaavutit. Imaaliussaatit

- 1. Qupperneq kodemik isissutissamik pilersitseqqivigisinnaasat 👒 tooruk
- 2. Profilinnut e-mail atasoq allaguk
- 3. E-mailimik kodemik isissummik nutaamik imalik nassiussarsiarissavat
- 4. E-mailimi ilitsersuutit malikkit

# Discord

MALUGIUK: Oqarasuaat, qarasaasiaq app-iluunniit sorleq atornerit apeqqutaalluni app-ip qanoq isikkoqarnera assigiinngissuteqalaarsinnaavoq.

Nuanniitsunik iluaalliortitsisunik misigisaqarsimaguit imaluunniit kontonnik ajornartorsiuteqaruit <u>Discord ugguu-</u> <u>na allaffigisinnaavat.</u> Tuluttut allakkuit pitsaanerpaavoq. Nalorniguit inersimasumit ikiorneqarsinnaavutit. Inersimasoq tassaasinnaavoq anaanat, ataatat, ilinniartitsisoq inersimasorluunniit alla toqqissisimanarisat

#### Privatindstillingitit inissikkit

Internetimi illit nammineerlutit inuuninnut tunngasut paasissutissat aqussinnaanissaat pingaaruteqarpoq. Eqqaamassavat akinnginnissamut pisinnaatitaaffeqartuaannaravit aamma perusunnguit iliuuseqassanngilatit allallutilluunniit. Discordimi imaaliorsinnaavutit:

- 1. Talerpiup tungaani teqeqqumi profilinni assit tooruk
- 2. Qulequttani 'Privatliv og sikkerhed' tooruk
- 3. Tassani toqqarsinnaavat allagarsiatit tamarmik scannerneqartassanersut atoqatigiinnermullu tunngasunik imaqarsimappata nammineerisamik nunguterneqarsinnaaniassammata

#### Aamma toqqarsinnaavat:

- 1. Serverimi ilaasortanit allanit toqqaannartumik allaffigineqarsinnaassanerlutit
- 2. Ukiunut killilikkanut serverinut isersinnaassanerlutit (atortorissaarutit iOS-it atorlugit, soorlu iPhone)
- 3. Kikkut ikinngutitut ilanngussinnaaneraatsit
- 4. Paasissutissaatitit Discordimit qanoq atorneqarsinnaanerat inissititerlugit

Indstillingini eqqortumik toqqaanissannut inersimasumit ikiorneqarsinnaavutit.

Kontot qanoq illersorsinnaanerlugu uani paasisaqarnerusinnaavutit. 🞕

#### Hacking

Discordip hackerneqarsimanissaa annilaangagigukku imaaliorsinnaavutit:

- 1. Kode isissutit nutarteruk. Kode isissutissaq takisooq kisitsisitaqarlunilu naqinnertalik toqqaruk. Kodep qanoq nutartersinnaaneranut ilitsersuut ataaniittoq takuuk.
- 2. Marloriarluni akuersisarneq atuutilersiguk (2FA). Kontot isumannaannerulersinniarlugu Authenticator app-imik allamilluunniit marloriarluni akuersititsisartumik peqarnissat pingaaruteqarsinnaavoq. Qanoq iliussanerlutit uani takuuk.
- 3. Discordip hackingimut immersugassaa iserfigiuk paasissutissaatitillu allallugit. Discordip taava ikiorsinnaavaatit.
- 4. <u>Hacking spamillu pinngitsoortinniarlugit aamma</u> <u>qanoq iliorsinnaanerlutit uani atuagaqarsin-</u> <u>naavutit</u>

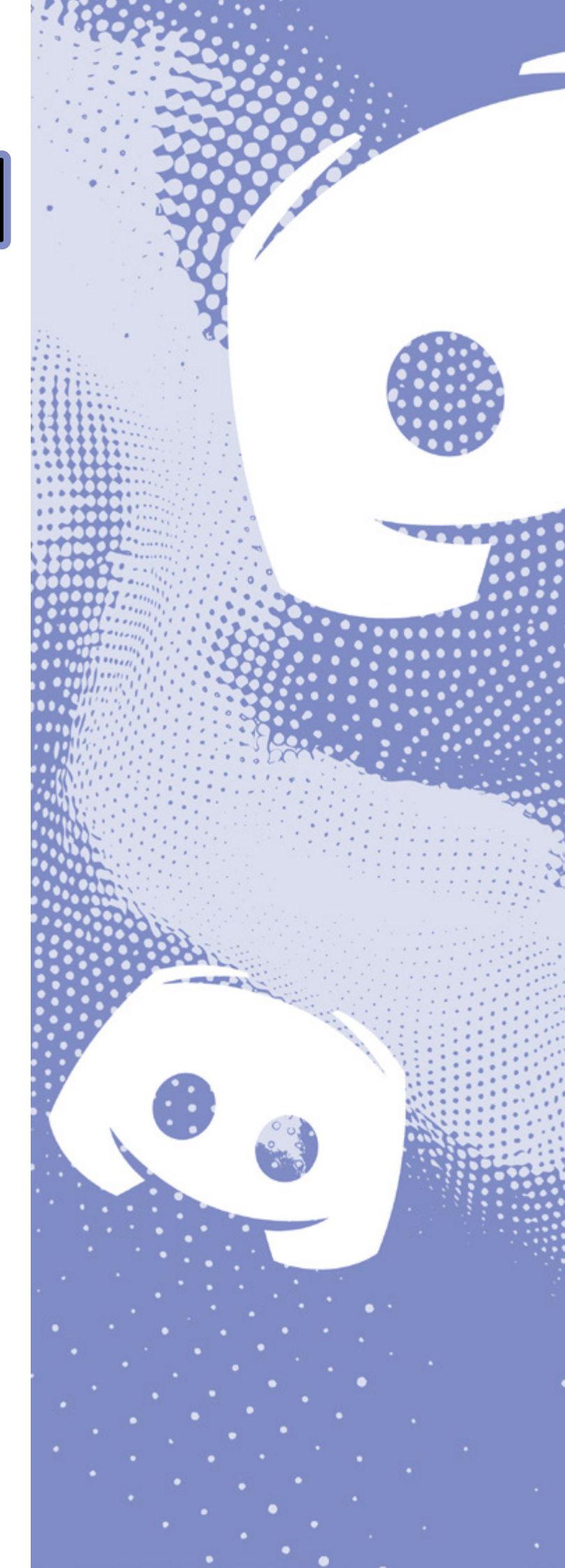

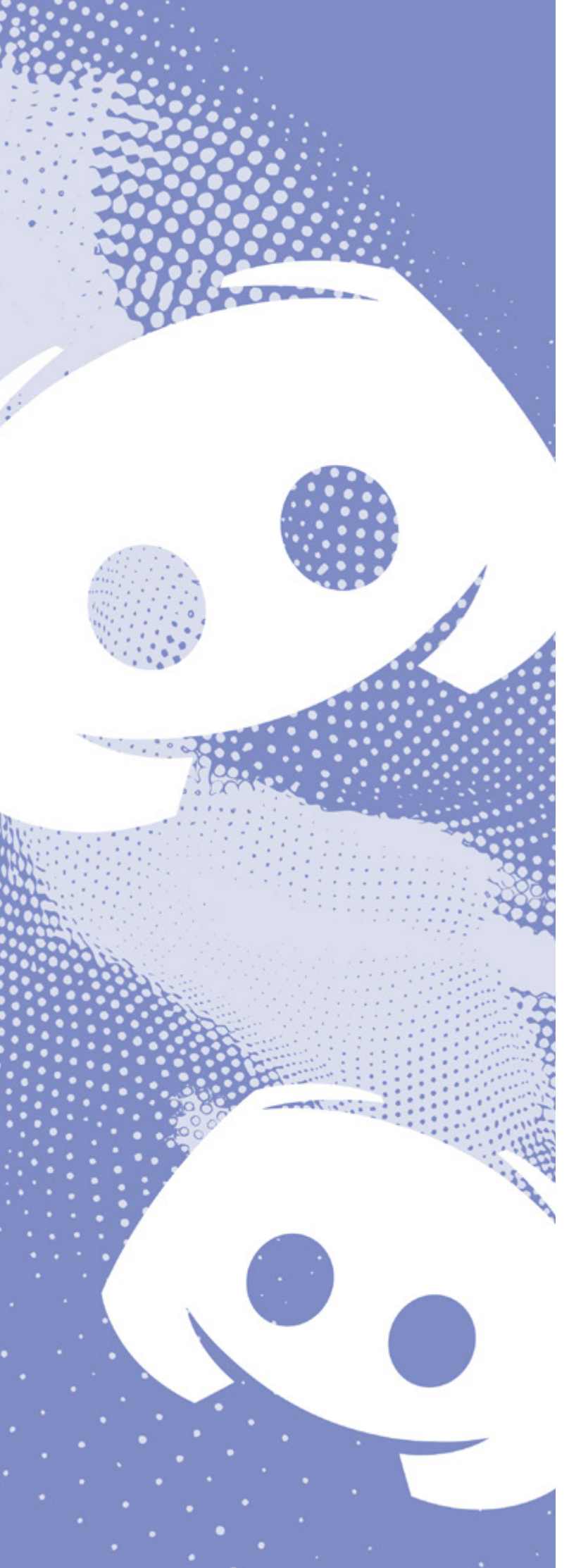

#### Kode isissutissaq puigortooraanni

Kode isissutissaq puigorsimagukku nutaamik imannak pissarsisinnaavutit:

- 1. App-i iserfigiuk. MALUGIUK: Anilllaqqassaatit (log-ud)
- 2. E-maili kontonnut atasoq allaguk
- 3. 'Glemt din adgangskode?' tooruk
- 4. E-mailimik ilitsersuutitalimmik Discord nassiussissaaq (spamfilterivit takunissaa eqqaamassavat)
- 5. E-mailimi linki tooruk
- 6. Kode isissutissaq nutaaq allaguk toorlugulu 'Ændr adgangskode'
- 7. Kode isissutissat maanna nutarterneqarpoq

#### Allakkamik atuisumilluunniit nalunaarutiginnigit

Discordimi serverimut ilaasortatut allakkat inuilluunniit malitassanik malinninngitsut serverimik nakkutilliisumut (serverimik aqutsisumut) imaluunniit Discordimut nalunaarutigineqarsinnaapput.

Imaaliussaatit:

Oqarasuaatinni app aqqutigalugu allakkamik nalunaarutiginnigit

- 1. Allagaq qulequttanik nuisoqarnissaata tungaanut tooqqajuk
- 2. 'Anmeld' toqqaruk (
- 3. Allakkamik nalunaarutiginninniarninnut peqqutaasoq toqqaruk
- 4. 'Indsend din anmeldelse' tooruk
- 5. Nalunaarut maanna nalunaarutigineqarpoq

#### Discordip Trust and Safety teamianut atuisumik qarasaasiaq atorlugu nalunaarutiginnigit

- 1. Atuisunut indstillingit naqqani saamerlermiittut tuukkit (۞)
- 2. App-ip indstillingiini 'Avanceret' tooruk
- 3. 'Udviklertilstand' atulersiguk
- 4. Serverimut uterit atuisorlu nalunaarutigerusutat nassaaralugu
- 5. Atuisup allagaq narrujuumminartumik imalik nassiussimasaa musi atorlugu tikkuaruk talerpiatalu tungaani toornerit pingasut toorlugit
- 6. 'Kopier besked-ID' (D) toqqaruk
- 7. Discordimi nalunaarutiginninnissamut immersugassaq 👒 iserfigiuk
- 8. Sapinngisannik tamaat immersoruk. Assersuutigalugu 'Report abuse or harassment' toqqaruk
- 9. Allakkap ID-a (ID) nassiutiguk
- 10. 'Submit' tooruk
- 11. Atuisup allagaa Discordimut maanna nalunaarutigaat Akissutertik ilinnut e-mailikkut nassiutissavaat.

MALUGIUK: Atuisup atuisutut ID-a aamma kopeersinnaavat ikinngutivit allattorsimaffianni nassaaralugu atuisutullu aqqa musinni talerpillermik toorlugu

#### Discordimut qanoq nalunaaruteqarsinnaanerit <u>pillugu ugguu-</u> <u>na atuarsinnaavutit.</u> 👒

#### Serverimik nalunaarutiginnigit

Serverimut ilaasortaaguit naapertuutinngitsunik iluaalliortitsiumilluunniit pisoqarfiusumi ilaasortaaguit taava serveri tamaat Discordimut nalunaarutigisinnaavat. Imaaliussaatit:

#### Imaaliussaatit:

Oqarasuaatinni app atorlugu serverimik nalunaaruteqarit

- 1. Serveri nalunaarutigerusutat nassaariuk
- 2. Saamimmi qulequttani serverip aqqa tooruk
- 3. Toornerit pingasut qullerpaami talerpianiittut tuukkit
- 4. 'Anmeld server' tooruk
- 5. Serverimik nalunaarutiginninniarninnut peqqutaasoq toqqaruk. Sapinngisannik iluamik ikigit.
- 6. 'Indsend din anmeldelse' tooruk

#### Qarasaasiakkut nalunaaruteqarit

- 1. 'Udviklertilstand' atuutilersiguk (qulaani qanoq iliornissat takuuk)
- 2. Serveri nalunaarutigerusutat nassaariuk
- 3. Serverip aqqa musinni tuugassaq talerperleq tooruk
- 4. 'Kopier Server-ID' tooruk
- Discordimi nalunaarutiginninnissamut immersugassaq si iserfigiuk
- 6. Sapinngisannik tamaat immersoruk. Assersuutigalugu 'Report abuse or harassment' toqqaruk.
- 7. Serverip ID-a ikkuguk
- 8. 'Submit' tooruk

Discordimut qanoq nalunaaruteqarsinnaanerit <u>pillugu ugguu-</u> <u>na atuarsinnaavutit.</u>

MALUGIUK: Serveri nuanniitsunik imaqarpat qimanniarlugulu, taava nalunaarutigerusutannik allassimasut skærmimik assiliissut atorlugu assileqqaarnissaat pingaaruteqarsinnaavoq, taamaalillutit assersuutigalugu Discordimut nassiussinnaavatit imaluunniit inersimasumut takutillugit, inersimasorlu taanna tassaasinnaavoq anaanat, ataatat, ilinniartitsisoq inersimasorluunnit alla toqqissisimanarisat.

#### Ajornartorsiummik nalunaarutiginnigit

Discordimi ajornartorsiummik nalunaarutiginninniaruit imaaliussaatit:

- 1. Discordip nalunaaruteqartarnermut quppernera su tooruk. Qupperneq tuluttoorpoq. Immersugassamik immersuinermut ikiorneqarnissamik pisariaqartitsiguit inersimasoq aperiuk.
- 2. Kategorii tulluarnerpaaq toqqaruk
- 3. Skærmimi ilitsersuut maliguk
- 4. 'Submit' tooruk

#### Atuisumik mattussigit

Discordimi atuisumik mattusserusukkuit imaaliussaatit: Oqarasuaatinni app atorlugu atuisumik mattussigit

- 1. Atuisup mattukkusutavit profilia
- 2. Toorneeqqat pingasut qullermi talerpiup tungaaniittut tuukkit
- 3. 'Bloker' toqqaruk
- 4. Atuisoq maanna mattunneqarpoq taassumalu attavigisinnaajunnaarpaatit

Qarasaasiaq atorlugu atuisumik mattussigit

- 1. Ikinngutinnik allattorsimaffiutivit akornanni nalunaarutigerusutat nassaariuk
- 2. Atuisutut aqqa musinni talerpillermik tooruk (qullermi saamiata tungaani)
- 3. 'Bloker' toqqaruk
- 4. Atuisoq maanna mattunneqarpoq taassumalu attavigisinnaajunnaarpaatit

MALUGIUK: Naleqqutinngitsunik iluaalliortitsisunilluunniit allattoqarpat Discordimut politiinulluunniit nalunaarutiginninniaruit uppernarsaatinik toqqorsinissat eqqaamajuk, assersuutigalugu skærminnik assiliissummik assiliillutit.

#### Serverimik piginnittuunerit allamut nuutsiguk

Serverimik piginnittuunerit ingerlateqqikkusukkukku qarasaasianni imaaliussaatit:

- 1. Serveri piginnittuujunnaarfigiumasat nassaariuk
- 2. Serveri tooruk
- 3. Toornerit pingasut qullerpaami talerpianiittut tuukkit
- 4. 'Indstillinger' (😳) tooruk
- 5. 'Medlemmer' tooruk
- 6. Atuisoq serverimik piginnilersussaq nassaariuk
- 7. Atuisoq tooruk
- 8. 'Overfør ejerskab' toqqaruk
- 9. Karseeraq titarnileruk toorlugulu 'Overfør ejerskab'
- 10. Serverit maanna allamit pigineqalerpoq. Serverimi suli ilaasortaassaatit.

#### Serveri nunguteruk

Serverimik nunguteriniaruit imaaliussaatit:

- 1. Serveri nunguterusutat tooruk
- 2. Qarsoq (V) (imaluunnit toornerit taakku pingasut) qullermi talerpimmiittut tuukkit
- 3. 'Indstillinger' (Q) tooruk
- 4. 'Oversigt' tooruk
- 5. Naqqani 'Slet server' nassaariuk (🌄)
- 6. 'Slet server' tooruk
- 7. Serveri ilumut nunguterniarnerit maanna aperineqassaatit. 'Ja' tooruk
- 8. Serverit maanna nunguterneqarpoq

#### Kontot nunguteruk

MALUGIUK: Profilit nungutertinnagu serverit nungutersimassavat imaluunniit piginnittuuneq allamut tunniussimassallugu. Qanoq iliornissannut qulaaniittoq takuuk.

Kontot piujunnaarsivinniarukku imaaliussaatit:

- 1. Serveriutitit nungutikkit ingerlateqqillugilluunniit (ilitsersuut qulaaniittoq takuuk)
- 2. Atuisutut indstillingit (😳) tooruk
- 3. Qulaani talerpimmiittoq assit tooruk
- 4. 'Konto' tooruk
- 6. Profilit nunguterniarlugu kode isissutissat allallugu uppernarsaassaatit. MALUGIUK: Ilaanni 2FAmut kodemik arfinilinnik kisitsisitalimmik aamma allattussaassaatit. Tamanna aatsaat marloriarluni akuersisarnermik atuisaruit aatsaat pissaaq.
- 7. Kontot maanna nunguterneqarpoq
- 8. Kontonnik atorunnaarsitsiniarlutit aalajangeruit pilerseqqissinnaassavat.

MALUGIUK: Pingaaruteqarpoq profilinnut ulluni 14-ini isiginnginnissat, taamaalioruimmi kontot atuutilerseqqittuussavat. Taamaammat oqarasuaatinni app-i nunguteruk.

# **Facebook**

MALUGIUK: Oqarasuaat, qarasaasiaq app-iluunniit sorleq atornerit apeqqutaalluni app-ip qanoq isikkoqarnera assigiinngissuteqalaarsinnaavoq.

#### Privatindstillingit isumannaallisaanermullu indstillingit iluarsikkit

Pingaaruteqarpoq internetimi illit inuuninnut tunngasut paasissutissat aqussinnaanissaat. Eqqaamassavat ilisarisimanngisannit attavigineqaruit akinisariaqannginnavit, aamma iliuusererusunngisannik allakkusunngisannillu iliuuseqanngisaannassaatit. Facebookimi imaaliorsinnaavutit: Kontonnik takunnissinnaaneq killeqartileruk

Facebookimi privatindstillingit arlaqarput. Profilit allanit takuneqarsinnaanera killilerniarukku eqqumaffissatullu iluaqutaasinnaasut ilaat ataani ilitsersuussutigineqarput.

- 1. Qarasaasiakkut Facebook iserfigiuk
- 2. Talerpiata tungaani qullerpaamit profilinni assit tooruk
- 3. 'Indstillinger og privatindstillinger' (🐼) tooruk
- 4. 'Kontrol af privatindstillinger' (-) tooruk
- 5. Profilinni ilaasut assigiinngitsut toqqarsinnaavatit indstillingitillu misissorlugit.

#### Assersuutigalugu:

1. Siammartikkavit kikkunnit takuneqarsinnaanissaa inississinnaavat 'Hvem kan se det, du deler?' ataani

- 2. Facebookimi kikkunnit qanorlu nassaarineqarsinnaanerlutit inississorsinnaavatit ugguuna 'Sådan kan folk finde dig på Facebook'
- 3. Paasissutissaatitit sorliit nittarsaassinernut Facebookimit atorneqarsinnaanersut inississorsinnaavatit uani 'Dine annoncepræferencer'

#### Privatindstillingit arlalinnut ima inississorsinnaavatit:

- 'Indstillinger' (<sup>(()</sup>) > 'Center for private indstillinger' iserfigiuk
- 2. 'Sådan kan folk finde og kontakte dig' tooruk
- 3. Tassani assersuutigalugu kikkut qanorlu allakkumasinnaanersut allanngortissinnaavatit.

MALUGIUK: 'Center for privatindstillinger'-ip ataani privatindstillingit pillugit paasisaqarnerusinnaavutit, tassani Metami (Facebook & Instagram) privatindstillinginnut ikiorneqarsinnaallutit.

#### Kontot isumannaallisaruk

Hackeruminaannerulersinniarlutit imaaliorsinnaavutit:

- 1. Qarasaasiakkut Facebook iserfigiuk
- 2. Talerpiata tungaani qullerpaamit profilinni assit tooruk
- 3. 'Indstillinger og privatindstillinger' (😳) tooruk

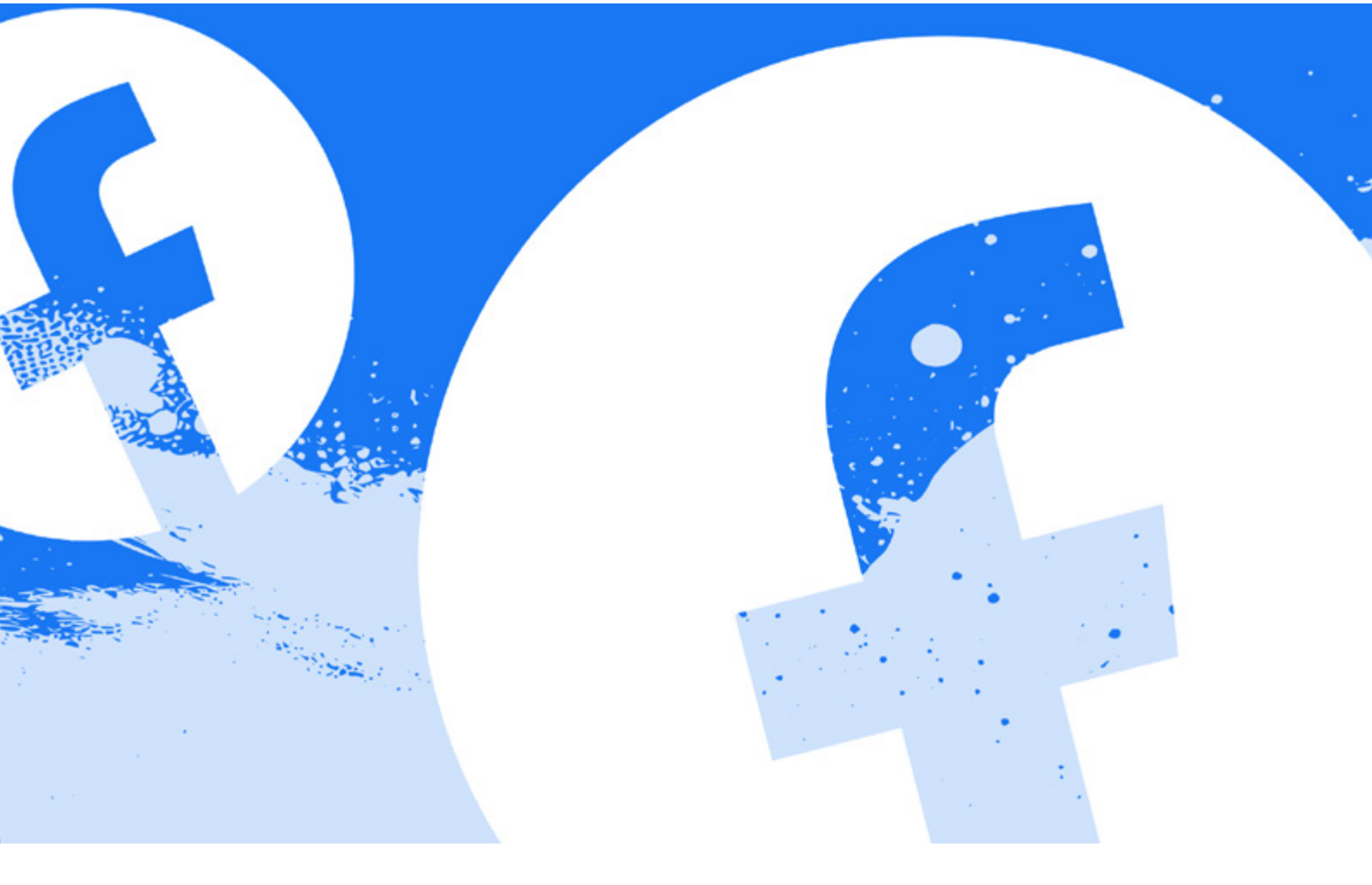

- 4. 'Kontrol af privatindstillinger' (-) tooruk
- 5. 'Sådan beskytter du din konto' tooruk
- 6. Kode isissutissaq isumannaatsuunersoq misissorsinnaavat, marloriarlunilu akuerseqqaartarnerit malillugu Facebookinnut isertoqassagaluarpat nalunaarfigitinnissat tassani misissorsinnaavat.

#### Assi videoluunniit nammineq siammartersimasat imannak nungutissavat

Assi videoluunniit nammineq Facebookimut ikkussimasat nunguterniarukku imaaliussaatit:

- 1. Assi nunguterniakkat nassaariuk. Ass. qupperninni.
- 2. Assi tooruk
- 3. Toorneeqqat pingasut qullermi talerpiup tungaaniittut tuukkit
- 4. 'Slet billede' () toqqaruk
- 5. 'Slet' tooruk
- 6. 'Flyt til papirkurv ()) toorukku assi ullut 30-t qaangiuppata aatsaat nunguterneqassaaq.

MALUGIUK: Assi videoluunniit allanit siammarterneqarsimappat illit profilinnit nunguternissaa naammannavianngilaq. Assiutinnik videotinnilluunniit siammarterisimasut nammineq nungutererusunngippata Facebookimut nunguteqqullugu nalunaarutigisariaqarpat. <u>Allat siammartersimasaannik assimik</u> profilimilluunniit qanoq nalunaarutiginnissinnaanerlutit <sup>sh</sup>taani paasisaqarnerusinnaavutit.

### Allat assiutaannik videotaannilluunniit nalunaarutiginnigit

Peqataaffigisannik assimik videomilluunniit Facebookimi nungutertikkusutannik nassaaruit assigiinngitsunik iliuuseqarsinnaavutit.

Inuttaa ilisarisimagukku saaffigeqqaarukku iluarnerussaaq. Nunguterinianngippat nungutertikkusutat Facebookimut nalunaarutigisariaqassavat.

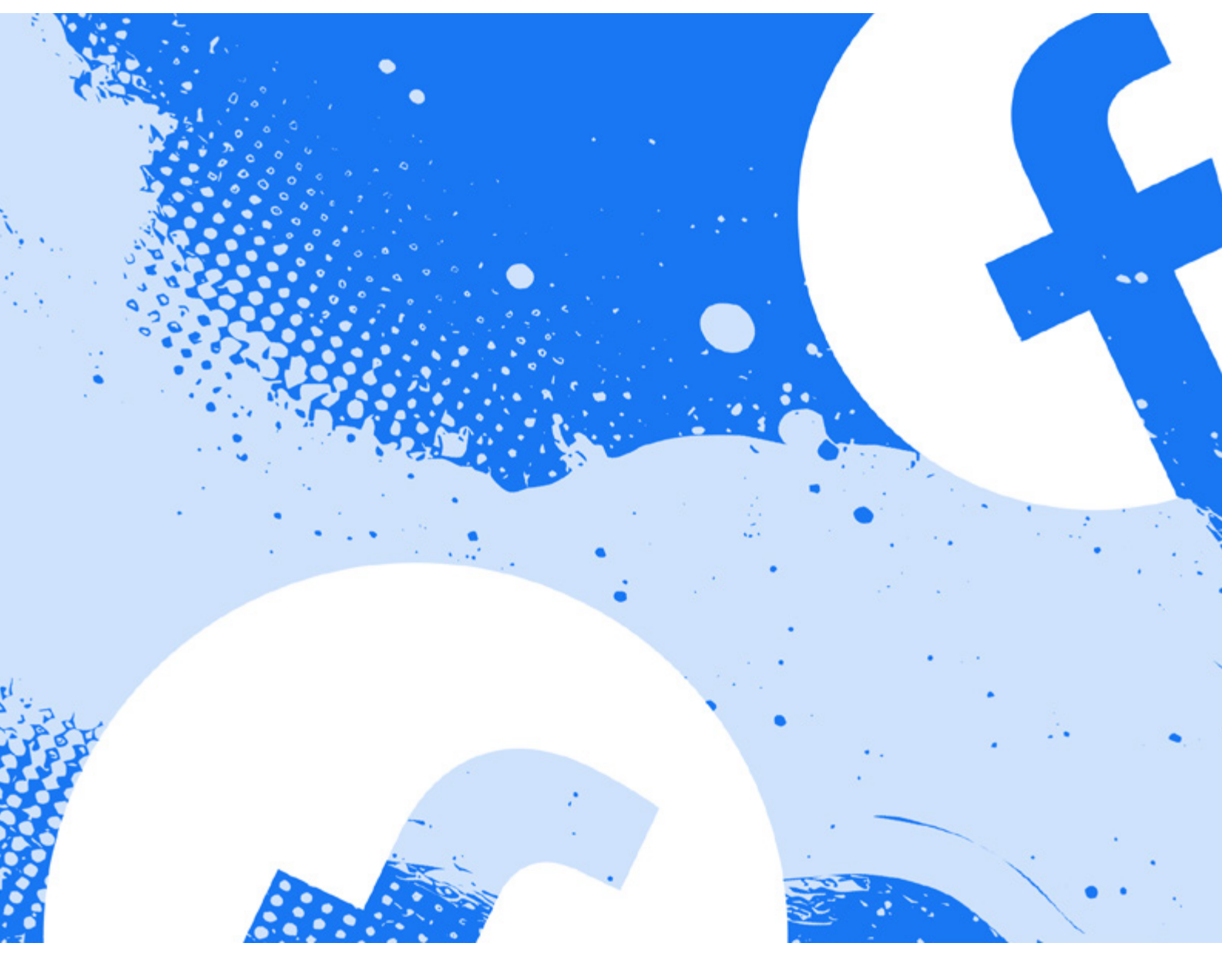

### Assimik videomilluunniit Facebookimut app atorlugu imannak nalunaarutiginnissaatit:

- 1. Assi videoluunniit nalunaarutigerusutat tooruk
- 2. Toorneeqqat pingasut qullerpaami talerpianiittut tuukkit
- 3. 'Anmeld billede' tooruk
- 4. Assimik sooq nalunaarutiginninerlutit toqqagassaq toqqaruk 'Færdig'-ip (V) allaqqalernissaata tungaanut ilitsersuut maliguk. Kingorna profilimik mattussiniarlutit aalajangersinnaavutit.
- 5. Assi maanna nalunaarutigineqarpoq nalunaarutigin ninnerillu suliarineqareerpat Facebookimit ilisimatinneqassaatit

MALUGIUK: profilip kina nalunaarutiginnissimanersoq paasinavianngilaa.

#### Assimik videomilluunniit Facebookimut imannak aamma nalunaarutiginnissinnaavutit:

- 1. Facebookip nalunaaruteqartarnernut qupperneranukarit.
- 2. Nalunaarutiginninnissamut immersugassat immersukkit. Nalorniguit inersimasumit ikiorneqarsinnaavutit. Inersimasoq tassaasinnaavoq anaanat, ataatat, ilinniartitsisoq inersimasorluunniit alla toqqissisimanarisat
- 3. Facebookimut nalunaarutiginninnermi assi videoluunniit sooq nunguterneqassanersoq allassallugu pingaaruteqarpoq. Imaassinnaasoq assersuutigalugu Facebookimi timip ilaanik takutitseqqusaannginnermut malittarisassanut akerliusoq imaluunniit qinngasaarinermut atorneqarluni.

MALUGIUK: Nalunaarutiginninniaruit assimut videomulluunniit linki amerlanertigut atorneqartussaavoq. Linki piginngikkukku assi videoluunniit sumi takusimanerlugu, sooq nalunaarutiginerlu najoqqutassallu suut assimi videomiluunniit unioqqutinneqarnersut nassuiassavat. Inersimasumut attaveqarsinnaavutit, taannalu tassaasinnaavoq anaanat, ataatat, ilinniartitsisut imaluunniit inersimasoq alla toqqissisimanarisat.

#### Atuisumik mattussigit

Atuisumik mattussiguit illit qupperninni saqqummersitatit taassumap takusinnaajunnaassavai, tag-erisinnaajunnaassaaq, pisunut gruppenulluunniit qaaqqusinnaajunnaassavaatit, ilinnik allaqateqarnermik aallartitsisinnaajunnaassaaq kammattullu ilanngussinnaajunnaarlutit.

Atuisumik mattussiniaruit imaaliussaatit: App-imit:

- 1. Atuisoq mattunniakkat nassaariuk
- 2. Atuisutut assip ataani toorneeqqat pingasut tuukkit
- 3. 'Bloker' tooruk
- 4. Atuisumik ilumut mattussiniarnersut Facebook maanna aperissaaq
- 5. 'Bloker' tooruk (imaluunniit 'Bekræft')
- 6. Atuisoq maanna mattunneqarpoq ilinnullu attaveqarsinnaajunnaarluni

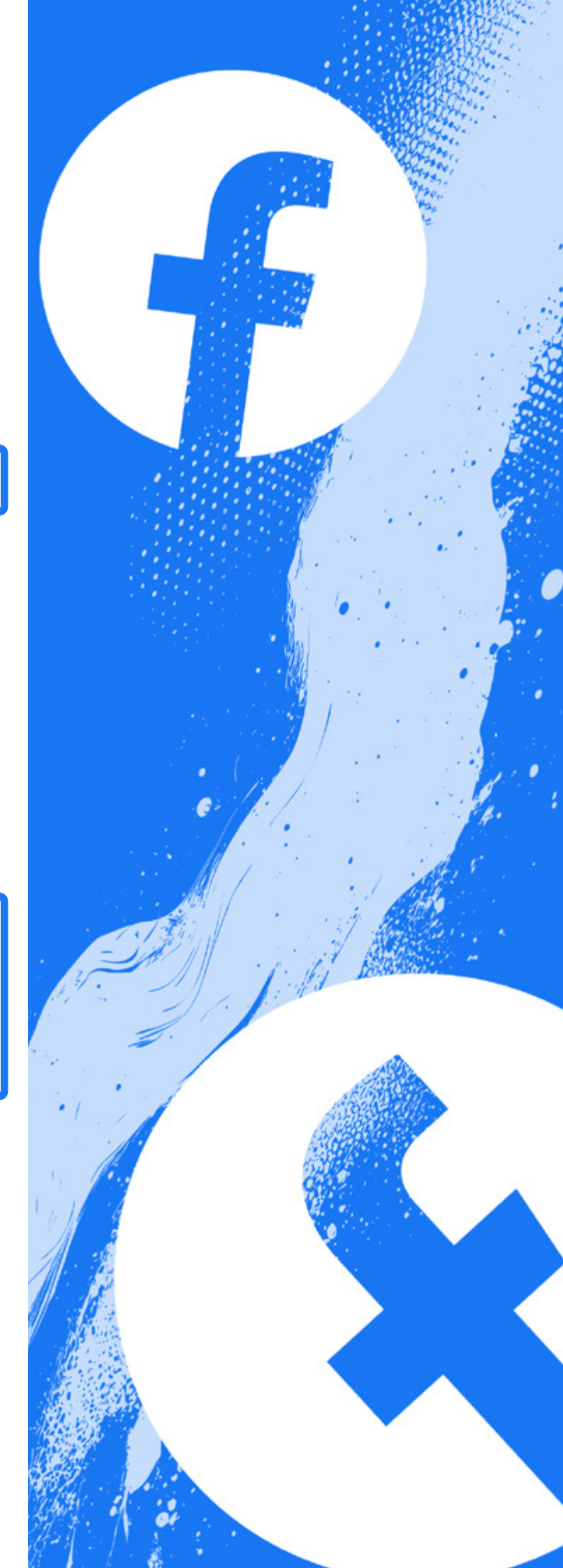

#### Qarasaasiamit:

- 1. Facebook iserfigiuk
- 2. Talerpiup tungaani qullerpaamit profilinni assit tooruk
- 3. 'Indstillinger og privatindstillinger' (😳) tooruk
- 4. 'Indstillinger' (😳) tooruk
- 5. Qulequttani saamiatungaani 'Blokering' tooruk
- 6. 'Bloker brugere' ataani 'Edit' tuussavat kingornalu 'Føj til blokeringsliste' toorlugu
- 7. Atuisup mattunniakkavit aqqa allaguk 'Føj til blokeringsliste' toorlugu
- 8. 'Bloker' tooruk
- 9. Atuisoq maanna mattunneqarpoq

MALUGIUK: Inummik aamma mattussisinnaavutit qarasaasiami profili aqqutigalugu. App aqqutigalugu qanoq mattussisoqartarnersoq pillugu qulaani ilitsersuut atoruk.

#### Ikinngutit killilersukkit

Ikinngutivit ilaannaannut avitseqateqarusunngikkuit killilersuinissamut Facebook periarfissaqartitsivoq. Inuit 'Begrænset'-ip iluani allattorsimaffimmiittut paasissutissaatinnik tamanit takuneqarsinnaasunik kisimik takunnissinnaapput.

- 1. Facebook iserfigiuk
- 2. Allerpaami talerpiup tungaani titarnerit pingasut tuukkit
- 3. Qullermi talerpimmi assakaasoq kigutaasalik tooruk
- 4. Qulequttani 'Blokering' tooruk
- 5. 'Listen Begrænset'-ip ataani 'Edit' imaluunniit 'Tilføj til blokeringslisten' tuussavat
- 6. Atuisup killilerusutavit aqqa allaguk
- 7. 'Tilføj' tooruk
- 8. Atuisoq maanna killilerneqarpoq ikkunneqartullu takusinnaanaviarnagit

#### Atuisumik nalunaaruteqarit

Facebookimi atuisumik nalunaarutiginninniaruit imaaliussaatit:

- 1. Atuisoq nalunaarutiginiakkat nassaariuk
- 2. Saqqaani assip talerpiata tungaani toornerit pingasut allermiittut tuukkit
- 3. 'Anmeld profil' toqqaruk
- 4. Atuisumik nalunaarutiginninniarninnut peqqutaasoq toqqaruk (imarisat inuup taassuma ikkuttagaasa toqqornissaat aamma toqqarsinnaavat)
- 5. 'Bloker profil' tooruk
- 6. Atuisoq maanna nalunaarutigaat

#### Allat assiutaannit videotaaniilluunnit 'tag'-erneqarsimanerit peeruk

Assimi videomiluunniit arlaannit illit kissaatiginngisannik tag-gerneqarsimaguit tamanna peersinnaavit. Tag-erinerup peerneratigut assi videoluunniit illit profilinnut toqqaannartumik attuumassuteqarunnaassaaq, kisianni assi videoluunniit Facebookimi suli nassaarineqarsinnaassaaq. Ilinnik assimik videomilluunniit Facebookimi tag-gerneqarfigerusunngisannik nassaarsimaguit uninngatiinnarnissaali ajorinagu, tag-gernertai ima peersinnaavatit:

- 1. Profilinni 'Billeder af dig' ataani assi tag-erneqarsimasoq nassaariuk
- 2. Assi tag-erneranik peersitsivigerusutat tooruk
- 3. 'Indstillinger' imaluunniit qullermi talerpiup tungaani toornerit pingasut tuukkit (nutartigaq sorliunersoq atortorissaarullu uani apeqqutaavoq)
- 4. 'Fjern tag' () tooruk kingornalu toorlugu 'OK'
- 5. Assimi tag-geqqaneqarunnaarputit

#### Opslagimi tag-erneqarsimanernik peersigit

Opslagimi tag-erneqarsimaguit ilaaffigerusunngisannik tag-ia peersinnaavat. Tag-erinerup peerneratigut opslagi illit profilinnut toqqaannartumik attuumassuteqarunnaassaaq, kisianni opslagi Facebookimi suli nassaarineqarsinnaassaaq.

Opslagimit tag-erineq peerusukkukku imaaliussaatit:

- 1. Opslagip qulaani talerpimmi toornerit pingasut tuukkit
- 2. 'Fjern tag' (🏷) tooruk kingornalu toorlugu 'OK'
- 3. Opslagimi tag-eqqajunnaarputit

#### Kode isissutissaq puigortooraanni

MALUGIUK: Facebook nutartigaq sorleq atortorissaarullu suna atorneritit apeqqutaalluni periaaseq nikingassuteqalaarsinnaavoq. Kodemilli isissummik allanngortitsineq 'Indstilling'-ip ataani piuaannarpoq.

#### Isersimareeruit:

Facebookimut kode isissutissat puigorsimagukku kode isissutissat nutarterniarsinnaavat:

- 1. Qullermi talerpimmi teqeqqumi 'Menu' (app-imi) imaluunniit browserimi Facebookimi qupperninni qullerpaami talerpimmi profilinni assit (kontot) tuussavat, toqqarlugulu 'Indstillinger og privatindstillinger' (
- 2. 'Meta kontocenter' tooruk
- 3. 'Adgangskode og sikkerhed' tooruk
- 4. 'Skift adgangskode'-mik allassimasoq nassaariuk
- 5. Profilit tooruk
- 6. Allattukkani 'har du glemt din adgangskode' tooruk
- Facebookimit maanna aperineqassaatit kodemik isissutissamik nutarterineq qanoq tigorusunnerit. E-mailikkut, SMS-ikkut allatulluunniit tiguserusunnerlutit toqqareerukku 'Fortsæt' tooruk
- 8. 'Fortsæt' toorukku e-mailinnut oqarasuaatinnulluunniit isumannaallisaanermut kodemik nassinneqassaatit
- 9. Isumannaallisaanermut kode allaffissaanut allaguk
- 10. Kodemik isissutissannik nutaamik Facebookimit maanna allaqquneqassaatit. Kode isissutissaq eqqaamasinnaasat toqqaruk.
- 11. Kontonnik atuisoqarsimanera pissutigalugu kode isissutissat taarserukku 'Log mig af Facebook alle andre steder, hvor min konto kan være logget på' titarnilissavat

12. 'Fortsæt' tooruk

13. Kode nutaaq atorlugu isersinnaanngorputit

#### Isersimanngikkuit:

Kode isissutissaq aamma/Facebookimi profilinnut e-mail puigorsimagukkit imaaliorniarsinnaavutit:

- 1. Profilit nassaariniarlugu <u>'Find din konto'</u> iserfigiuk. Qarasaasiaq siornatigut profilinnut iserninnut atornikuusat atussallugu pingaaruteqarpoq.
- 2. Atuisutut atit, oqarasuaativit normua, e-mail imaluunniit atit tamaat profilinnut atassuteqartut allakkit
- 3. 'Fortsæt' tooruk
- Isumannaallisaanermut kodemik e-mailinnut imaluunniit oqarasuaatinnut maanna nassinneqarputit
- 5. Isumannaallisaanermut kode allaffissaanut allaguk
- 6. Kodemik isissutissannik nutaamik Facebookimit maanna allaqquneqassaatit. Kode isissutissaq eqqaamasinnaasat toqqaruk.
- Kontonnik atuisoqarsimanera pissutigalugu kode isissutissat taarserukku 'Log mig af Facebook alle andre steder, hvor min konto kan være logget på' titarnilissavat
- 8. 'Fortsæt' tooruk
- 9. Kode nutaaq atorlugu isersinnaanngorputit

#### Hacking

Facebookimi profilinnut hackertoqarsimappat imaaliussaatit

- 1. Atuisuuffinnut isersimanissat isumagissavat
- 2. Facebookimi hackerinermut qupperneq 🐒 tooruk
- 3. 'Min konto er kompromitteret' tooruk
- Kategorii inissisimaffiit naleqqunnerpaaq toqqaruk, unaakkajuppoq 'En anden har fået adgang til min konto uden min tilladelse'.
- 5. 'Fortsæt' tooruk
- 6. Skærmimi ilitsersuut maliguk

MALUGIUK: Facebookinni e-mail allanngortinneqarsimappat e-maili eqqortunngorteqqissinnaavat. E-mail Facebookip nassiussimasaa nassaaralugu iluarsissavat. Tassaniippoq allannguinermik utertitsiniarluni tuugassaq. Taamaalillutit kontomik piginnittuunerit tigoqqissavat.

Kiap hackersimaneraatit nalunngikkukku atuisoq Facebookimut nalunaarutigissavat.

#### Facebookimi profilit nunguteruk

Facebookimi profilit tamaat nunguterniarukku app-i atornagu qarasaasiakkut ajornannginnerussaaq.

Facebookimi profilit imannak nungutissavat:

- 1. Profilinnut iserit
- 2. Facebookip nunguterinermut qupperneranukarit
- 3. 'Slet konto' tooruk (tassani konto atorunnaarsiinnarukku Messenger pigiinnarsinnaavat)
- 4. Facebookimut kode isissutissat allaguk
- 5. 'Fortsæt' tooruk
- 6. Facebookimi profilit maanna nunguterneqarpoq

MALUGIUK: Eqqumaffigissavat profilit Facebookimit ullut 30-t allanit takuneqarsinnaanngitsumik toqqorneqartarmat. Iserfigeqqikkukkuli profilit pilerseqqinneqaqqissaaq. Taamaattumik profilivit nunguteqqanera attanniarukku iserfigissanngilat. App-ip nunguternissaa isumassarsiatsialaasinnaavoq. Profilinnik nunguterininnik peqqissimilissagaluaruit iserfigeqqissinnaavat toorlugulu 'Annuller sletning'.

Facebook aqqutigalugu allaffigineqartarusunngikkuit Messengerimut app-ip nunguternissaa aamma eqqaamassavat.

#### Ikinngutit ilaquttalluunnit aqqutigalugu profilit pilerseqqiguk

E-mailit eqqaamasinnaanngikkukku imaluunniit iserfigisinnaajunnaarsimagukku profilit ikinngutivit ilaquttavilluunniit profilii aqqutigalugit pilerseqqinniarsinnaavat. Imaaliussaatit:

- 1. Ikinngutit ilaquttalluunniit profiliminut isissaaq
- 2. Illit profilit pilerseqqikkusutat tuussavaa
- 3. Saqqaani assip ataani toornerit pingasut tuussavai
- 4. 'Anmeld profil' tuussavaa
- 5. 'Noget andet' toqqassavaa
- 6. 'Gendan denne konto' tuussavaa
- 7. Skærmimi ilitsersuut malissavaa

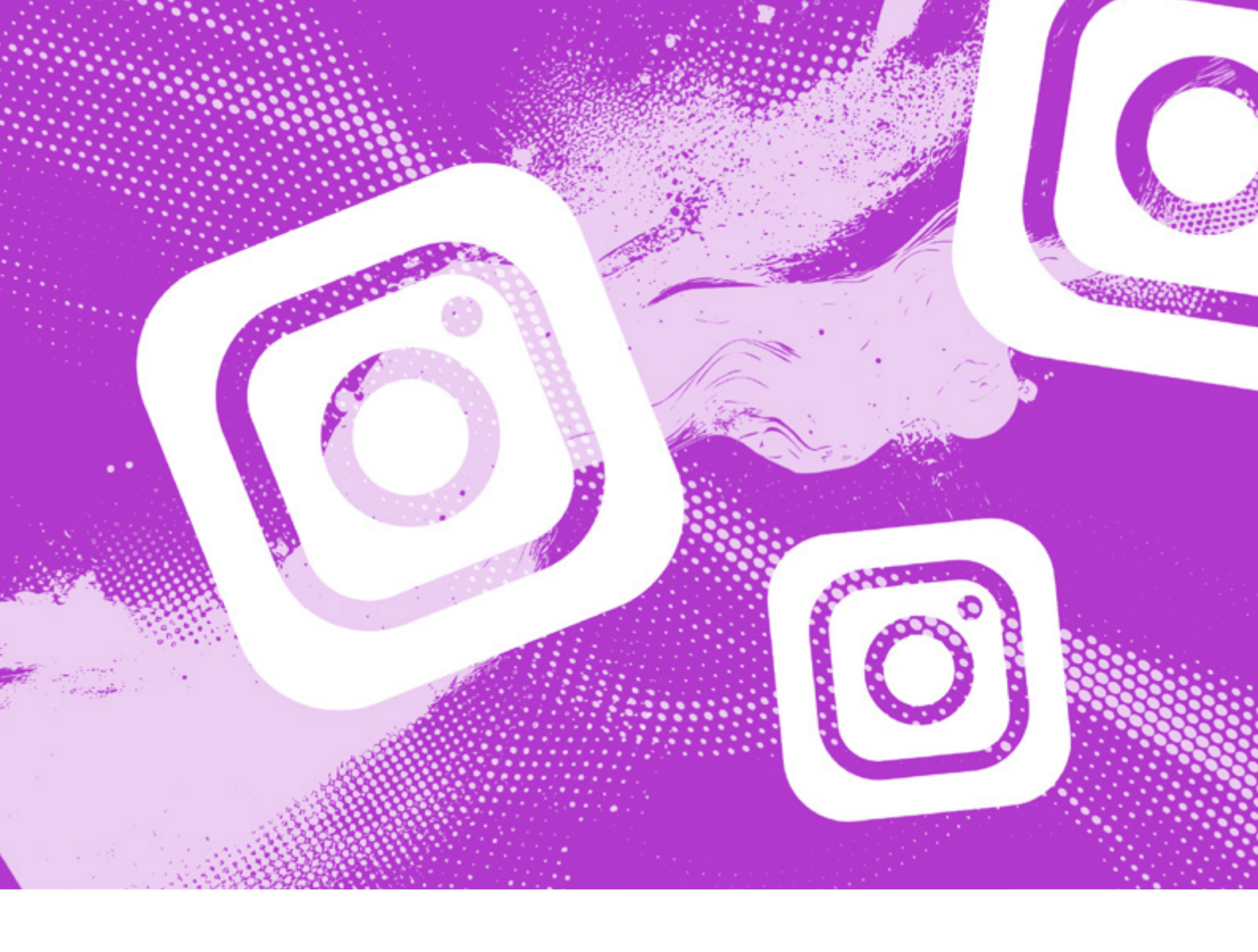

### Instagram

MALUGIUK: Oqarasuaat, qarasaasiaq app-iluunniit sorleq atornerit apeqqutaalluni app-ip qanoq isikkoqarnera assigiinngissuteqalaarsinnaavoq.

### Privatindstillingit isumannaallisaanermullu indstillingit iluarsikkit

Pingaaruteqarpoq internetimi illit inuuninnut tunngasut paasissutissat aqussinnaanissaat. Eqqaamassavat ilisarisimanngisannit attavigineqaruit akisariaqannginnavit, aamma iliuusererusunngisannik allakkusunngisannillu iliuuseqanngisaannassaatit.

#### Privatindstillingit

- 1. Instagramimi profilinnut qupperneq iserfigiuk (profilinni assit allerpaami talerpimmi)
- 2. Qullermi talerpimmi titarnerit pingasut tuukkit
- 3. Tassani assigiinngitsunik inissitsiterisinnaavutit
  - 1. 'Konto og privatindstillinger'-ip () ataani profilit tamanit takuneqarsinnaajunnaarsissinnaavat swiperlugu. Allat malinnaaffigerusuppatsit noqqaassuteqaqqaartussanngussapput.
  - 2. 'Svar på beskeder og stories'-imi 'beskedindstillinger'-ip ataani DM-innut allat qanoq

allassinnaanersut inississinnaavat

- 'Tags og omtaler'-ip (@) ataani kikkut ilinnik tag-erisinnaanersut imaluunniit taasisinnaanersut inississinnaavat allallu assiutaannut like-t toqqorlugit
- Kommentarer'-ip (
   ) ataani inuit aalajangersimasut allannissaat periarfissaajunnaarsissinnaavat
- 5. 'Deling'-ip () ataani stories opslagilluunniit assersuutigalugu allaffissani ikkussatit allanit siammarterneqarsinnaanersut inississinnaavat
- 6. 'Begrænsede interaktioner'-ip ataani ajoqusersorneqartutut misigiguit oqaaseqaatit allakkallu killilersinnaavatit
- 7. 'Skjulte ord'-ip (Aa) ataani oqaaseqaatit imarisallu mamianartunik imallit nuisajunnaarsissinnaavatit, mamianartunik imalinnik allaqateqarumasut, kissaatiginngisannik allattut oqaasertaliisullu aamma ersikkunnaarsissinnaavatit

MALUGIUK: 'Indstillinger'-imi ( ) 'supervision'-ip ataani kontomik nakkutiginnittumik inissiisinnaavutit, imaappoq konto illit sinnerlutit 'nakkutiginnittoq'. Atuuffik tamanna pillugu angajoqqaavit oqaloqatiginissai pitsaasuusinnaavoq.

#### Profilit isumannaallisaruk

- 1. Instagramimi profilinnut qupperneq iserfigiuk (profilinni assit allerpaami talerpimmi)
- 2. Qullermi talerpimmi titarnerit pingasut tuukkit
- 3. 'Indstillinger og privatindstillinger' (💿) tooruk
- 4. Qullerpaami 'Kontocenter' tooruk (Facebookinnut imaluunniit Metami kontonnut allanut atassuteqaratarsinnaavoq)

#### Tassani

- o Kode isissutit taarsersinnaavat
- o Marloriarluni akuersisarneq atulersissinnaavat
- o Profilivit isumannaatsuunera misissorsinnaavat
- o Inuttut paasissutissaatitit allanngortissinnaavatit
- o Isumannaallisaanermut indstillingit amerlanerusut nassaarisinnaavatit

MALUGIUK: Marloriarluni akuersisarnerup atulersissinnissaa pingaaruteqarluarsinnaavoq, profilit taamaalilluni hackeruminaannerulissammat

#### Nammineq assiutit videotilluunniit nunguteruk

MALUGIUK: Assi videoluunniit allanit siammarterneqarsimappat illit profilinnit nunguternissaa naammannavianngilaq. Siammarterisimasut ingerlaannaq nungutereqqukkit. Eqqaamassavat opslagitit storiesitillu allanit siammarterneqarsinnaassanersut indstillingit ataanni 'Vejledninger og deling'-imi inississinnaagakku (qulaaniittoq takuuk)

Assi videoluunniit nammineq Instagramimi ikkussimasat nunguterniarukku imaaliussaatit:

- 1. Assi videoluunniit nunguterusutat tooruk.
- 2. Toorneeqqat pingasut qullermi talerpata tungaani teqeqqumiittut tuukkit
- 3. 'Slet' () toqqaruk
- 4. Instagram massakkut aperissaaq assi nunguterniarnerit
- 5. 'Slet' tooruk. Nunguterisimanerit ullut 30-t iluanni utertissinnaavat. Ullut 30-t ingerlareerpata asseq nungutivinneqassaaq.

#### Assi pilerseqqinniarukku:

- Assi pilerseqqinniarlugu qullerpaami titarnerit pingasut toqqassavatit > din aktivitet (②) > slettet for nylig (③) > klik på billedet > de tre prikker > gendan
- 2. Instagram maanna e-mailimik SMS-imilluunniit kodetalimmik nassiussivoq.
- 3. Kode allaguk toorlugulu 'Bekræft'
- 4. Assiutit maanna pilerseqqinneqarpoq
- 6. 'Arkiver' aamma toqqarsinnaavat, taava opslagi profilinnit tarrisinneqassaaq toqqorsivinnullu toqqor-

#### neqarluni, nungutivinneqaranili. Toqqorsiviit illit kisivit takusinnaavat.

MALUGIUK: Assiutit vodeotilluunniit allanit siammarterneqarsimappat namminerlu nungutersimanngippassuk nunguterniarlugu assi videoluunniit imaluunniit inuup profilia nalunaarutigisariaqassavat. Tamanna pillugu "Anmeld andres billede eller video" ataaniittoq atuassavat. Inersimasumut aamma attaveqarsinnaavutit, taannalu tassaasinnaavoq anaanat, ataatat, ilinniartitsisut imaluunniit inersimasoq alla toqqissisimanarisat.

#### Assimit videomiilluunniit ilinnik tag-erineq peeruk

Assimi videomiluunniit arlaata perusunngisannik tag-erpatit tag-erineq tamanna peersinnaavat. Tag-erineq peerukku assi videoluunniit profilinnut toqqaannartumik atassuteqarunnaassaaq asserli suli Instagramimiissalluni.

Ilinnik assimik videomilluunniit Instagramimi nassaarsimaguit tag-erneqarfigerusunngisannik uninngatiinnarnissaali ajorinagit, tag-ernertai imannak peersinnaavatit:

- 1. Assi videoluunniit tooruk
- 2. Toorneeqqat pingasut talerpiup tungaani teqeqqu miittut tuukkit
- 3. 'Opslagsindstillinger' tooruk
- 'Fjern mig fra opslaget' imaluunniit 'Skjul på min profil' tooruk. Siulleq toqqarukku opslagi illit profilinnit aamma piissaaq
- 5. Kingorna aperitissaatit kikkut ilinnik tag-erisinnaanersut nutarterusunnerit

Tagginik toqqorsinissamut piiaanissamullu ilitsersuut arlaqartut <u>Instagramip nittartagaani</u> 🛸 nassaarisinnaavatit imaluunniit 'Tagmuligheder'-ip ataani 'Læs mere' toorlugu.

MALUGIUK: Tag-erinermut inissitatit aamma allanngortissinnaavatit 'tags og omtaler'-ip ataani

#### Allat assiutaannik videotaannilluunniit nalunaarutiginnigit

Akuersiteqqaarnak siammarterisoqarsimanera imaluunniit killissanik qaangiisunik imaqarnera pissutigalugu assimik nalunaarutiginninniaruit oqaloqateqarnissat pingaaruteqarsinnaavoq. Inersimasumik oqaloqateqarit, taanna tassaasinnaavoq anaanat, ataatat, ilinniartitsisut allaluunniit inersimasoq alla toqqissisimanarisat.

Assimik nalunaarutiginiakkannik siammarterisimasoq nalunngikkukku saaffigeqqaarsinnaavat peersinnaaneraa. Nalunaarutiginnissinnaavutilli imaaliorlutit:

#### Instagramimi profileqaruit:

- 1. Assi videoluunniit nalunaarutiginiakkat nassaariuk
- 2. Assip qulaani toorneeqqat pingasut tuukkit
- 3. 'Anmeld' tooruk
- 4. Sooq nalunaarutiginninniarninnut peqqutaasoq

toqqaruk. Peqqutaasup eqqortup toqqarnissaa pingaaruteqarpoq nalunaarutigisat tunngavigalugu Instagramip tamanit isersimaffigiuminarluni pitsanngorsarnissaanut atorneqartarmat.

5. Nalunaarutigisat Instagramimit misissorneqareerpat ilisimatinneqassaatit imarisaasoq peerneqassanersoq ataannassanersorluunniit.

Aamma aperineqassaatit inuk mattukkusunnerit imaluunniit killilerlugu. Mattussitinnak skærminnik assiliinissat pingaaruteqarsinnaavoq, taamaalillutit atuisoq, atia uppernarsaataasinnaasullu allat kingusinnerusukkut atorsinnaaniassagakkit.

### Instagramimi profileqanngikkuit imaluunniit profilinnit mattunneqarsimaguit imaaliorsinnaavutit:

- 1. Qarasaasiakkut <u>Instagramip nalunaaruteqartar-</u> nermut qupperneranukarit
- 2. Nalunaarutiginninnissamut immersugassat immersukkit
- 3. Instagramimut nalunaarutiginninnermi assi videoluunniit sooq nunguterneqassanersoq allassallugu pingaaruteqarpoq. Imaassinnaasoq assersuutigalugu Instagramimi timip ilaanik takutitseqqusaannginnermut malittarisassanut akerliusoq imaluunniit video qinngasaarinermut atorneqarluni. Asseq videoluunniit sooq nunguterneqassanersoq nalunaarutiginninnermut immersugassami 'Yderligere oplysninger'-ip ataani allaguk.
- 4. 'Send' tooruk
- 5. Paasissutissanik amerlanernik Instagram e-malinnut nassiussissaaq

#### Konto nalunaarutigiuk, mattullugu imaluunniit killilerlugu

#### Konto mattunniarukku nalunaarutiginiarukkuluunniit imaaliussaatit:

- 1. Atuisoq mattukkusutat nalunaarutigerusutalluunniit nassaariuk profilialu iserfigalugu
- 2. Toorneeqqat pingasut qullermi talerpata tungaaniittut tuukkit
- 3. 'Bloker' imaluunniit 'Rapport' toqqaruk

#### Nalunaarutiginnigit

- 1. Instagramip apeqqutigaa inersimasumit ikiorneqassanersutit. 'Tilføj en forælder' imaluunniit 'ikke nu' tooruk
- 2. Instagramimit maanna apeqqutigineqassaaq suna nalunaarutiginiarnerit, opslagi aalajangersimasuunersoq, unioqqutitsinersoq imaluunniit kontomut tunnganersoq
- 3. Arlaat toqqaruk
- 4. Sooq nalunaarutiginninniarninnut peqqutaasoq toqqaruk
- 5. 'Indsend anmeldelse' tooruk naammassiniarlugu
- 6. Atuisoq maanna nalunaarutigineqarpoq nalunaarutillu Instagramimit misissorneqassaaq iliuuseqarnerussagunillu ilisimatinneqassaatit

#### Mattussigit

- 1. Profili mattunniarnerit Instagramip apeqqutigaa.
- 2. 'Bloker' tooruk
- 3. 'Bloker' tuussavat uppernarsarniarlugu
- 4. Mattussineq peeqqikkusukkukku atuisup atuisutut aqqa ujassavat toorlugulu 'Fjern blokering'. Profilinni 'Indstillinger og prvatindstillinger'-ip ataani 'Blokeret' (🚫) aqqutigalugu aamma taamaaliorsinnaavutit

MALUGIUK: Eqqumaffigissavat mattussiguit mattussat ilinnut aamma malinnaasinnaajunnaassammat.

#### Killiliineq

- 1. 'Begræns' aamma toqqarsinnaavat.
- 2. 'Begræns konto' tooruk
- 3. Atuisumik killiliiguit atuisup killilikkavit illit opslaginni namminneq oqaaseqaatitik kisiisa takusinnaassavai. Killilikkavit oqaaseqaatai, allagaat historiaallu illit takusinnaajunnaassavatit. Inuk ilinnit "takuneqarsinnaajunnaarsissavat". Killiliisinnaavutit killilerumasavit profiliata quppernerani qullerpaamik talerpiata tungaani teqeqqumi toorneeqqat pingasuut toornerisigut toorlugulu 'Fjern begrænsning' imaluunniit illit profilinni indstillinginni 'Begrænset' nassaaralugu.

#### DM (Direct Message) nalunaarutigiuk

DM-imiittumik nalunaarutiginninniaruit killissannik qaangiisumik misigisaqarsimanerit pissutigalugu nalunaaruteqartinnak allaqatigiinnerup skærmimik assiliissummik assilinissaa pingaaruteqarsinnaavoq. Unioqqutitsisoqarsimappat kingorna uppernarsaatitut atorneqarsinnaassaaq.

DM-imik nalunaarutiginninniaruit imaaliussaatit:

- 1. Allaqatigiinneq nalunaarutiginiakkat iserfigiuk
- 2. Allataq nalunaarutiginiakkat tooqqajuk
- 3. 'Anmeld' toqqaruk
- 4. Nalunaarutiginninniarninnut peqqutaasoq toqqaruk. Peqqutaasup eqqortup toqqarnissaa pingaaruteqarpoq taamaalilluni Instagram ilinnik ikiuilluarnerusinnaassammat
- 5. 'Indsend anmeldelse' tooruk
- 6. Nalunaarutinnik Instagram misissuereeruni ilinnut ilisimatitsissaaq.
- 7. Inuup profilia nalunaarutigissanerlugu imaluunniit mattutissanerlugu eqqarsaatigisinnaavat, nuanniitsunik allaffigeqqinnginniassammatsit. Profilimik qanoq mattussisinnaanerlutit nalunaaruteqarsinnaanerlutillu qulaani takusinnaavat.

#### Reelimik nalunaarutiginnigit

Reelimik naleqqutinngitsunik imalimmik nassaaruit nalunaarutigerusutannik imaaliussaatit:

- 1. Reel nalunaarutigerusutat nassaariuk
- 2. Toornerit pingasut talerpianiittut tuukkit
- 3. 'Anmeld' tooruk
- 4. Sooq nalunaarutiginiarneranut peqqutaasoq toqqaruk toorlugulu 'Indsend anmeldelse'
- 5. Reel maanna nalunaarutigineqarpoq

#### Kontomut isersinnaajunnaarneq imaluunniit hackerneqarsimaneq

Kodevit, e-mailivit imaluunniit atuisutut ativit puigorsimanera pissutigalugu kontonnut isersinnaajunnaarsimaguit imaluunniit hackerneqarsimaguit imaaliorsinnaavutit:

- 1. Linki ataaniittoq iserfigiuk
- 2. Instagramip supportimut immersuivianukarit 👒
- 3. Ajornartorsiut ilinnut naapertuunnerpaaq toqqaruk
- 4. Sapinngisannik tamaat immersoruk
- 5. Immersugassamik ikiorneqarnissannik pisariaqartitsiguit inersimasoq aperisinnaavaat imaluunniit siunnersuisarfimmut maanga attaveqarlutit

#### Hackerneqarsimaguit pingaaruteqarpoq...

- Kodevit isissutigisartakkavit allanngortinnissaa -hackerneqaqqinnissat pinngitsoortinniarlugu kode isissutissaq eqqaamasinnaasat pitsaasoq toqqaruk. Assersuutigalugu iserfissami 'Har du glemt adgangskoden' toorlugu
- 2. Oqarasuaativit normua imaluunniit e-mailit allaguk, taava Instagramip linkimik nassissavaatit nutaamik kodeliorsinnaaniassagavit
- 3. Marloriarluni akuersisarneq atulersillugu tamanna isumannaannerulersitsisarpoq
- 4. Taamaaliorsinnaavutit isereeruit 'Kontocenter' iserfigalugu
- 5. 'Adgangskode og sikkerhed' toorlugu
- 6. 'Totrinsgodekendelse' toorlugu tamannalu app-i akuersinermut atorneqartartoq, SMS-i imaluunniit WhatsApp atorlugu pisassanersoq toqqarlugu

#### E-mailinnut isersinnaajunnaarsimaguit iserfigisinnaanngoqqinniarsinnaavat:

E-mailit iserfigisinnaanngikkukku e-mailimik atuisuuffigisat attaviginiarsinnaavat imaluunniit e-mailinni 'Glemt kodeord?' toorlugu. Taamaaliorlutit e-mailinnut immaqa isersinnaanngoqqissaatit.

#### Profilimik atorunnaarsitsigit

Instagramimi profilinik atorunnaarsitsiniaruit imaaliussaatit:

- 1. Profilit tooruk
- 2. Talerpimmi teqeqqumi titarnerit pingasut tuukkit
- 3. 'Kontocenter' tooruk
- 4. 'Personlige oplysninger' tooruk
- 5. 'Ejerskab og kontrol over konto' tooruk
- 6. 'Deaktivering eller sletning' tooruk
- 7. Profilit tooruk
- 8. Atorunnaarsitsineq (atorunnaarsitsigallarneq) imaluunniit kontop nungutivinneqarnissaa (ammaqqittussaajunnaarlugu) toqqaruk
- 9. Kode isissutissat allaguk
- 10. Kontot atorunnaarpat profilinnut, assiutinnut, opslaginut il.il. allat takunnissinnaajunnaassapput. Oqaaseqaatigisimasatilli suli takusinnaassavaat. Iseqqikkuit profilit allanit takuneqarsinnaanngoqqissaaq.

#### Instagramimi profilit nunguteruk

Instagramimi profilit tamaat nunguterniarukku app-i atornagu qarasaasiakkut ajornannginnerussaaq.

1. Profilinnik atorunnaarsitsisarnittut nunguterissaatit, kisianni atorunnaarsitsinak 'Slet profil' toqqassavat

MALUGIUK: Eqqumaffigissavat profilit pilerseqqissinnaannginnakku. Kontot nunguterukku profilit, assiutitit videotitillu, oqaaseqaatitit malinnaasutillu tamarmik pilerseqqinneqarsinnaanngitsumik peerneqassapput. Kontot nungutereerukku assinganik atuisutut ateqarlutit profilimik nutaamik pilersitsisinnaanavianngilatit kontomulluunniit allamut ilanngutsillugu.

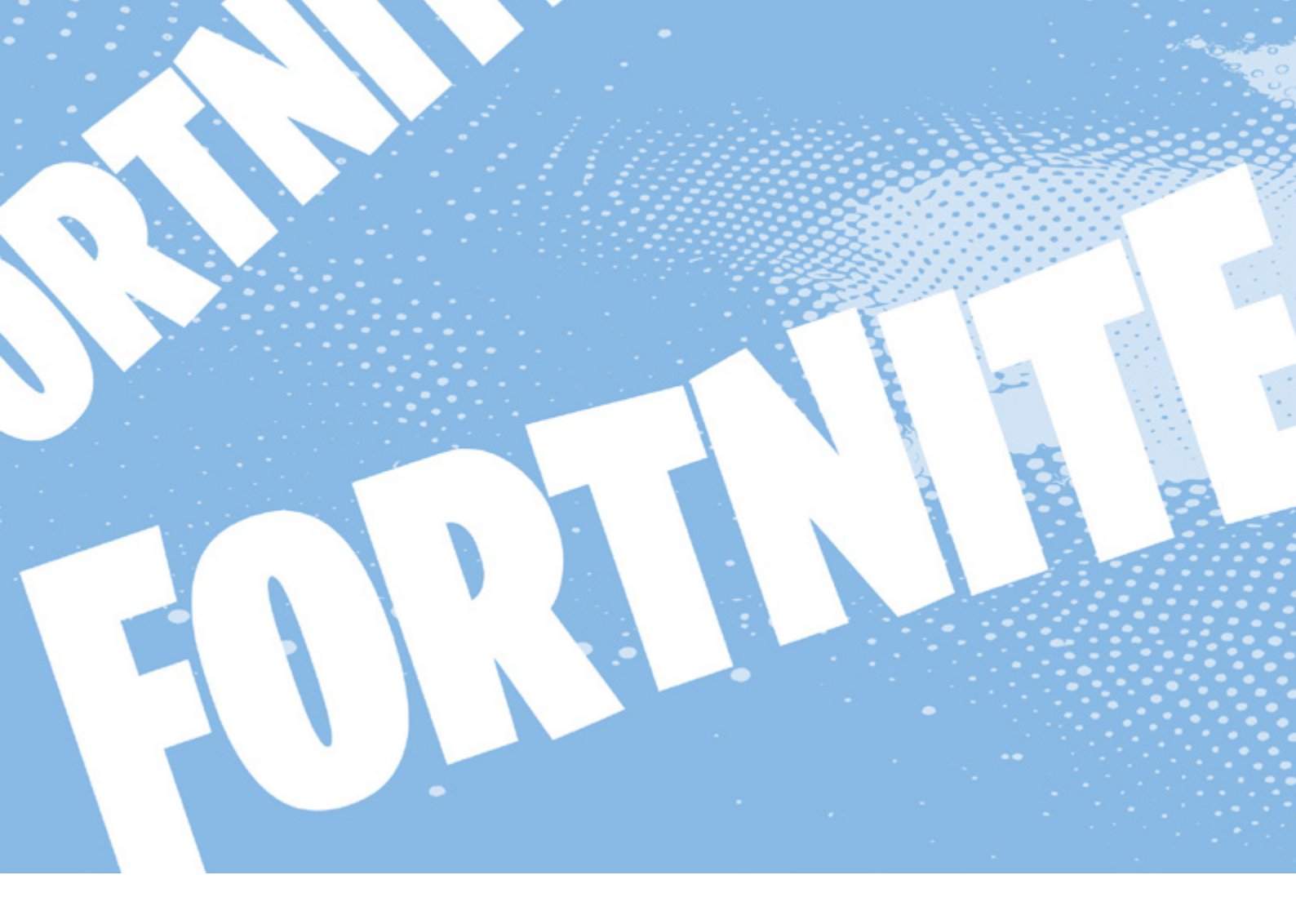

### Fortnite

Fortnite aallaasersornermik sanaartornermillu spillertarfiuvoq, ilaatigut spilleqatigisanik chateqateqartoqarsinnaalluni oqaloqateqarlunilu. Nalunngisat spilleqatigineqarsinnaapput inuilli nalusaqqinnaat aamma spilleqatigineqarsinnaallutik. Eqqaamajuk suut akissuteqarfigissanerlugit imaluunniit allanut suut ingerlateqqikkusunnerlugit nammineq aajangersinnaagakku.

MALUGIUK: Oqarasuaatit, qarasaasiat, konsolit imaluunniit spillip atukkat sorliunerat apeqqutaalluni assigiinngissuteqarsinnaapput. Kontonni ajornartorsiuteqaruit **Epic Gamesimut ugguuna allassin-**<u>naavutit.</u> Allanniaruit atuisuuffinnut isersimanissat qulakkiissavat.

Center for Digital Pædagogik (CFDP) <u>Fortnite pillugu uani</u> <u>aamma qupperneqarpoq.</u> Aamma ikiuussinnaavoq <u>sianii-</u> <u>naarniarneqaruit (scamming).</u>

### Privatindstillingit isumannaallisaanermullu indstillingit iluarsikkit

Pingaaruteqarpoq internetimi inuuninnut tunngasut paasissutissat aqussinnaanissaat. Fortnitemi imaaliorsinnaavutit: Privatindstillingit

- 1. Pingaarnernut qulequttanukarit (hovedmenu)
- 2. 'Settings' tooruk
- 3. 'Account and Privacy' nassaariuk

- 4. Social Privacyp ataani imaaliorsinnaavutit
  - 'Mature language filter' atuutilersillugu imaappoq 'inersimasut oqaasiinut filteri', oqaatsinik kusanaatsunik piiaasartoq
  - 2. Kikkut kammaginninniarsinnaanersut inissillugu
  - 3. Chatimi allaqateqarsinnaaneq ikillugu qamillugulu (Whisper)
  - 4. Tunissutissanik tigusaqarsinnaanerit ikillugu qamillugulu
  - 5. Inuttut paasissutissanut aaqqiissutissat amerlanerusut nassaarisinnaavatit

#### Partyvit lobbymilu chativit inississornissaat

- 1. In-game qullermi saamimmi qulequttanut ilisarnaat toqqassavat
- 2. Voice chat toqqaruk
- 3. Tassani kikkut chateqatiginiarnerlugit toqqarsinnaavat:
  - 1. Kikkut tamaasa kikkut tamaasa tusaasinnaavatit oqaluussinnaallugillu
  - 2. Ikinngutit iligisatillu ikinngutitit iligisatillu tusaasinnaavatit oqaluussinnaallugillu

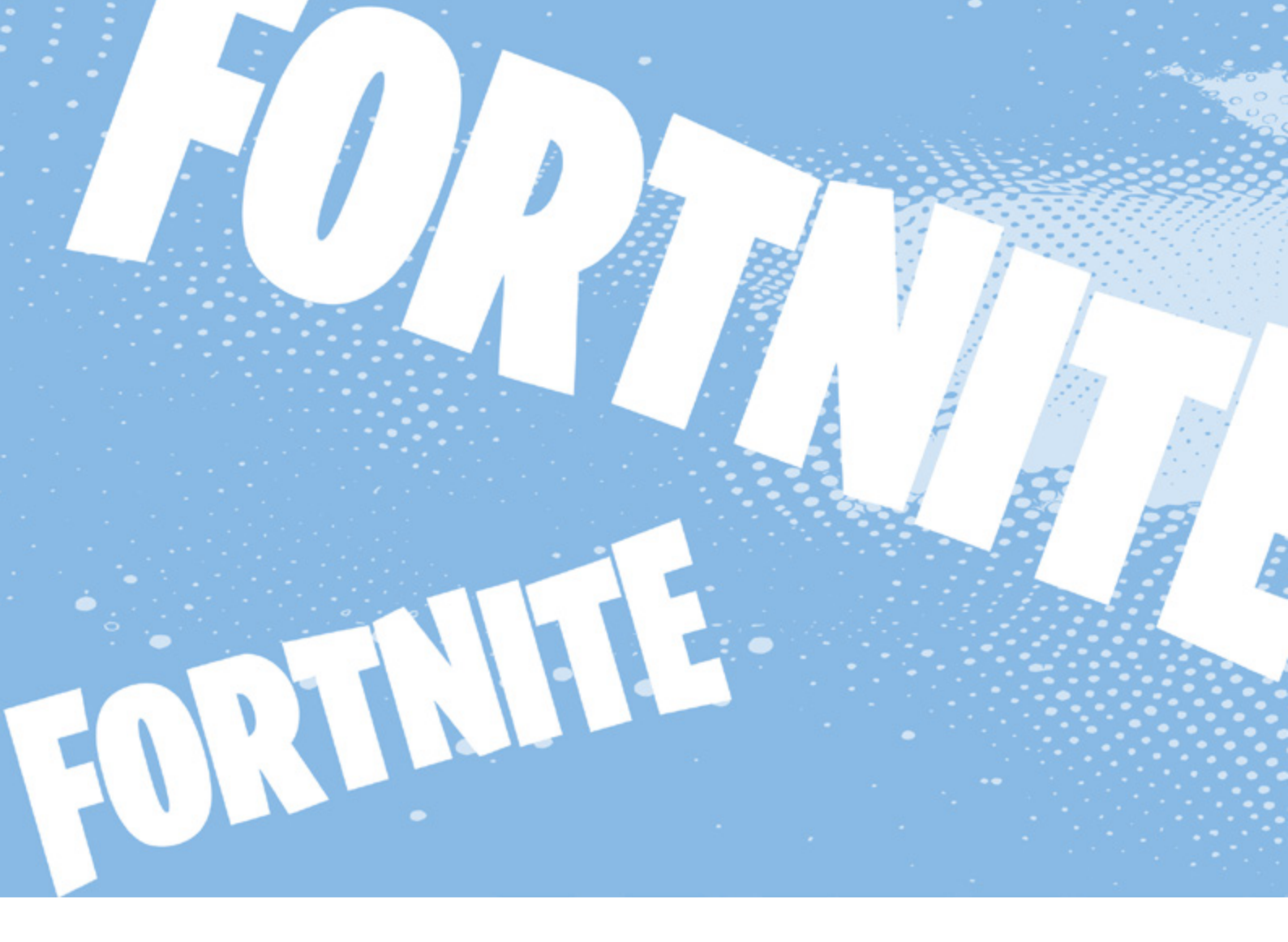

- 3. Ikinngutitit ikinngutitit tusaasinnaavatit oqaluussinnaallugillu
- 4. Oqaloqateqarsinnaanngilatit voicechatit qaminngavoq

MALUGIUK: Profilinni 18-it inorlugit ukioqarlutit allassimagukku allalluni chatit nipilu atorlugit chatit ingerlaannartumik atorunnaarsinneqarsimassapput. <u>Nipi atorlugu chativit qanoq inississorsinnaanerit</u> <u>pillugu ugguuna atuarsinnaavutit.</u> 👒

#### Marloriarluni akuersisarneq atuutilersiguk

Epic Gamesimi profilit isumannaannerulersinniarlugu marloriarluni akuersisarnerup atuutilersinnissaa pingaaruteqarsinnaavoq. Imaaliussaatit:

- 1. Epic Gamesimi profilinnut 👒 iserit
- 2. PASSWORD & SECURITY (-) iserfigiuk
- 3. Two-Factor Authenticationip ataani qanoq inissitsitissanerlugu aalajangissavat (app, SMS imaluunniit e-mail atorlugu)
- 4. <u>Marloriarluni akuersisarneq pillugu annertuneru-</u> <u>sumik aamma atuarsinnaavutit</u>

### Spillertumik qeqertamilluunniit nalunaarutiginnigit

Fortnitemi nalunaarutiginninniaruit imaaliussaatit: Spillertumik nalunaarutiginnigit

1. In-game/spilleruit qulequtaq tuussavat. Matcheqareersimaguit imaaliussaatit:

- 1. PC/Mac-imi: toortagaq Esc
- 2. PlayStationimi: toortagaq Option
- 3. Xboximi: Qulequttanut toortagaq
- 4. Switchimi: toortagaq "+"
- 2. 'REPORTING/FEEDBACK' nassaariuk
- 3. 'Feedback Type' ataani 'Report player' toqqaruk
- 4. Nalunaarutiginninniarninnut peqqutaasoq toqqaruk. Peqqutaasup eqqornerpaap toqqarnissaa pingaaruteqarpoq, kikkut tamarmik spillersinnaanerannut pitsanngorsaatitut akissutit Fortnitemit atorneqassagami.
- 5. Kingullertigut spilleqatigisimasavit allattorsimaffiannik Fortnite maanna takutitsivoq. Spillertoq nalunaarutiginiakkat toqqaruk.
- 6. Fortnite maanna aperissaaq spillertoq ilumut nalunaarutiginiarnerit. Atuisoq mattukkusunnerit aamma aperineqassaatit. Tamanna kissaatiginngikkukku karsimit titarninnguaq piissavat.
- 7. 'Accept' tooruk nassiunniarukkulu 'Send report' toorlugu
- 8. Spillertoq maanna nalunaarutigineqarpoq

Spillertup profiliat aqqutigalugu aamma nalunaarutiginnissinnaavutit. Kingullertigut spilleqatigisimasavit allattorsimaffianni nassaarisinnaavat imaluunniit voice channelimi spillertut allattorsimaffianni. Imaaliussaatit:

- 1. Spillertup profiliani 'Report player' toqqassavat
- 2. Nalunaarutiginninniarninnut peqqutaasoq toqqassavat

- 3. 'Accept' tooruk
- 4. 'Send report' tooruk
- 5. Spillertoq maanna nalunaarutigineqarpoq

#### Qeqertamik nalunaarutiginnigit

- 1. Qeqertamit nalunaarutigisimasannit qulequttanukassaatit
  - 1. PC/Mac-imi: toortagaq Esc
  - 2. PlayStationimi: toortagaq Option
  - 3. Xboximi: Qulequttanut toortagaq
  - 4. Switchimi: toortagaq "+"
- 2. Indstillinginut ilisarnaat (@) tooruk
- 3. 'REPORTING' toqqaruk
- 4. 'REPORT A BUG, PLAYER OR ISLAND' toqqaruk
- 5. 'REPORT ISLAND' toqqaruk
- 6. Nalunaarutiginninniarninnut peqqutaasoq toqqaruk
- Qeqertaq nalunaarutiginiakkat toqqaruk skærmimilu ilitsersuut malillugu (ass. skærmimik assilisat ilanngutikkit)
- 8. Nalunaarutit nassiunniarlugu ACCEPT tooruk
- 9. Nalunaaruteqarputit nalunaarutillu Fortnitemit (Epic Games) misissorneqassaaq

MALUGIUK: Ajornartorsiuteqaruit <u>Epic Gamesi-</u> <u>mut ugguuna allassinnaavutit.</u>

#### Spillertoq alla mattutiguk

Spillertumik nalunaarutiginnereeruit ima aamma mattussinnaavat:

- 1. In-game/spilleruit qulequtaq tuussavat. Match-eqareersimaguit imaaliussaatit:
  - 1. PC/Mac-imi: toortagaq Esc
  - 2. PlayStationimi: toortagaq Option
  - 3. Xboximi: Qulequttanut toortagaq
  - 4. Switchimi: toortagaq "+"
- 2. Mattunniakkat nassaariuk 'Add Friends'-imi ujarlugu imaluunniit ikinngutivit allattorsimaffianni ('Party up'-ip ataani).
- 3. Atia tooruk toqqarlugulu 'Block'
- 4. Uppernarsarniarlugu 'Yes' tooruk
- 5. Spillertoq maanna mattuppat nassaarisinnaanngilaatillu allaffigisinnaajunnaarlutillu.

MALUGIUK: Tassani assersuutigalugu ikinngutinnik aamma peersisinnaavutit, nipaarutsillugit imaluunniit peqqissimilissaguit mattuteqqajunnaarlugit

#### Kontot nunguteruk

Fortnitemi kontot matuniarukku Epic Gamesimi kontot nungutertariaqarpat. Eqqumaffigissavat nunguteriguit kontonniittut tamaasa annaassagakkit nunguterneqareerpallu pilerseqqinneqarsinnaanngimmata.

Profilit imannak nungutissavat:

- 1. Epic Gamesip nittartagaanukarit
- 2. Qullermi talerpimmi teqeqqumi 'Login' tooruk kontonnullu iserlutit
- 3. Kontomi atit tooruk (qullermi talerpimmi teqeqqumi) toqqarlugulu 'Account'
- 4. Quppernerup 'Account Settings' naqqanukarit
- 5. 'REQUEST ACCOUNT DELETE' toqqaruk
- 6. Epic Games aperissaaq ilumut nunguteriniarnersutit. 'DELETE ACCOUNT' toqqaruk
- 7. Epic Games kodemik e-mailikkut nassiussissaaq. Taanna allassavat toorlugulu 'CONFIRM ACCOUNT DELETION'
- Epic Gamesip maanna aperaatit sooq kontot nunguterniarnerit. Peqqutaasuni tulluarnerpaasorisat toqqaruk qaangiinnarluguluunniit.
- 9. Kontot maanna nunguterneqarpoq. Nunguterininnik peqqissimissutissaqalissagaluaruit allanngortitsinissamut ullut 14-it periarfissaraatit. Ullut 14-it taakku qaangiuppata kontot pilerseqqinneqarsinnaajunnaassaaq. Peqqissimileruit iseqqiinnassaatit.

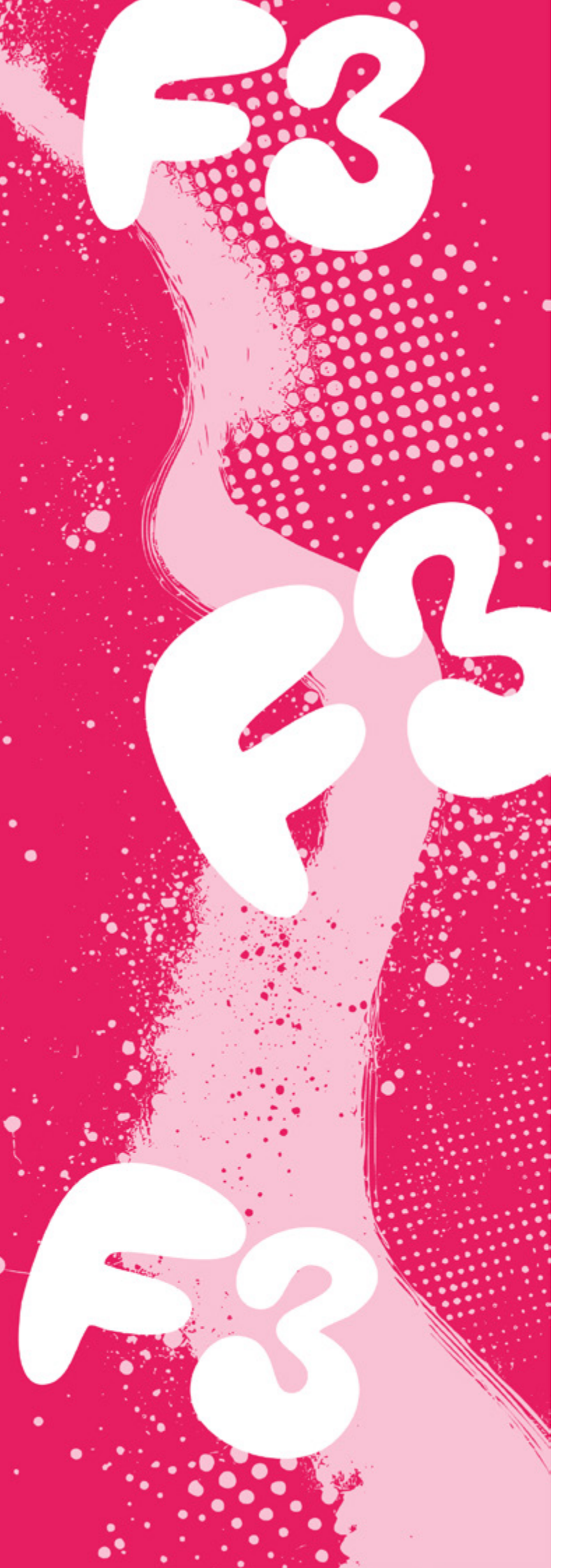

# **F**3

**F3 S** attaveqaqatigiittarfiuvoq kinaanermik isertuussilluni imminut apeqquteqarfiusinnaasoq. Kinaanermik isertuussisinnaaneq ilaanni pitsaasuusinnaasarpoq, kisiannili ilaatigut nuanniitsunik aperisoqarsinnaasarluni. Perusunngikkuit akinnginnissamut pisinnaatitaaffeqartuaannarnerit eqqaamassavat.

MALUGIUK: Oqarasuaat, qarasaasiaq app-iluunniit sorleq atornerit apeqqutaalluni app-ip qanoq isikkoqarnera assigiinngissuteqalaarsinnaavoq.

#### Privatindstillingitit inissikkit

Pingaaruteqarsinnaavoq internetimi illit inuuninnut tunngasut paasissutissat aqussinnaanissaat. Eqqaamassavat nalusannut akinnginnissamut pisinnaatitaaffeqartuaannaravit. Perusunngikkuit iliuuseqassanngilatit imaluunniit allassanngilatit. **F3-mi imaaliorsinnaavutit:** 

- 1. F3-mi profilinnukarit (inummut ilisarnaat allermi talerpimmi)
- 2. Indstillinger (🐼) tooruk
- 3. Ammukkarit nassaaralugulu 'kontobeskyttelse'
- 4. Tassani toqqarsinnaavat
  - o Apeqqutit suut tigusinnaanerlugit 'Personlige'-p ataani
  - o Kinaanermik isertuussilluni aperisoqarsinnaassanersoq (nalusannit aperineqarusunngikkuit taassuma akuerinnginnissaa pitsaasuusinnaavoq)
  - o assit/videot atorlugit apeqqutit akuerissanerlugit
  - o Kontot privatinngortissanerlugu
  - o 'I nærheden' takuneqarsinnaassanersoq
  - o BFF-imik spillimit ersiunnaarsinneqassanerluni

Illoqarfigisat ersikkunnaarsinneqassanersoq

### Nammineq apeqqutit, akissutit assilluunniit nunguteruk

Nammineq apeqqutit, akissutit assiutilluunniit nunguterniarukku imaaliussaatit:

- 1. Apeqqut, akissut assiluunniit nunguterusutat nassaariuk
- 2. Apeqqutip sinaani toornerit pingasut tuukkit
- 3. 'Slet' tooruk
- 4. Apeqqummut akissutit peerneqassanersoq/nunguterneqassanersoq maanna aperineqarputit.
- 5. Tassani 'Slet' tuussavat.
- 6. Apeqqutit maanna nunguterneqarpoq

#### Allat apeqqutaat, akissutaat assiutaalluunniit nalunaarutigiuk

F3-mi apeqqummik, akissummik assimilluunniit ilinnut tunngasumik mamianartumilluunniit nungutertikkusutannik nassaaruit arlalinnik iliuuseqarsinnaavutit. Inuttaa ilisarisimagukku nungutererusunnersoq apereqqaassallugu pitsaasuusinnaavoq. Nunguterinianngippat nungutertikkusutat F3-mut nalunaarutigisariaqassavat.

#### Allat apeqqutaat, akissutaat assiutaalluunniit F3-mut nalunaarutiginiarukku imaaliussaatit:

- 1. Opslagi nalunaarutiginiakkat nassaariuk
- 2. Opslagip sinaani toornerit pingasut tuukkit
- 3. 'Rapporter' tooruk
- 4. Nalunaarutiginninniarninnut peqqutaasoq toqqaruk
- 5. Opslagi maanna nalunaarutigineqarpoq

#### Profili nalunaarutigiuk mattulluguluunniit

Allap profilia nalunaarutiginiarukku mattulluguluunniit imaaliussaatit:

- 1. Profili nalunaarutiginiakkat mattukkusutalluunniit iserfigiuk
- 2. Toornerit pingasut qullermi talerpiup tungaaniittut tuukkit
- 3. 'Rapporter' imaluunniit 'Bloker' tooruk
- 4. Sooq profilimik mattussiniarninnut imaluunniit nalunaarutiginninniarninnut peqqutaasoq toqqaruk
- 5. Profili maanna nalunaarutigineqarpoq

MALUGIUK: Profilimik mattussiguit atuisup aperisinnaajunnaassavaatit. Profilinni indstillingit ataanni atuisut mattussimasavit allattorsimaffiat takusinnaavat.

#### Kode isissutissaq puigortooraanni

F3-mut kodet puigorsimagukku imaaliussaatit:

- 1. 'E-mail' isissutissatut toqqaruk
- 2. 'Glemt adgangskode' tooruk
- 3. E-mail iserfigisinnaasat allaguk
- 4. 'NULSTIL' tooruk
- 5. E-mailinni linkimik F3-mit allagarsivutit. Linki maliguk kodemillu nutaamik allallutit
- 6. Kodet nutaaq atorlugu isersinnaanngorputit

#### Profilit atorunnaarsiguk imaluunniit nunguterlugu

F3-mi profilit atorunnaarsissinnaavat. Imaappoq allat profilimik takunnissinnaajunnaassapput imarisaali (paasissutissaatitillu) F3-p serveriani toqqoqqassallutik. Profilit aamma nungutersinnaavat taamaalillunilu profilit nunguterneqarluni. Profilinnik atorunnaarsitsiniaruit imaluunniit nunguteriniaruit imaaliussaatit:

#### F3-mi profilit nunguteruk:

- 1. Profilit tooruk (inummut ilisarnaat allermi talerpimmi)
- 2. Indstillinger (🐼) iserfigiuk
- 3. Quppernerup naqqani 'Deaktiver konto' tooruk
- 4. Kontot atorunnaarsinniarnerit maanna aperineqarputit. Tassani 'Deaktiver konto' tuussavat.
- 5. Kingorna F3-mut app-i oqarasuaatinnit nungutissavat

MALUGIUK: Profilit aallarteqqikkusunngikkukku - taamalu allanit takuneqarsinnaanngorteqqikkusunngikkukku, iserfiginnginnissaa pingaaruteqarpoq. Iseruimmi kontot ikeqqissaaq.

#### F3-mi profilit nunguteruk:

- 1. Profilit tooruk (inummut ilisarnaat allermi talerpimmi)
- 2. Indstillinger (🔯) iserfigiuk
- 3. Klik på 'Feedback'
- 3. 'Feedback' tooruk
- 4. F3-mut e-mailimik allagit profilit paasissutissaatitillu app-imiit nungutertikkusukkitit. Inersimasumit ikiorneqarsinnaavutit, taannalu tassaasinnaavoq anaanat, ataatat, ilinniartitsisut imaluunniit alla toqqissisimanarisat
- 5. 'Send' tooruk
- 6. Utaqqiisaa kontoit atorunnaarsinnissaa aalajangersinnaavat
- 7. Kingorna F3-mut app-i oqarasuaatinniittoq nungutissavat

MALUGIUK: Profilivit nunguternissaanut ullut 30-t tikillugit ingerlasinnaapput. Profilit aallarteqqikkusunngikkukku - taamalu allanit takuneqarsinnaanngorteqqikkusunngikkukku, iserfiginnginnissaa pingaaruteqarpoq. Iseruimmi kontot ikeqqissaaq.

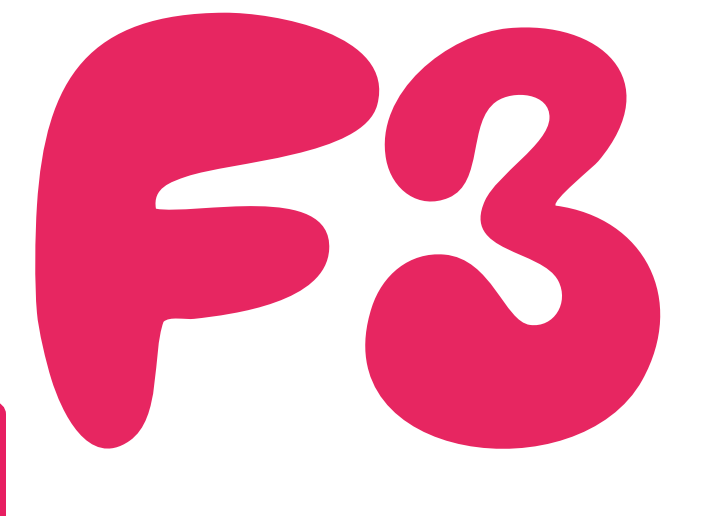

# Momio

Momio (siornatigut Skymo) 'meeqqat Facebookiattut' taaneqarajuppoq. Inuit 18-it inorlugit ukiullit internetikkut attaveqaqatigiittarfigaat. Atuisut tamarmik Facebookituulli namminneq profileqarput, profilimili assitaqarani meeraq assiliartaqarpoq assigiinngitsunik atisalersorlugu, nujalerlugu il.il. ilusilersorneqarsinnaasumik. Meeqqap profilimini uumasoq nuannarinerpaasani, nipilersuut nuannarinerpaasani, nerisat mamarisani assigisaallu allassinnaavai.

Atuisutut pilersitsinermi meeraq ilisimatinneqartarpoq meeqqap atuarfianeersumit kikkut aamma Momiomiinnersut. Tamatuma saniatigut meeqqavit atuarfiup avataani ikinngutiminik meeqqanillu siornatigut ilisarisarisimanngisaminik kammattaarniarsinnaavoq.

Momio pingaarnertut chaterfittut atuuppoq, meeqqat tassani allassimasunik assinillu avitseqateqartarlutik - matoqqasumik ammasumilluunniit. Meeqqat ammasumik chatini namminneq assiminnik uumasuutiminnilluunniit avitseqateqartarnerat atuukkiartulersimavoq, atuisullu allat 1-imiit 10-mut qanoq inequnartiginersut/kusanartiginersut naliliinissamut kajumissaarneqartarlutik.

MALUGIUK: Oqarasuaat, qarasaasiaq app-iluunniit sorleq atornerit apeqqutaalluni app-ip qanoq isikkoqarnera assigiinngissuteqalaarsinnaavoq.

#### **Opslagi nalunaarutigiuk**

slagi nalunaarutiginiarlugu imaaliussaatit:

- 1. Opslagip ataani ulloriaaraq (大) allaqqasoq 'Anmeld' tooruk
- 2. Nalunaarutiginninninnut kategorii toqqaruk
- 3. Sooq nalunaarutiginninnerlutit immersugassami 'Skriv din anmeldelse her' allassinnaavat
- 4. 'Anmeld' tooruk

#### Atuisoq nalunaarutigiuk mattulluguluunniit

Atuisumik nalunaarutiginninniaruit mattussillutilluunniit imaaliussaatit:

- 1. Atuisoq nalunaarutiginiakkat mattunniakkalluunniit tooruk
- 2. Qullermi qeqqani assakaasoq kigutaasalik tooruk (😳)
- 3. 'Anmeld' (<del>\)</del> imaluunniit 'Blokér' (<del>\)</del> toqqaruk
- 4. 'Anmeld' toqqarukku kategoriimik toqqaassaatit (ass. 'spørger efter kodeord') toorlugulu 'Anmeld'
- 5. 'Blokér' toqqarukku akueriniarlugu 'Ja' tuussavat
- 6. Profili maanna nalunaarutigineqarpoq mattunneqarluniluunniit

MALUGIUK: Inuk mattukkukku taassuma allaffigisinnaajunnaassavaatit.

#### Allataq nalunaarutigiuk

Momiomi ikinnguteqaruit chateqatigisinnaavat (emojis kisiisa atorlugit) Nuanniitsumik allagarsiguit ima nalunaarutigisinnaavat:

- 1. Allaqatigiinnermut nalunaarutiginiakkannut pigit
- 2. Allakkap sinaani ulloriaq allaqqasulik 'Anmeld' (★) tooruk
- 3. Nalunaarutiginninninnut kategorii toqqaruk
- 4. 'Anmeld' tooruk
- 5. Allataq maanna nalunaarutigineqarpoq

#### Ajornartorsiut pillugu ikiorneqarit

Profilit aqqutigalugu ikiorneqarsinnaavutit. Imaaliussaatit:

- 1. Profilit iserfigiuk
- 2. Assakaasoq kigutaasalik (🐼) tooruk
- 3. 'Hjælp' tooruk
- 4. Suut tamarmik maanna tuluttut allaqqapput. Inersi-

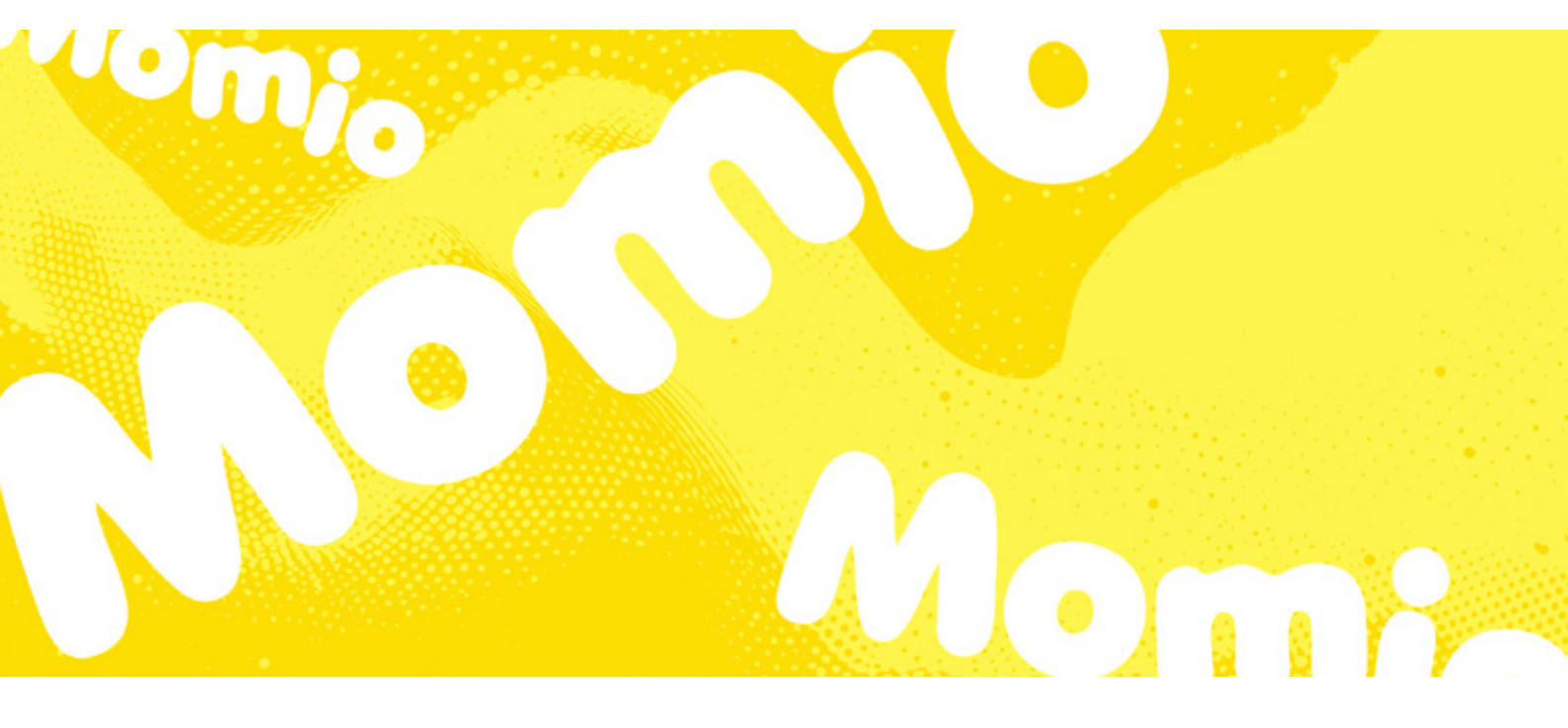

masumit immaqa ikiorneqarsinnaavutit.

- 5. Ass. 'Another user was mean to me' (nuanninngitsumik pineqarpunga) tooruk
- 6. Naqqani 'Ask for help' tooruk
- 7. E-mailit, atuisutut atit ajornartorsiullu suunersoq sapinngisannik allakkit. Inersimasumit ikiorneqarsinnaavutit. Inersimasoq tassaasinnaavoq anaanat, ataatat, ilinniartitsisoq inersimasorluunniit alla toqqissisimanarisat
- 8. 'Send' tooruk

#### Hacking

Momiomi hackerneqarsimaguit kontonnullu isersinnaajunnaarlutit Momio uunga attaveqarfigissavat

#### support@momio.me

Sapinngisannik susoqarnersoq nassuiaruk atuisutullu atit ilanngullugu nassiullugu. Inersimasumit ikiorneqarsinnaavutit. Inersimasoq tassaasinnaavoq anaanat, ataatat, ilinniartitsisoq inersimasorluunniit alla toqqissisimanarisat

Kontonnut suli isersinnaaguit kode isissutissat aamma allanngortissinnaavat imannak:

- 1. Profilit iserfigiuk
- 2. Assakaasoq kigutaasalik (🐼) tooruk
- 3. 'Ændre kodeord' (-) tooruk
- 4. Kode isissutissat nutaaq marloriarlutit allaguk
- 5. 'Send' tooruk
- 6. Kode isissutissat maanna nutarterneqarpoq

#### Profili nunguteruk

Momiomi profilit nunguterniarukku imaaliussaatit:

- 1. Profilit tooruk
- 2. Assakaasoq kigutaasalik (🐼) tooruk
- 3. 'Konto' toqqaruk
- 4. Quppernerup naqqanukarit toqqarlugulu 'Slet kontoen (dit brugernavn)'
- 5. Kode isissutissat allaguk
- 6. Profilit maanna nunguterpat

MALUGIUK: Profilit ammaqqissinnaanngilat

# Spotify

MALUGIUK: Oqarasuaat, qarasaasiaq app-iluunniit sorleq atornerit apeqqutaalluni app-ip qanoq isikkoqarnera assigiinngissuteqalaarsinnaavoq.

#### **Privat session aallartiguk**

Spotifymi sunik tusarnaartarnersutit ikinngutinnit takuneqarsinnaatikkumanngikkukku kinaassutsit ersitsinngikkaluarlugu tusarnaarnissinnaavutit 'private session'-ip atorneratigut.

- 1. Oqarasuaatinni Spotifymut app-i ammaruk
- 2. 'Hjem' (1) tooruk
- 3. Profilivit assitaa qullermi saamimmiittoq tooruk
- 4. 'Indstillinger og persondatapolitik' (🐼) tooruk
- 'Sociale aktiviteter' (Android) imaluunniit 'Beskyttelse af personlige oplysninger og sociale medier' (IPhone) nassaariuk
- 6. 'Privat session' atuutilersiguk.
- 7. Sunik tusarnaarnersutit allanit takuneqarsinnaajunnaarpoq
- 8. Qarasaasiakkut qullermi talerpimmi atit tuussavat tassanilu qulequttani 'Privat session' toqqarlugu.

MALUGIUK: Privat sessioni akunnerit arfinillit qaangiuppata nammineerluni unittarpoq, allaniillu takuneqarsinnaanngitsumik tusarnaaqqinniaruit atuutilerseqqittariaqarpat

#### Inersimasunoortunngortiguk 'voksenindhold'

Spotifyimi nipilersukkat podcastillu ilaat 'V'-mik imaluunniit 'E'-mik nalunaaqutserneqarsimapput. Taakku isumaqarput 'Explicit content' imaluunniit 'voksenindhold'. Inersimasunoortunik nipilersukkanik tusarnaarsinnaarusunngikkuit imaaliussaatit:

- 1. Spotify iserfigiuk
- 2. Profilivit assitaa ammalortuaraq saamimmi teqeqqumiittoq tooruk
- 3. 'indstillinger og persondatapolitik' tooruk
- 4. 'Præferencer for indhold' tooruk
- Tassani swiperlutit aalajangersinnaavat inersimasunoortut akuerinerlugit akuerinnginnerlugilluunniit
- 6. Inersimasunoortunik akuersiunnaarumallutit swiperlutit qamiguk
- Nipilersuutit 'E'-mik ilisarnaatillit tusarnaarsinnaajunnaarpatit. Qulequtaalli suli takusinnaassavatit.

#### Atuisumik mattussigit

Spotifymi atuisumik mattusserusukkuit imaaliussaatit:

- 1. Spotify ammaruk
- 2. Atuisoq mattunniakkat nassaariuk
- 3. Profilimut assitaasa ataanni toornerit pingasut tuukkit
- 4. 'Bloker' (🚫) toqqaruk
- 5. Uppernarsiniarlugu 'Bloker' tooruk
- 6. Atuisoq maanna mattunneqarpoq kontonnillu sulerininnillu takusaqarsinnaajunnaarluni
- Attaviit mattussimasatit uani nassaarisinnaavatit Indstillinger (<sup>(()</sup>) > Beskyttelse af personlige oplys-

ninger og sociale medier > Blokeret. Mattussinitit tassani aamma peeqqissinnaavatit

#### Atuisoq, nipilersuusiortoq nipilersugarluunniit nalunaarutigiuk

Spotifymi atuisumik nalunaarutiginninniaruit imaaliussaatit: Atuisumik nalunaarutiginnigit

- 1. Spotify ammaruk
- 2. Atuisoq mattunniakkat nassaariuk
- 3. Profilimut assitaasa ataanni toornerit pingasut tuukkit
- 4. 'Rapportér' imaluunniit 'Report' toqqaruk
- 5. Spotifyp nittartagaanukarputit
- 6. Sooq nalunaarutiginninniarninnut peqqutaasoq toqqaruk
- 7. E-mailit allaguk taava kodemik nassinneqassaatit
- Kode allaguk imarisarlu nalunaarutiginiakkat toqqarlugu
- 9. 'Submit' tooruk

MALUGIUK: Atuisumik nalunaarutiginnikkuit assitaa kisiat nalunaarutigisinnaavat. Allamik nalunaarutiginninniaruit <mark>Spotify toqqaannartumik ugguuna</mark> allaffigisinnaavat.%

#### Eqqumiitsuliortoq nalunaarutigiuk

- 1. Spotify ammaruk (Premiumeqanngikkuit qarasaasiakkut kisiat taamaaliorsinnaavutit)
- 2. Nipilersuusiortoq nalunaarutiginiakkat nassaariuk
- 3. Nipilersuusiortup aqqata sinaani toornerit pingasut tuukkit
- 4. 'Rapportér' imaluunniit 'Report' tooruk
- 5. Spotifyp nittartagaanukarputit
- 6. Sooq nalunaarutiginninninnut peqqutaasoq toqqaruk
- 7. E-mailit allaguk taava kodemik nassinneqassaatit
- 8. Kode allaguk imarisarlu nalunaarutiginiakkat toqqarlugu
- 9. 'Submit' tooruk

MALUGIUK: 'Report' toorlugu nalunaarutigisinnaasatit taamaallaat tassaapput Spotifymi takusinnaasatit, tassa imarisai pineqanngillat. Imaanngitsoq imarisai. Nipilersukkap imarisaanik nalunaarutiginninniaruit imaaliussaatit:

#### Nipilersugaq podcastiluunniit nalunaarutigiuk

- 1. Nipilersuut podcastiluunniit nalunaarutiginiakkaat nassaariuk
- Nipilersuutip sinaani toornerit pingasut tuukkit toqqarlugulu 'Del'
- 3. 'Kopier link' toqqaruk
- 4. Maanna <u>Spotifymut ugguuna allassaatit.</u> 🐋
- 5. Nipilersuut nalunaarutigerusullugu allassavat linkilu nassiullugu. Tuluttut allakkuit pitsaanerpaavoq.

Imarisanik piginnittussaaffigisorisannik allatulluunniit inatsisinik unioqqutitsisunik siumugaqaruit<u>immersugassaq una</u> imersussavat.

#### <u>Spotifymi imarisanik nalunaarutiginnissinnaaneq pillugu</u> <u>ugguuna paasisaqarnerusinnaavutit.</u> 🎕

#### Hackertissimaguit iliuuserisassatit

Spotifymi hackerneqarsimanissat annilaangagigukku imaaliorsinnaavutit:

#### Kontonnut suli isersinnaaguit

- 1. Kode isissutit nutarteruk (qanoq iliornissannut ilitsersuut ataani takuuk)
- 2. Atortorissaarutinit tamanit anillagit. <u>Browserikkut</u> <u>kontonnut iserit.</u> Ammukarit toqqarlugulu 'Sign out everywhere'. Atuutilernissaanut akunneq ataaseq ingerlasinnaavoq.
- Atortunit allanit attaveqaatigisimasatit misissukkit. <u>Browserikkut kontonnut iserit.</u> S Kontonni tamakkiisumik takunniffissami 'Apps' (♣) tuussavat. 'Remove access' toqqaruk.
  - 1. Qarasaasianni Spotifyp app-ianut aamma isissaatit indstillingillu iserfigalugit (qullerpaami talerpimmi atit). 'Social aktiviteter'-ip ataani Facebookimut attaveqarnersoq takussavat. Taamaassimappat attaveerutsissavat.
- 4. Iseqqigit. Iseqqissinnaanngorputit. Pitsaasumik isissutissannik kodeqarnissaq pitsaasuussaaq

#### Kontonnut isersinnaaguit:

- 1. Kontonnut isersinnaajunnaarsimaguit <u>Spotify ug-</u> guuna attavigissavat. S
- 2. Kontonni annaasaqarsimaguit aamma ikiorsinnaassavaatsit

MALUGIUK: <u>Kontot qanoq isumannaallisarsinaaner-</u> lugu ugguuna atuarit. 🎕

#### Kode isissutit nutarteruk

Spotifymut kode isissutit puigorsimagukku imaaliorniarsinnaavutit:

- 1. <u>Spotifymi qupperneq</u> Skodenut isissutissanut nutarterivik tooruk
- 2. E-mailit atuisutulluunniit atit allaguk
- 3. 'Send' tooruk
- 4. Spotify e-mailimik nassiussissaaq atilimmik "Reset your password"
- 5. Linki 'Reset password' tooruk. Igalaasaq nutaaq maanna ammarpoq.
- 6. Kode isissutissat nutaat allaguk
- 7. 'Send' tooruk
- 8. Maanna Spotifymut e-mailit kodelu isissutit nutaaq atorlugit iserputit

E-maileqanngikkuit imaluunniit atuisutut atit eqqaamasinnaanngikkukku <u>Spotify uguuna allaffigisinnaavat.</u> 👒

#### Spotifymi profilit nunguteruk

#### Akeqanngitsumik atuisuuguit:

- 1. <u>Spotifyp nalunaaruteqartarnermut quppernera-</u> <u>nut</u> **\*** iserit
- 2. 'Close account' tooruk
- 3. Skærmimi ilitsersuut maliguk
- 4. Spotifymit akuersinermut linkitalimmik nassitsissaatit. Akunnerit 24-t iluanni atussavat.

#### Premiumimik atuisuuguit:

- 1. Qupperneq iserfigiuk 🛸
- 2. 'Close my account and delete my data' tooruk
- 3. Chati ammassaaq Spotifymilu sulisumit kontonnik nunguterinissamut ikiorneqassallutit

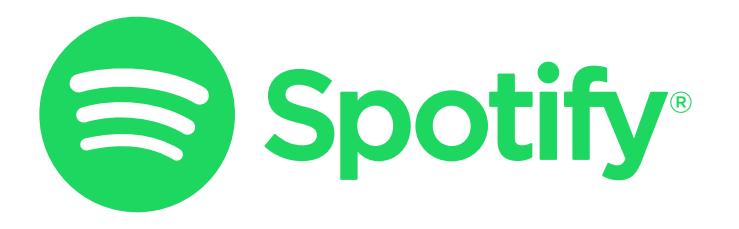

# Twitch

MALUGIUK: Oqarasuaat, qarasaasiaq app-iluunniit sorleq atornerit apeqqutaalluni app-ip qanoq isikkoqarnera assigiinngissuteqalaarsinnaavoq.

Twitch-imi kontonnik ajornartorsiuteqaruit imaluunniit maani nassaarisinnaasannit allaanerusunik ikiorneqarnissamik pisariaqartitsiguit <u>Twitchip supportianut ugguuna allassin-</u> naavutit. S

#### Privatindstillingitit inissikkit

Pingaaruteqarpoq internetimi illit inuuninnut tunngasut paasissutissat aqussinnaanissaat. Ilisarisimanngisannit attavigineqaruit imaluunniit piumanngisannik iliuuseqarusunngikkuit allakkusunngikkuilluunniit eqqaamassavat akinnginnissat qaqugukkulluunniit pisinnaatitaaffigigakku.

- Twitchimi imaaliorsinnaavutit:
  - 1. Kontonut iserit
  - 2. Profilinni assit tooruk
  - 3. 'Kontoindstillinger' (🐼) tooruk
  - 4. 'Sikkerhed og databeskyttelse' tooruk
  - 5. 'Databeskyttelse'-p ataani 'Bloker hviskebeskeder fra fremmede' atuutilersikkukku ilisarisimanngisatit allassinnaajunnaassapput. Ilisarisimanngisatit tassaapput malinnaaffiginngisatit, malittarissallugit nalunaarfigisimanngisatit imaluunniit malitassanik malinnittoqarneranik nakkutilliisut aaqqissuisulluunniit.
  - 6. Tassa kontonnut aamma paasissutissanut illersuutinik isumannaallisaanermullu inissititerisinnaavutit. Indstillingini eqqortumik toqqaanissannut inersimasumit ikiorneqarsinnaavutit. Inersimasoq tassaasinnaavoq anaanat, ataatat, ilinniartitsisoq allaluunniit toqqissisimanarisat

MALUGIUK: Ilisarisimanngisannit 'isussulluni' allakkat (Whisper) atorunnaarsikkukkit inuit malinnaaffiginngisatit livestreamimi chatini akisinnaassanngilatit.

#### Livestream nalunaarutigiuk

Livestreamimik nalunaarutiginninniaruit qarasaasiakkut ajornannginneruvoq.

#### Ima nalunaarutiginnissaatit:

- 1. Livestream nalunaarutiginiakkat nassaariuk
- 2. Videop ataani toornerit pingasut tuukkit
- 3. 'Anmeld livestream' tooruk
- 4. Nalunaarutiginninniarninnut peqqutaasoq toqqaruk
- 5. 'Næste' tooruk ilitsersuutillu malillugit
- 6. Sooq nalunaarutiginninnerlutit itinerusumik oqaaseqaammik allagit
- 7. 'Indsend rapport' tooruk
- 8. Livestreami maanna nalunaarutigaat

MALUGIUK: Toornerit pingasut toorukkit 'Anmeld andet' aamma toqqarsinnaavat. Atuisoq, atuisutut ateq, chatimi allagarsiat allarpassuillu tassuuna nalunaarutigisinnaavatit.

#### Atuisumik nalunaarutiginnigit

Atuisumik nalunaarutiginninniaruit imaaliussaatit: **Qarasaasiamit:** 

- 1. Atuisoq nalunaarutiginiakkat nassaariuk
- 2. Atuisup nalunaarutiginiakkavit qulaani talerpiata tungaani toornerit pingasut tuukkit.
- 3. 'Anmeld noget andet' tooruk
- 4. Atuisup aqqa, chatimi allagarsiaq allaluunniit nalunaarutiginiarnerlugu nalunaaruk
- 5. Peqqutaasoq toqqaruk toorlugulu 'Næste'
- 6. Ilitsersuut malissavat 'Indsend rapport'-ip toorsinnaanngornissaata tungaanut ilitsersuut malissavat
- 7. Atuisoq maanna nalunaarutigaat

#### Oqarasuaatinnit:

- 1. Atuisoq nalunaarutiginiakkat nassaariuk
- 2. Indstillinger (🐼) tooruk
- 3. 'Anmeld \*brugernavn\*' tooruk
- 4. Atuisumik nalunaarutiginninniarninnut peqqutaasoq toqqaruk
- 5. Atuisumik sooq nalunaarutiginninniarnerlutit immersugassami nassuiaagit. Sapinngisamik annikitsortat ilanngussuutikkit.
- 6. 'Indsend rapport' tooruk
- 7. Atuisoq maanna nalunaarutigaat

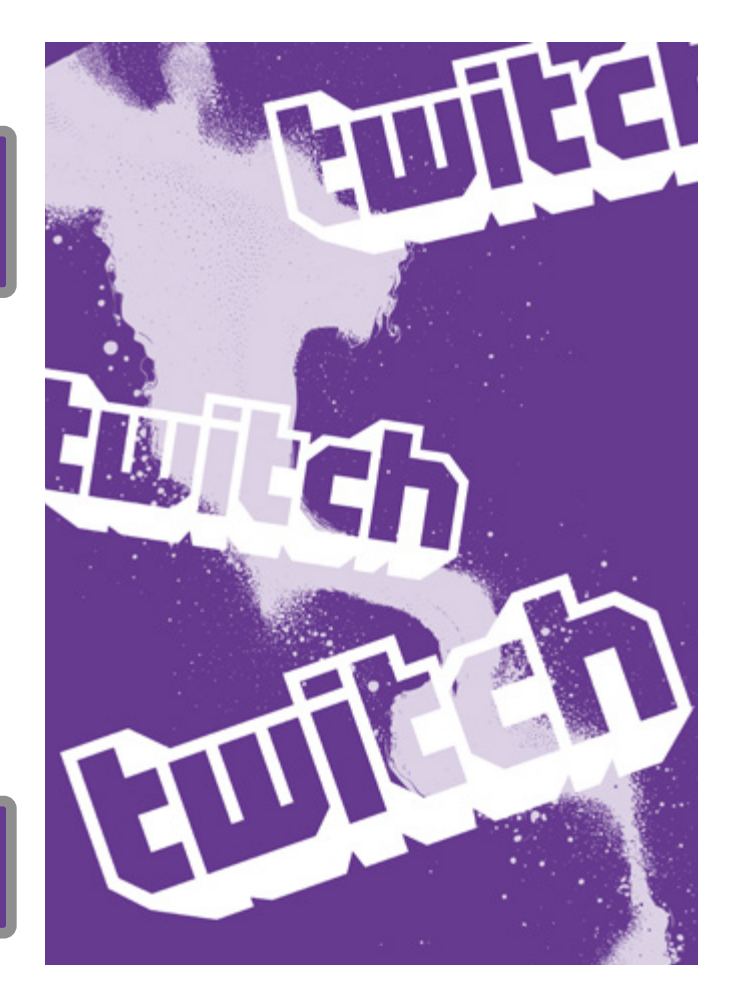

#### 'Whisper'-imi atuisumik mattussigit nalunaarutiginnillutilluunniit

Naleqqutinngitsunik killissannilluunniit qaangiisunik allaffigineqarsimanerit pissutigalugu atuisumik mattussiniaruit allaqatigiinnerup skærmimik assiliissummik assileqqaarnissaa pingaaruteqarsinnaavoq. Assersuutigalugu politiinut nalunaarutiginiarukku taava uppernarsaatitut atorneqarsinnaassaaq.

#### 'Whisper'-imi atuisumik mattussiniaruit nalunaarutiginninniaruilluunniit imaaliussaatit:

- 1. Whisperimi chati mattunniakkat nalunaarutiginiakkalluunniit nassaariuk
- 2. Whisperimi chatip qullermi talerpiata tungaani teqeqqumi assakaasoq kigutaasalik tooruk (۞)
- 3. Mattussineq (inummit attaveqarfigeqqinneqannginnissat pillugu mattusserusukkuit):
  - 1. 'Blokér \*brugernavn\*' tooruk
  - 2. 'Blokér for at bekræfte' tooruk
- Nalunaarutiginninneq (ass. siorasaarisoqarsimappat, imaluunniit mamianartunik ilinnik mamiatsitsisunik allattoqarsimappat atuisumik nalunaarutiginnikkusukkuit)
  - 1. 'Anmeld \*brugernavn\*' tooruk
  - 2. Nalunaarutiginninniarninnut peqqutaasoq toqqaruk
  - 3. 'Indsend rapport' tooruk

#### Hacking

Hackerneqarsimalluni paasigaanni iluaatsorujussuusinnaavoq, taamaammat annilaangalissaguit ersilerlutilluunniit paasinaqqissaarpoq. Eqqissisimaniaannarit, inersimasumut oqaatigiuk, inersimasoq taanna tassaasinnaavoq anaanat, ataatat, ilinniartitsisut inersimasorluunniit alla toqqissisimanarisat, taava imaaliussaatit:

- Kontomi paasissutissaatitit nungutikkit. Linki una iserfigiuk S aningaasaatinnillu pisisoqarsinnaaqqunagu dankortimut paasissutissaatitit nunguterlugit.
- 2. Kode isissut allanngortiguk. Kontonnut isersinnaaguit kodep isissutissap allanngortinnissaa pingaaruteqarpoq. Kode isissut eqqaamasinnaanngikkukku nutartigassanngortissinnaavat nutaamillu isissutissamik kodeliorlutit.
- E-maili kontonnut atasoq misissoruk. Kontonnut suli isersinnaaguit e-maili kontomut atassuteqartinneqartoq suli taannaanersoq misissussavat. E-mailit uani misissorsinnaavat. Sannaanngippat e-mailimut iserfigisinnaasannut utertittariaqassavat.
- 4. E-mailinnut kode isissutissaq allanngortiguk. Twitchimi kontot qulakkeerniarlugu e-mailimut kontonnut atassusikkamut kode isissutissat allanngortissinnaavat. Taamaaliornikkut hackerisut e-mailinnut isinnginnissaat qulakkiissavat.
- 5. Marloriarluni akuersisarneq atuutilersiguk. Kontot qulakkeerniarlugu marloriarluni akuersisarneq Two-factor Authentication atuutilersiguk, taamaasillutit ataasiaannarlutit akuersinak marloriarlutilli

akuerseqqaarlutit isersinnaasassaatit. Taamaalillutit kontonnut kisivit isersinnaanissat qulakkiissavat. <u>Marloriarluni akuersisarneq ugguuna allanngor-</u> tissinnaavat. S

- 6. Twitch attavigiuk. Kontonnik suli aqutsilersimanngikkuit Twitch attavigisariaqarpat. <u>Immersugassaq una immersorsinnaavat</u> ∞ ajornartorsiullu nassuiaatigalugu. Eqqaamassavat allatat tuluttut allassagakku.
- 7. Inersimasumik ikiorteqarsinnaavutit, taannalu tassaasinnaavoq anaanat, ataatat, ilinniartitsisut imaluunniit inersimasoq alla toqqissisimanarisat.

#### Kontot atorunnaarsiguk

Twitchimi kontonnik atorunnaarsitsiniaruit qarasaasiakkut pissaaq:

- 1. Kontonut iserit
- 2. Profilinni assit tooruk
- 3. 'Kontoindstillinger' (📿) tooruk
- 4. 'Konto' tooruk
- 5. <u>'Deaktivér konto'</u> 📡 tooruk
- 6. Kontonnik atorunnaarsitsiniarninnut peqqutaasoq allassinnaavat (nammineq aalajangissavat allassanerlugu)
- 7. Uppernarsarniarlugu 'Deaktiver konto' tooruk
- 8. Kontot maanna atorunnaarsinneqarpoq. Iserlutit atuutilerseqqissinnaavat
- 9. Kontot ugguuna aamma nungutersinnaavat 🛸

Killissannik qaangiisoqarsimanera pissutigalugu atorunnaarsitsiniaruit tamatuminnga oqaloqateqarnissat pingaaruteqarsinnaavoq. Ass. siunnersuisarfitsinnut allassinnaavutit.

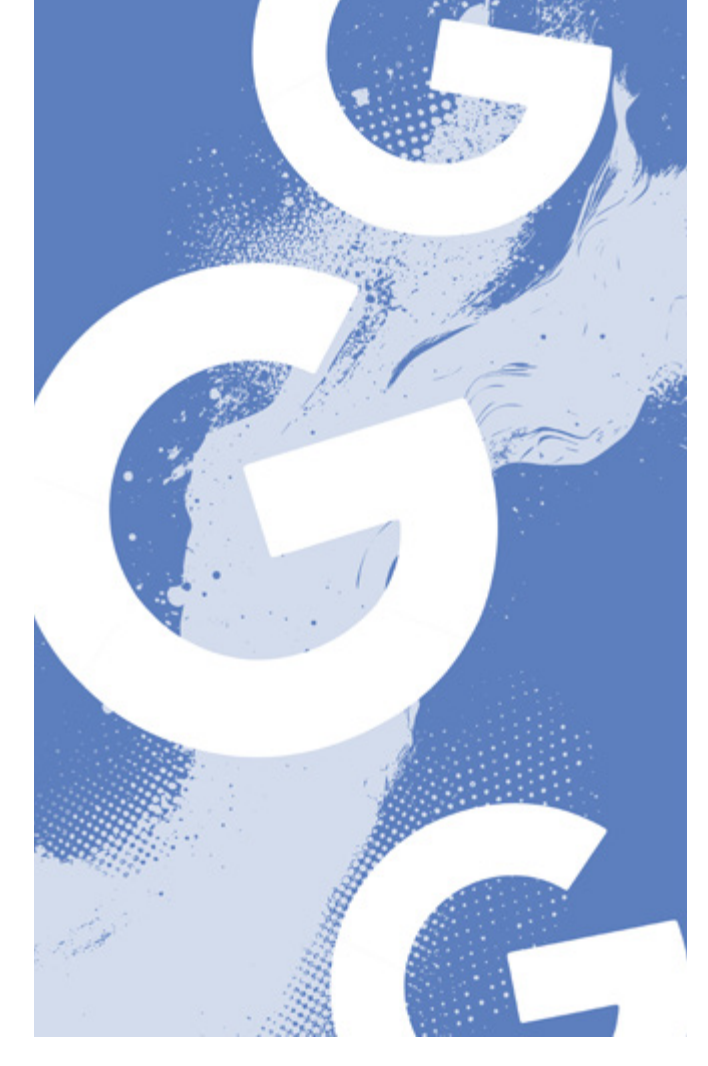

# Google

#### Kontonnik illersuineq

Googlemi kontonnik illersuinissat pingaaruteqarsinnaavoq. Pingaartumik medianut allanut soorlu YouTubennut atassuteqarsinnaanera peqqutigalugu. Googlekkut iliuuserisinnaasannik arlalinnik periarfissaqarpoq.

#### Marloriarluni akuersisarneq atuutilersiguk

Hackertikkumanak marloriarluni akuersisarneq atuutilersissinnaavat. Taamaalioruit isertarnerit qarasaasiaq oqarasuaallu atorlugit akuereqqaartassavat. Tamatuma hackertissinnaanissat ajornarnerulersissavaa.

Imaaliussaatit:

- 1. Qarasaasiakkut Googlemi kontonnut iserit qullerpaami talerpimmi profilivit assitaa toorlugu , taavalu kingorna 'Administrer din Google-konto' toorlugu
- 2. Saamiatungaani qulequttani 'Sikkerhed' (🛑) tooruk
- 3. 'Sådan logger du ind på din Google-konto'-p ataani 'Totrinsverificering' toqqassavat
- 'Kom i gang' tooruk skærmimilu ilitsersuutit malillugit

MALUGIUK: Marloriarluni akuersisarnermut app-ip aanissaa pitsaasuusinnaavoq.

Sikkerhed' og 'Data og privatliv'-ip ataani isumannaallisaaneq inuttullu tunngasut pillugit inissinneqarsinnaasut amerlanerit nassaarisinnaavatit. 'Start'-ip ataani kontonnik isumannaallisaanikkut misissuisinnaavutit ass. kodet isissutit taarserneqartariaqarnersut.

#### **Inactive Account Manager atuutilersiguk**

Kontonnik atuiunnaassaguit Inactive Account Managerip illit pillutit paasissutissat imarisallu qanoq pineqassanersut pillugit aalajangiinissannut ikiorsinnaavaatit. Imannak inississavat:

- 1. <u>Inactive Account Manager-imut qupperneq</u> siserfigiuk
- 2. Kontot qaqugukkut qaminngassanersoq aalajangeruk
- 3. Sukkut nalunaarfigineqassanerlutit toqqaruk (oqarasuaat imaluunniit e-mail)
- 4. Kontot qaminneqarpat kina ilisimatinneqassanersoq aalajangeruk
- 5. Kontot qamissimappat konto imarisaalu nunguterneqassanersut aalajangeruk
- 6. 'Bekræft planen' toqqaruk
- 7. Indstillingini eqqortumik toqqaanissannut inersimasumit ikiorneqarsinnaavutit

#### Assit pisoqalisut piikkit

Googlemi imarisat pisoqalisut peerusukkukkit imaaliussaatit:

- 1. Googlemi kontonnut isersimassaatit
- 2. Asseq nunguterusutat nassaariuk. Assi musinni talerpimmik tooruk toorlugulu 'Kopiér linkadresse'. (Internetimi inissisimaffia imaapajaaq allaqqassaaq: https://www.google.com/imgres?imgurl=https).
- 3. Toorlugu qupperneq iserfigiuk 🛸
- 4. 'Ny anmodning' tooruk
- 5. Karsimi nuisumi 'Billede' toqqaruk
- 6. 'Angiv web-adressen via "Kopiér linkadresse" fra resultaterne i billedsøgning' toqqaruk
- 7. Immersugassami linki kopeernikuusat ikkuguk (CTRL V)
- 8. 'Send' tooruk
- 9. Noqqaassutit maanna nassiuppoq Googlemillu suliarineqarluni. Noqqaassutit suliarineqareerpat ilisimatinneqassaatit.

#### Qupperneq pisoqalisimasoq peeruk

Qupperneq pisoqalisimasoq peerusukkukku imaaliussaatit:

- 1. Googlemi kontonnut isersimassaatit
- qupperneq nunguterusutat nassaariuk Qupperneq musinni talerpimmik tooruk toorlugulu 'Kopiér linkadresse'.
- 3. Toorlugu qupperneq iserfigiuk 🛸
- 4. 'Ny anmodning' tooruk
- 5. Karsimi 'Side'-p ammarnissaa isumagissavat
- 6. Linki immersugassamut 'Angiv sidens web-adresse' kopeeruk
- 7. 'Send' tooruk
- 8. Ilitsersuutit malikkit

MALUGIUK: Quppernerup illit pillutit paasissutissanik imaqarnera pissutigalugu nalunaarutiginiarukku **<u>quppernermi</u>** <u>**uani**</u> **s** taamaaliussaatit.

#### Imarisat naleqqutinngitsut nalunaarutigikkit

Googlemi imarisanik naleqqutinngitsunik nalunaarutiginninniaruit ass. meeqqanik innarliinermut tunngasunik, imaaliussaatit:

- 1. Toorlugu qupperneq iserfigiuk 🛸
- 2. Imarisat nalunaarutiginiakkatit sumi nassaarisimanerlugit apeqqummi 'Hvilket Google-produkt handler din forespørgsel om?' toqqassavat.
- 3. Nalunaarutiginninniarninnut peqqutaasoq toqqaruk (Politiinut tunngasut imaluunniit inatsisitigut peqqutaasut)
- Immersugassami apeqqutigineqartut tamaasa akissavatit quppernermut nalunaarummik nassitsivissannut pinissavit tungaanut.
- 5. Nalunaarut sapinngisannik immersoruk. Inersimasumit immaqa ikiorneqarsinnaavutit. Inersimasoq tassaasinnaavoq anaanat, ataatat, ilinniartitsisoq inersimasorluunniit alla toqqissisimanarisat
- 6. 'Indsend rapport' tooruk.

MALUGIUK: Quppernernut allanut imarisanik nalunaaruteqarfigisinnaasavit ilaannut innersuunneqarsinnaavutit. Ass. assinik videonilluunniit meeqqanik kinguaassiuutitigut innarliisunik imalinnik nassaarsimaguit <u>Red Barnetimi hotlinemut Anmeld-</u> <u>Det-mut</u> **%** innersuunneqassaatit.

#### Kode isissutissaq puigortooraanni

Googlemut kode isissutissat puigorsimagukku imaluunniit allanik pissuteqarlutit kontonnik pilersitseqqinniaruit imaaliussaatit:

- 1. Toorlugu qupperneq iserfigiuk 🛸
- 2. E-mailit atuisutulluunniit atit allaguk
- 3. 'Næste' tooruk
- 4. 'Prøv at logge ind på en anden måde' tooruk
- 5. Kode uppernarsaatissaq e-mailinnut nassiunneqassaaq
- 6. Kode allaguk
- 7. Ilitsersuutit malikkit

MALUGIUK: Oqarasuaat, qarasaasiaq app-iluunniit sorleq atornerit apeqqutaalluni app-ip qanoq isikkoqarnera assigiinngissuteqalaarsinnaavoq. X-imi kontonnik ajornartorsiuteqaruit <u>X-imit ugguuna ikiorneqarsinnaavutit.</u>

#### Privatindstillingitit inissikkit

Pingaaruteqarsinnaavoq internetimi illit inuuninnut tunngasut paasissutissat aqussinnaanissaat. Eqqaamassavat, ilisarisimanngisannit attavigineqaruit akisariaqannginnakku. Perusunngikkuit iliuuseqassanngilatit imaluunniit allassanngilatit. Twitterimi inuttut nammineerlutit inuunerit illersorniarlugu ima qulakkeerinnissinnaavutit:

- 1. 'Indstillinger og support' tooruk
- 2. 'Indstillinger og privatliv' (🐼) tooruk
- 3. 'Privatliv og sikkerhed'-ip ataani ass. toqqarsinnaavat...
  - 1. Saqqummiussannik kikkut takunnissinnaassanersut ('dine posts' tooruk)
  - 2. Assini tag-erneqarsinnaassanersutit (Målgruppe og tagging tooruk)
  - 3. Imarisanik mianernartunik takunnissinnaassanerlutit 'Indhold du kan se' toorlugu (naleqqutinngitsuusinnaapput narrujuumminarlutilluunniit)
  - 4. Kontot mattunneqarsimasut oqaatsillu ersikkunnaarsitat imaluunniit allatat inississornissaat ('Skjul og bloker' toorlugu)
  - 5. Allanit qanoq nassaarineqarsinnaanerlutit aqussinnaavat toorlugu 'Synlighed og kontakter' (e-mail oqarsuaalluunniit aqqutigalugu)
  - 6. Kikkut toqqaannartumik ilinnut allassinnaassanersut allaqateqarumasinnaassanersullu aqussinnaavatit (tamarmik imaluunniit malinnaasutit kisimik) 'Direkte beskeder' toorlugu kikkunnit tamanit allaffigineqarsinnaallutit inissikkukku illit sinnerlutit ilaannik X immikkoortiterisinnaassanersoq toqqarsinnaavat.
- 4. 'Sikkerhed og konto-adgang'-ip ataani ass. toqqarsinnaavat...
  - 1. Marloriarluni akuersisarnermik atulersitsineq
  - 2. Kontoit illersuutaanik aamma allamik illersuutilerneq (ass. kode isissutissaq nutarterniarlugu paasissutissat amerlanerusut atorneqarnissaat piumasaqaataasinnaavoq)
  - 3. App-it atassuteqartut sorliit illit pillutit paasissutissanik pissarsisinnaassanersut aqunnissaat allanngortinnissaallu
  - 4. Internetikkut inoqatinut attaveqaqatigiittarfi-

it sorliit illit X-innut atassuteqarnersut takuuk

- 5. Kontonnik allat aqutsisinnaalersikkit
- 5. Indstillingini eqqortumik toqqaanissannut inersimasumit ikiorneqarsinnaavutit. Inersimasoq tassaasinnaavoq anaanat, ataatat, ilinniartitsisoq allaluunniit toqqissisimanarisat

#### Post/opslag nalunaarutigiuk

Illit pillutit naapertuutinngitsumik killissannilluunniit qaangiisumik posteqarpat/opslageqarpat nalunaarutiginiakkanik, taava siullermik skærmimik assiliissut atorlugu assiliinissat pitsaasuusinnaavoq. Assersuutigalugu politiinut nalunaarutiginiarukku taava uppernarsaatitut atorneqarsinnaassaaq.

#### Post/opslagimik nalunaarutiginninniaruit imaaliussaatit:

- 1. Post nalunaarutiginiakkat nassaariuk
- 2. Postip sinaani toornerit pingasut tuukkit
- 3. 'Indberet post' (\-) tooruk
- 4. Ajornartorsiut suna pineqarnersoq toqqaruk
- 5. 'Næste' tooruk
- 6. Ajornartorsiut ersarissaruk skærmimilu ilitsersuut malillugu
- 7. Kategoriinik toqqaasaqattaassaatit toqqaareeraangavit 'Næste' toortarlugu 'Indsend'-ip toorsinnaalernissaata tungaanut
- 8. 'Indsend' aamma 'Udført tuukkit
- 9. Posti maanna nalunaarutigaat

MALUGIUK: Nalunaarutiginnikkuit profili aamma ersikkunnaarsissinnaavat mattulluguluunniit.

#### llinnut allatamik nalunaarutiginnigit

Naapertuutinngitsumik imaluunniit killissannik qaangiisumik allagarsisimanerit pissutigalugu nalunaarutiginninniaruit allaqatigiinnermik skærmimi assiliissut atorlugu assileeqqaarnissaq pitsaasuusinnaavoq. Assersuutigalugu politiinut nalunaarutiginiarukku taava uppernarsaatitut atorneqarsinnaassaaq.

#### Ilinnut allatamik nalunaarutiginninniaruit imaaliussaatit:

- Allagaq nalunaarutiginiakkat indbakkenni nassaariuk (⋈)
- 2. Allagaq tooqqajuk (imaluunniit sinaani toornerit pingasut toorlugit)
- 3. 'Indberet besked' (imaluunniit 'Report Message') (├─) tooruk
- 4. Allakkamik nalunaarutiginninniarninnut peqqutaasoq toqqaruk
- 5. Naammassiniarlugu 'Færdig' tooruk

#### Atuisumik nalunaarutiginnigit

Ilinnut iliiluunniit pillutit naleqqutinngitsunik killissannilluunniit qaangiisunik allattoqarsimanera pissutigalugu atuisumik nalunaarutiginninniaruit allaqatigiinnerup skærmimik assiliissummik assileqqaarnissaa pitsaasuusinnaavoq. Assersuutigalugu politiinut nalunaarutiginiarukku taava uppernarsaatitut atorneqarsinnaassaaq.

#### X-imi atuisumik nalunaarutiginninniaruit imaaliussaatit:

- 1. Profili nalunaarutiginiakkat nassaariuk
- 2. Toorneeqqat pingasut qullerpaami talerpianiittut

tuukkit

- 3. 'Indberet @brugernavn...' (imaluunniit 'Report @...')
   (↓) tooruk
- 4. Nalunaarutiginninniarninnut peqqutaasoq toqqaruk skærmimilu ilitsersuut malillugu
- 5. 'Næste' tooruk
- 6. Naammassiniarlugu 'Udført' tooruk

MALUGIUK: Nalunaarutiginnikkuit profili aamma ersikkunnaarsissinnaavat mattulluguluunniit.

#### Atuisumik mattussigit

Ilinnut illilluunniit pillutit naleqqutinngitsunik killissannilluunniit qaangiisunik allattoqarsimanera pissutigalugu atuisumik nalunaarutiginninniaruit allaqatigiinnerup skærmimik assiliissummik assileqqaarnissaa pitsaasuusinnaavoq. Assersuutigalugu politiinut nalunaarutiginiarukku taava uppernarsaatitut atorneqarsinnaassaaq.

#### Atuisumik mattussiniaruit imaaliussaatit:

- 1. Atuisoq mattunniakkat nassaariuk
- 2. Toorneeqqat pingasut qullerpaami talerpianiittut tuukkit
- 'Bloker @brugernavn...' (imaluunniit 'Block')
   tooruk
- 4. Akueriniarlugu 'Bloker' (imaluunniit 'Block') tooruk

MALUGIUK: Atuisoq aamma ersikkunnaarsissinnaavat (📢), taava saqqummiussaanut malinnaasinnaajunnaarsillutit takunnissinnaajunnaarlutillu.

#### Kode isissutissat allanngortiguk

X-imut kode isissutissaq allanngortinniarukku imaaliussaatit:

- 1. Profilinnut iserit teqeqqumilu saamimmi profilivit assitaaraa toorlugu
- 2. 'Indstillinger og support' tooruk
- 3. 'indstillinger og privatliv' tooruk
- 4. 'Din konto' tooruk
- 5. 'Skift din adgangskode' tooruk
- 6. Massakkut kode isissutissat allaguk
- 7. Kode isissutissat nutaaq allaguk kodelu isissutissaq nutaaq uppernarsarlugu
- 8. 'Opdater adgangskode' tooruk
- 9. Kode isissutissat maanna allanngorpoq X-imullu ingerlaqqissinnaavutit

Kode isissutissat puigorsimagukku X-imit uguuna ikiorneqarsinnaavutit. 🛸 'I need to regain access to my Twitter account' toqqaruk

#### Kontot atorunnaarsiguk

Kontot atorunnaarsikkusukkukku imaaliussaatit:

- 1. Profilip assitaaraa qullermi saamimmiittoq tooruk (app-imi)
- 2. 'Indstillinger og privatliv' tooruk
- 3. 'Din konto' ataani tuussavat 'Deaktiver kontoen' (())
- kontoen' (**§9**) 4. 'Deaktiver' tooruk

- 5. Kode isissutissat allaguk
- 6. 'Deaktiver' tooruk uppernarsarlugulu 'Ja, deaktiver' toorlugu

MALUGIUK: Kontot nammineerlutit nungutersinnaanngilat. Kontoit atorunnaarsinneratigut aatsaat ulluni 30-ni kontonnut isersimangikkuit X-imit nunguterneqavilluni aallartinneqarumaarpoq. Tamanna sapaatip-akunneranik sivisussuseqarsinnaavoq.

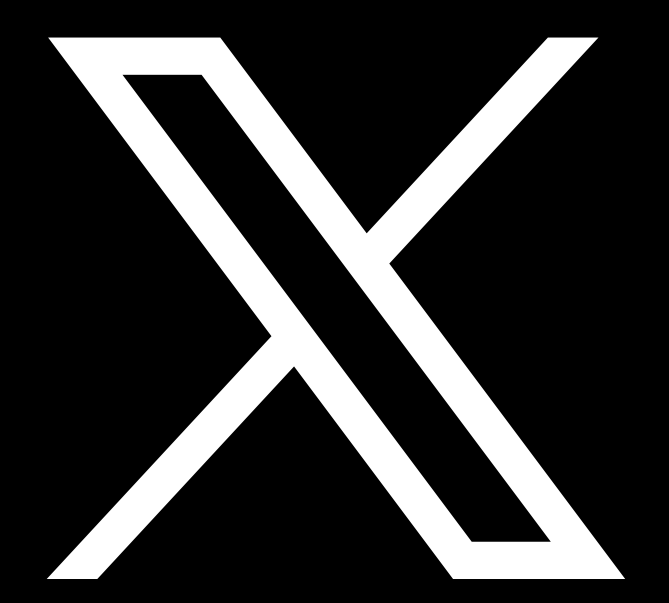

# OmeTV

OmeTV internetimi videokkut chateqatigiittarfiuvoq nunarsuarmi tamarmit inunnik naapitsiviusinnaasoq. Kinaanermik isertuussisarput piffissallu sivikitsuararsuup iluani amerlasuunik naapitsisoqarsinnaalluni. Ajoraluartumik OmeTV-mi amerlasuut nuanniitsunik misigisaqartarput. OmeTV-mi nuanniitsunik misigisaqarsimaguit internetimi innarliinerit pillugit allagaqartarfimmiittut <u>video una</u> saquutigalugu isiginnaagassat iluaqutigisinnaavatit.

#### Videomik atuisumik nalunaarutiginnigit

Atuisoq nalunaarutiginiarlugu imaaliussaatit:

- 1. Musi assimut pisiguk
- 2. 'Anmeld'(-)tooruk
- 3. Kingorna 'Ja' tooruk

#### Chatimi atuisoq nalunaarutigiuk

OmeTV chatimi atuisumik nalunaarutiginninniaruit imaaliussaatit:

- 1. Allakkap sinaani erfalasuaraq (-) tooruk
- 2. Kingorna 'Ja' tooruk

# TikTok

MALUGIUK: Oqarasuaat, qarasaasiaq app-iluunniit sorleq atornerit apeqqutaalluni app-ip qanoq isikkoqarnera assigiinngissuteqalaarsinnaavoq.

### Privatindstillingit isumannaallisaanermullu indstillingit iluarsikkit

Pingaaruteqarsinnaavoq internetimi illit inuuninnut tunngasut paasissutissat aqussinnaanissaat. Ass. ilisarisimanngisannit attavigineqaruit akisariaqanngilatit, eqqaamassavat iliuusererusunngisannik allakkusunngisannillu iliuuseqanngisaannassagavit. TikTok-imi imaaliorsinnaavutit:

Profilinnik takunnissinnaaneq killileruk

- 1. TikTok-imi profilinnut iserit (allermi talerpimmi)
- 2. Qullermi talerpimmi titarnerit pingasut tuukkit
- 3. 'Indstillinger og privatliv' (😱) toqqaruk
- 4. 'Privatliv' (-) toqqaruk
- 5. Tassani ass.:
  - Profilinnik takunnissinnaaneq killeqalersiguk (kikkut malinnaassanersut akuerisalerlugu)
  - o TikTok-itit kikkunnit oqaaseqarfigineqarsinnaanersut, videoni kikkut tag-erisinnaanersut, ass. nassuiaatini ilinnik taasisinnaanersut ilinnullu toqqaannartumik allassinnaanersut inissitsiterlugit
  - o Toqqaannartumik allatatit immikkoortiterneqartassanersut inissillugit (ass. malittarisassaminnik unioqqutitsisutut TikTok-imit pasitsaanneqartut allagaannik piiaasarluni)
  - o Ilinnik malinnaasut allattorsimaffiannik kikkut takunnissinnaanersut inissillugu

#### Profilit isumannaallisaruk

- 1. TikTok-imi profilinnut iserit (allermi talerpimmi)
- 2. Qullermi talerpimmi titarnerit pingasut tuukkit
- 3. 'Indstillinger og privatliv' (🐼) toqqaruk

- 4. 'Sikkerhed' tooruk
- 5. Tassani ass.
  - o Profilinni nalinginnaanngitsumik pisoqarsimaneranik misissuineq (isumannaallisaanikkut nalunaarutit)
  - o Atortorissaarutit sorliit kontonnut isersinnaanersut
  - o App-it sorliit TikTok-imi paasissutissaatinnik atuisinnaaneranut akuerisatit inississorlugit
  - o Marloriarluni akuersisarnerup atuutilersinnissaa (kontonnik ass. hackerisoqartillugu illersuut)

MALUGIUK: 'Privatliv'-ip aamma 'Sikkerhed'-ip ataani profilinnik killilersuinerusunik isumannaallisaanerusunillu amerlanerusunik inissitsiterisinnaavutit

#### Feedit aallaqqaataaneertiguk

Feedinni nuannarinngisannik videonik nuisoqartalerpat, ass. sorsunnermik nakuusernermilluunniit imalinnik, feedit aallaqqaataaneertissinnaavat, TikTok-imi algoritme nuanninngitsunik takutitsisarunnaarniassammat. Feedit aallaqqaataaneertinniarlugu imaaliussaatit:

- 1. Titarnerit pingasut qullermi talerpata tungaaniittut tuukkit
- 2. 'Indstillinger og privatliv' toqqaruk
- 3. Ammukarit toorlugulu 'Indholdspræferencer'
- 4. 'Genindlæs dit Til dig-feed' tooruk
- 5. 'Fortsæt' tooruk
- 6. 'Genindlæs' tooruk
- 7. Feedit maanna nutarsarpoq
- 8. Feedinnik nutarsaaninnut peqqutaasoq krydsileruk
- 9. 'Indsend' tooruk

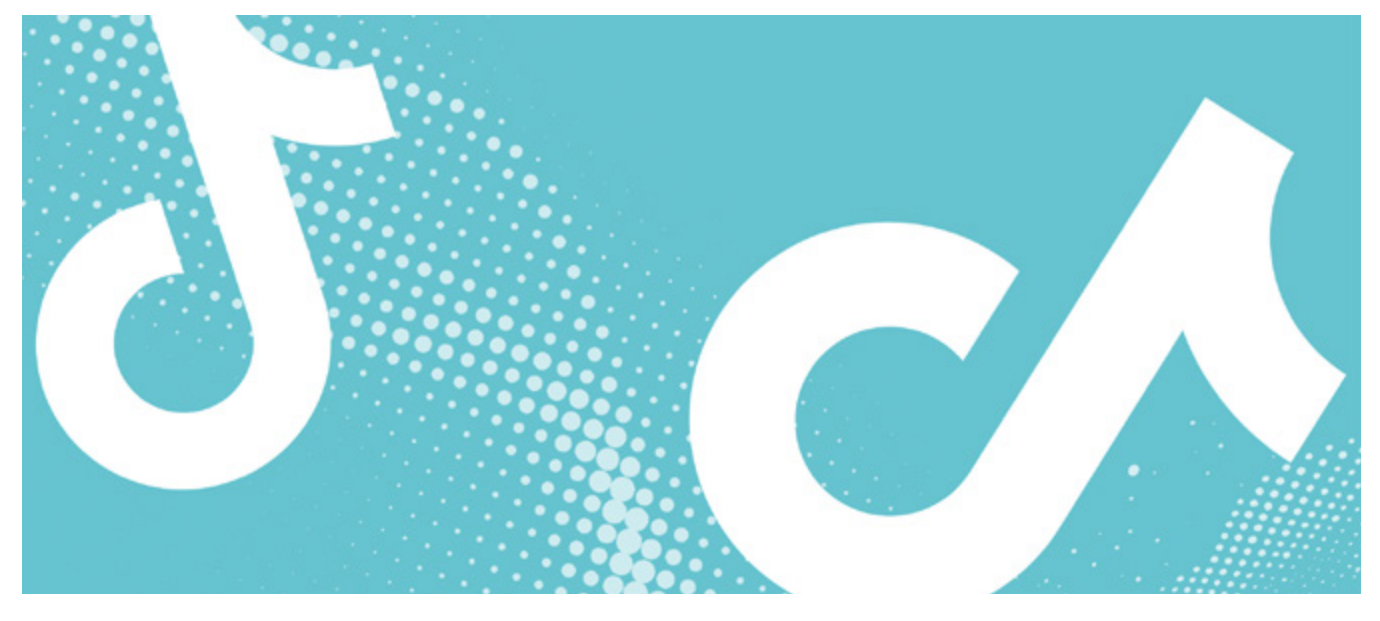

#### TikTok-imi video nunguteruk

TikTok-imi illit videotit akuersitinnak siammarterneqarsimappat siammarterisimasut siullermik erngertumik nungutereqqussavatit. Taamaanngippat taanna TikTok-imut nalunaarutigineqassaaq. <u>Ataani qanoq iliornissat takuuk.</u>

#### Nammineq videoliat nunguterniarukku imaaliussaatit:

- 1. Video nunguterniakkat tooruk
- 2. Toorneeqqat pingasut allermi teqeqqumi talerpimmiittut tuukkit.
- 3. Allermi qulequttani ammukkarit eqqaavillu 'Slet'imik allaqqasoq () nassaaralugu
- 4. Video ilumut nunguterniarnerit TikTok-ip aperissavaatit
- 5. 'Slet' tooruk
- 6. Video maanna nunguterneqarpoq

#### MALUGIUK: Videomik TikTok-imut ikkussiguit

kimit takuneqarsinnaanersoq toqqarsinnaavat. Ass. ikinngutitit illit aamma malinnaaffigisatit kisimik isiginnaarsinnaanissaat toqqarsinnaavat. 'Hvem kan se denne video'-mik () allaqqasumi pissaaq

### Indbakkenni allagaq videoluunniit nalunaarutigiuk

Indbakkenni allakkamik videomilluunniit nalunaarutigerusutannik tigusaqarsimaguit imaaliussaatit:

- 1. Allagaq nalunaarutiginiakkat nassaariuk
- 2. Allagaq tooqqajuk
- 3. 'Anmeld' () tooruk
- 4. Allakkat nalunaarutiginiakkatit toqqakkit
- 5. Allakkamik/allakkanik nalunaarutiginnikkusunninnut peqqutaasoq toqqaruk (peqqutaasoq ilinnut tulluarnerpaap toqqarnissaa pingaaruteqarpoq, paasissutissaq kikkut tamarmik ataatsimoorfiannik pitsanngorsaanermut TikTok-imit atorneqartarmat)
- 6. 'Indsend' tooruk
- 7. Allagaq maanna nalunaarutigaat

MALUGIUK: Allaqatigiinnermi qullermi talerpimmi erfalasoq ( ) toorlugu aamma nalunaarutiginnissinnaavutit.

#### Atuisup allap videotaa nalunaarutigiuk

Allap videotaa nalunaarutiginiarukku imaaliussaatit:

- 1. Video nalunaarutiginiakkat nassaariuk
- 2. Video inussannik tooqqajuk imaluunniit allermi talerpimmi qarsoq tooruk (Send til)
- 3. 'Anmeld' (\-) tooruk
- 4. Videomik nalunaaruteqarusunninnut peqqutaasoq toqqaruk (peqqutaasoq ilinnut tulluarnerpaap toqqarnissaa pingaaruteqarpoq, paasissutissaq kikkut tamarmik ataatsimoorfiannik pitsanngorsaanermut TikTok-imit atorneqassammat)
- 5. 'Indsend' tooruk
- 6. Video maanna nalunaarutigaat

#### Oqaaseqaammik nalunaarutiginnigit

Illit allalluunniit videotaanut oqaaseqaammik nalunaarutiginniniaruit imaaliussaatit:

- 1. Oqaaseqaat nalunaarutiginiakkat nassaariuk
- 2. Allagaq inussannik tooqqajuk
- 3. 'Anmeld' tooruk
- 4. Oqaaseqaammik nalunaaruteqarusunninnut peqqutaasoq toqqaruk (peqqutaasoq ilinnut tulluarnerpaap toqqarnissaa pingaaruteqarpoq, paasissutissaq kikkut tamarmik ataatsimoorfiannik pitsanngorsaanermut TikTok-imit atorneqassammat)
- 5. 'Indsend' tooruk
- 6. Oqaaseqaat maanna nalunaarutigaat

#### Atuisoq nalunaarutigiuk mattulluguluunniit

Atuisumik imannak nalunaaruteqarsinnaavutit mattussillutilluunniit:

- 1. TikTok-imi atuisup profilianukarit
- 2. Oqarasuaat qanoq ittoq atornerit apeqqutaalluni qullermi talerpimmi teqeqqumi toorneeqqat pingasut imaluunniit qarsuaraq tooruk

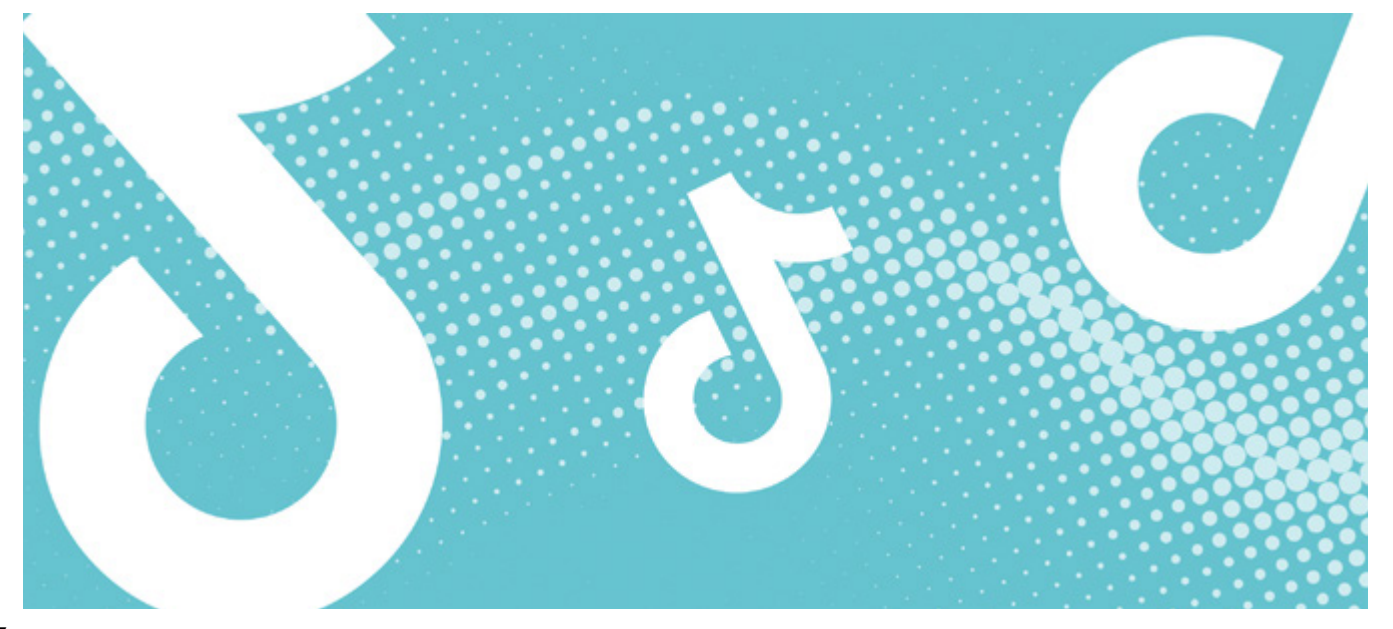

- 3. 'Anmeld' () imaluunniit 'Blokér' () toqqaruk
- 'Blokér' toqqarukku uppernarsarniarlugu 'Blokér' tooqqissavat.
- 'Anmeld' toqqarukku, profili tamaat imaluunniit profilimi imarisaq aalajangersimasoq nalunaarutigisinnaavat. 'Anmeld konto' imannak toqqassavat:
  - 1. 'Anmeld konto' tooruk
  - 2. Nalunaarutiginninniarninnut peqqutaasoq toqqaruk
  - 3. 'Indsend' tooruk
  - 4. Atuisoq maanna nalunaarutigaat

MALUGIUK: Imarisanik 'Anmeld' toqqarukku imarisat assigiinngitsut qanoq nalunaarutigineqarsinnaanerannik ilitsersuummik TikTok ilinnut tunniussissaaq. Nalunaarutiginninnerit eqqorluartumik pippat TikTok-ip ilinnik ikiuiniarnera ajornannginnerujartussaaq.

#### Kode isissutissaq puigortooraanni

TikTok-imut kode isissutissat puigorsimagukku imaaliussaatit:

- 1. Iserfissami 'E-mail/brugernavn' tuussavat
- 2. 'Har du glemt adgangskoden?' tooruk
- 3. Kode isissutissat oqarasuaatit e-maililluunniit atorlugu nutarterniarnerlugu toqqaruk
- 4. Oqarasuaativit normua e-maililluunniit allaguk
- 5. 'NULSTIL' tooruk
- 6. Kodemik oqarasuaatinnut e-mailinnulluunniit maanna nassinneqarputit
- 7. Kode allaguk
- 8. Kode isissutissaq nutaaq allaguk
- 9. 'Log In' tooruk
- 10. Kodet maanna allanngorpoq

#### **Profilit nunguteruk**

TikTok-imi profilit nunguterniarukku imaaliussaatit

- 1. Videotitit nungutikkit
  - 1. Videotitit tamaasa siullermik nungutissavatit. Qanoq iliornissat qulaani takusinnaavat. Taamaaliussaatit profilivit nunguterneqarnissaanut ullut 30-t missaat ingerlaqqaartussaagamik
- 2. Profili nunguteruk
  - 1. Profilinnut iserit (allermi talerpimmi)
  - 2. Talerpimmi qullermi teqeqqumi titarnerit pingasut tuukkit
  - 3. 'Indstillinger og privatliv' (🐼) tooruk
  - 4. 'Konto' tooruk
  - 5. Quppernermi allerpaami 'Deaktiver eller slet konto' tooruk
  - 6. 'Delete account permanently' toqqaruk
  - 7. Profilinnik sooq nunguteriniarnerlutit Tik-Tokimut oqaluttuarit
  - 8. 'Continue' tooruk

- 9. TikTok-imi paasissutissaativit aanissai maanna toqqarsinnaavat
- 10.'Continue' tooruk
- 11.Profilit nunguterniarnerit TikTok-ip maanna apeqqutigaa
- 12.'Continue' tooruk
- 13.Profilit ullut 30-t iluanni nunguterneqartussanngorpoq
- 3. App nunguteruk
  - 1. Naggataatigut TikTok-ip app-ia oqarasuaatinnit nungutissavat

#### MALUGIUK: Profilit nunguterukku allat videotaanni oqaaseqaatitit tamarluinnarmik aamma nunguterneqassapput.

Profilit maanna nunguterneqarpoq ullunili 30-ni atorunnaaqqaarsimassaaq. Profilit atorunnaarpat TikTok-imi takuneqarsinnaassanngilaq. Ulluni 30-ni isissanngilatit.

Ullut 30-t kingorna TikTok-imi profilinnut isersinnaajunnaassaatit. Videotitit aamma isiginnaarsinnaajunnaassavatit oqarasuaatinnut toqqorsimanngikkukkit isiginnaarsinnaajunnaassavatit.

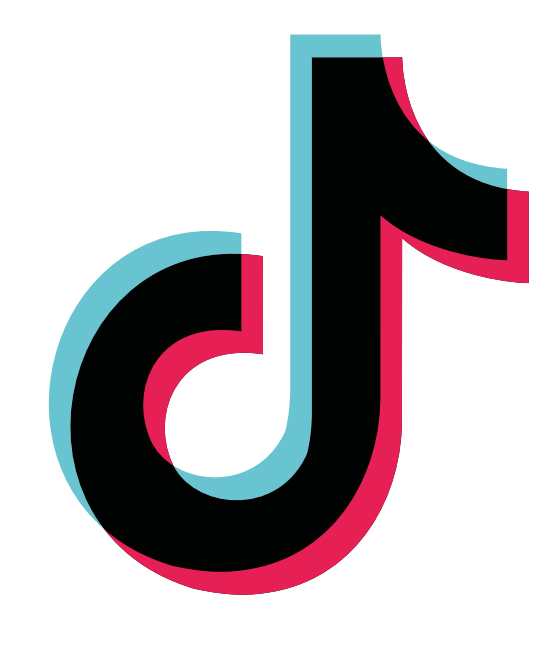

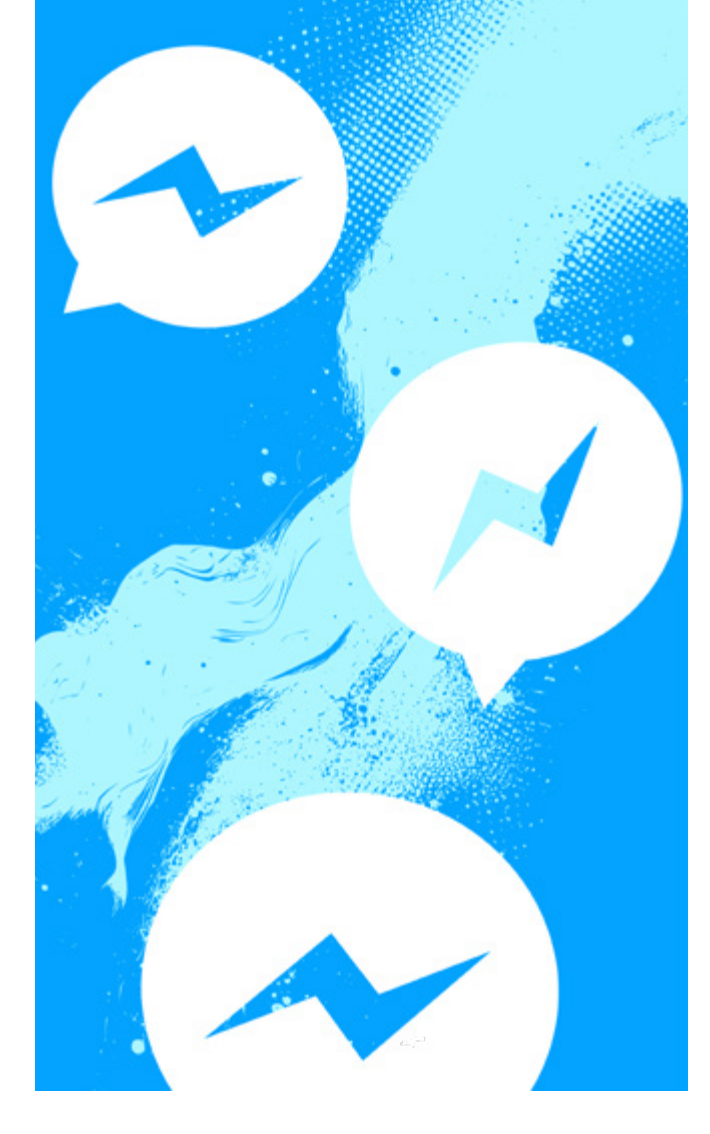

## Messenger

MALUGIUK: Oqarasuaat, qarasaasiaq app-iluunniit sorleq atornerit apeqqutaalluni app-ip qanoq isikkoqarnera assigiinngissuteqalaarsinnaavoq.

#### Messengerimi allagaq, asseq videoluunniit nammineq nassiussat nunguteruk

Nammineq indbakkenni allagaq, asseq videoluunniit nunguterniarukku imaaliussaatit:

- 1. 'Chats'-ip ataani allaqatigiinneq ammaruk
- 2. Allagaq asserluunniit nunguterniakkat inussannik tooqqajuk
- 3. 'Fortryd afsendelse' tooruk
- 4. 'Fortryd afsendelse for alle' imaluunniit 'Fortryd afsendelse for dig' (Androidimi: 'Fjern for dig') tooruk
  - 1. 'Fortryd afsendelse for alle' isumaqarpoq allagaq chatimiittuni tamani utertinneqarsinnaanngitsumik peerneqassasoq utertinneqarsinnaanngitsumik. Allakkamik piigaqarsimasutit takusinnaassavaat. Eqqaamassavat inuit chatimi allatamik assimilluunniit takunnereersimasinnaammata.
  - 2. 'Fortryd afsendelse for dig' isumaqarpoq allagaq ilinni peerneqartoq, chatimiittuniilli allanit takuneqarsinnaalluni.

MALUGIUK: Skærmip assiliissutaanik assiliisoqarsimappat nassiussannilluunniit akuersitinnak ingerlatitseqqittoqarsimappat nunguterinissaannik piumaffigissavatit. Nunguteriumanngippat inuk Facebookimut nalunaarutigisariaqarpat. <u>Facebookimut ilitser-</u> suuterput uani takuuk. S

#### Allatamik allaqatigiinnermilluunniit nalunaarutiginnigit

Nuanniitsumik, unioqqutitsisumik imaluunniit pinngitsaaliisumik tigusaqarsimanerit pissutigalugu allatamik allaqatigiinnermilluunniit nalunaarutiginninniaruit pingaaruteqarpoq uppernarsaatissamik oqaloqatigiinnerup skærmimik assiliissummik assileqqaarnissaa pingaaruteqarpoq. Messengerimi allagaq:

Allakkamik Messengerimi tigusannik nalunaarutiginninniaruit imaaliussaatit:

- 1. Allaqatigiinneq allatamik nalunaarutiginiakkannik imaqartoq ammaruk
- 2. Allagaq tooqqajuk allermi talerpimmi 'Mere...'-ip toqqarsinnaalernissaata tungaanut
- 3. 'Anmeld' tooruk
- 4. Ajornartorsiutip suuneranik Messengerip paasinninnissaanut ikiorniarlugu nalunaarutiginninnermut peqqutaasumik toqqaagit.
- 5. 'Indsend anmeldelse' tooruk

#### Messengerikkut allaqatigiinneq:

Allaqatigiinneq tamaat nalunaarutiginiarukku imaaliussaatit:

- 1. Allaqatigiinneq nalunaarutiginiakkat ammaruk
- 2. Qullerpaami inuup aqqa tooruk (Androidimi: allaqatigiinnerup qulaani (1) mikisoq)
- 3. Ammukarit toorlugulu 'Anmeld'
- 4. Ajornartorsiutip suuneranik Messengerip paasinninnissaanut ikiorniarlugu nalunaarutiginninnermut peqqutaasumik toqqaagit.
- 5. 'Indsend anmeldelse' tooruk

#### Allatanik mattussigit

Aalajangersimasumiit allagarseqqikkusunnak allassinnaaneranik mattussiniaruit imaaliussaatit:

- 1. Inummik mattunniakkannik allaqatigiinneq ammaruk
- 2. Qullerpaami inuup aqqa tooruk (Androidimi: allaqatigiinnerup qulaani 🚺 mikisoq)
- 3. Ammukarit toorlugulu 'Bloker' ( $\bigcirc$ )
- 'Bloker beskeder og opkald' aamma 'Bloker på Facebook' toqqakkit
- 5. Allakkat maanna mattunneqarput taassumamiillu allaffigineqarsinnaajunnaarlutit
- 6. Aamma toqqarsinnaavat 'Begræns' toqqarsinnaavat inummillu taassuminnga allaqateqarnernik allagarsisarunnaartillutit nuutsitsisoq. Inuup aamma takusinnaassanngilaa allagai atuarsimaneritit imaluunniit Messengerimiinnerit takusinnaasassanagu. Pineqartoq killiliininnik ilisimatinneqarnavianngilaq.

MALUGIUK: Eqqaamassallugu pingaaruteqarpoq Messengerimi inummit aalajangersimasumit allakkanik mattussineq Facebookimi taassuminnga mattussinermit allaanerummat. Messengerimi inummit allatat mattukkukkit Facebookimili mattunnagu taassuma mattunneqartup Facebookimi profilia takusinnaassavat - taassumallu illit profilit takusinnaassallugu. **Profilimik mattussinissamut ikiortariaqaruit Facebookimut nunguterinermik ilitsersuuterput** takusinnaavat.

#### Allaqatigiinneq indbakkenniittoq nunguteruk

Allatap nuanninngitsumik imaqarnera pissutigalugu allaqatigiinnermik indbakkennit nungutererusukkuit allaqatigiinnerup skærmimik assiliissut atorlugu assileeqqaarnissaa pingaaruteqarsinnaavoq. Allaqatigiinneq nunguterniarlugu imaaliussaatit:

- 1. Messenger ammaruk
- 2. Allaqatigiinneq nunguterniakkat saamimmut 'sisutiguk' (Androidimi: allaqatigiinneq tooqqajuk).
- 3. Eqqaavik (toqqorsivik) imaluunniit 'Mere' tooruk
- 4. 'Slet' () tooruk
- 5. Ilumut nunguterniarnerit aperineqassaatit. 'Slet' tooruk.
- 6. Allaqatigiinneq indbakkenniit maanna nunguterneqarpoq

MALUGIUK: Ikinngutivit allaqatigiinneq suli takusinnaassavaa.

#### Messengerikkut kikkut attaveqarfigisinnaassaneraatsit isumagiuk

Messengerimi kikkunnit attavigineqarsinnaanerit nakkutigissallugu isumassarsiatsialaavoq. Imaaliussaatit:

- 1. Messengerimut app-i ammaruk
- 2. Qullermi saamimmi titarnerit pingasut tuukkit
- 3. 'Indstillinger' (😳) tooruk
- 4. 'Privatindstillinger og sikkerhed' tooruk
- 5. 'Levering af beskeder' tooruk
- 6. Kikkunnit attavigineqarsinnaanerlutit imaluunniit inunnit ikinngutiginngisannit allagarsisinnaassanerlutit (kategoriit pingasuusut ataanni 'Modtag ikke anmodninger' toqqarlugu) uani aalajangersinnaavat .

#### **Privatindstillingit allat**

Facebook Messengerilu assigiinnik privatindstillingeqarmata profilivit isumannaannerulersinnissaanut <u>Facebookimut</u> <u>ilitsersuummi</u> siunnersuutinik suli amerlanernik nassaarsinnaavutit.

# Sendit

Sendit app-iuvoq Snapchatimut ilanngunneqarsinnaasoq (inoqatinut attaveqaqatigiittarfinni aamma allanut ikkunneqarsinnaavoq). Sendit klistermærkinik spilinillu assigiinngitsunik Snapchatimi historianut ikkussinnaasannik atuisinnaalersissavaatit. Assersiitigalugu klistermærki "ask med anything" atorsinnaavat, tassanilu ilinnik malinnaasut kinaanerminnik isertuussillutik apeqquteqarsinnaallutik. Imaappoq kikkut apeqquteqarnersut takusinnaanngilatit. Nammineq aamma klistermærkiliortoqarsinnaavoq storymi ikkunneqarsinnaasumik imaluunniit Sendit aqqutigalugu Snapimi ikinngutinik spilleqateqartoqarsinnaagluartoq, taamaattoq aamma iluaatsunik oqaasertaliisoqarsinnaaneranik apeqquteqartoqarsinnaaneranilluunniit misigisaqartoqarsinnaasarpoq.

MALUGIUK: Oqarasuaat, qarasaasiaq app-iluunniit sorleq atornerit apeqqutaalluni app-ip qanoq isikkoqarnera assigiinngissuteqalaarsinnaavoq. Ikiortariaqaruit inersimasumut attaveqarsinnaavutit, taannalu tassaasinnaavoq anaanat, ataatat, ilinniartitsisut imaluunniit inersimasoq alla toqqissisimanarisat

Senditimut aamma allassinnaavutit e-mailikkut

### Senditimik atuinermut siunnersuutit pitsaasut

Ukiunut killiliussaq. Senditimi ukiunut killigitinneqarpoq 12+. Kinaanermik isertuussineq:

Kinaanermik isertuussilluni akissuteqartoqarpat kina akisimanersoq pingasoriarluni eqqoriarneqarsinnaavoq. Imaappoq eqqorukku kinaanerat isertuussaajunnaassaaq. Soorluttaaq aamma illit kinaanerit isertuussaajunnaassasoq illit arlaata apeqqutaanik akisimasutit arlaata eqqorpagu. Eqqumaffigissavat eqquiniaanissamut atuuffik ajunngitsuujuaannarneq ajormat. Ilaanni eqqoriagaq eqqorauarlugu paasititsisoqarneq ajorpoq.

#### Akiliineq:

Pingasoriarlutit eqqoriaareerlutit kina akisimanersoq eqqorsimanngikkukku akiliinikkut paasiniarsinnaavat. Kina akisimanersoq takuniarlugu akiliinissat innersuussutiginngilarput. Nuanniitsumik akineqarsimaguit inersimasoq attavigiuk, taanna tassaasinnaavoq anaanat, ataatat, ilinniartitsigut inersimasorluunniit alla toqqissisimanarisat

#### Nammineerlutik akisartut:

Senditimit ilaanni nammineerluni akisartumik nassinneqartassaatit. Akissutilli inummeersunissaa qularnartoq. Apeqqutinik taamaattunik nassitsisoq amerlasuutigut mattunneqarsinnaasanngilaq nalunaarutigineqarsinnaananiluunnit. Kina nassitsisuunersoq paasiniarlugu aningaasanik atuinissat innersuussutiginngilarput.

Nuanniitsumik killissamilluunniit qaangiisumik akissutisiguit inersimasumik attaveqarsinnaavutit, inersimasorlu taanna tassaasinnaavoq anaanat, ataatat, ilinniartitsisut inersimasorluunniit alla toqqissisimanarisat, taava pisumik isumaginninnissamik ikiussavaatsit immaqalu Sendit attavigalugu. Indbakkennit akissummik qanoq nalunaarutiginnissinnaanerlutit nunguterisinnaanerlutilluunniit ataani aamma takusinnaavat.

#### Privatindstillingitit inissikkit

Pingaaruteqarsinnaavoq internetimi illit inuuninnut tunngasut paasissutissat aqussinnaanissaat. Eqqaamassavat nalusannit allaffigineqaruit akisariaqannginnavit. Perusunngikkuit iliuuseqassanngilatit imaluunniit allassanngilatit Senditimi imaaliorsinnaavutit:

- 1. Profilit iserfigiuk
- 2. Talerpimmi teqeqqumi indstillingit tuukkit (🐼)
- 3. 'all settings' (🐼) tooruk
- 4. Ass. 'hide dice messages' (😴) toqqarsinnaavat
  - 1. Dice messages nammineerluni apeqquteqartarpoq. profilinnit akunnerni 25-ni toqqorneqartarput

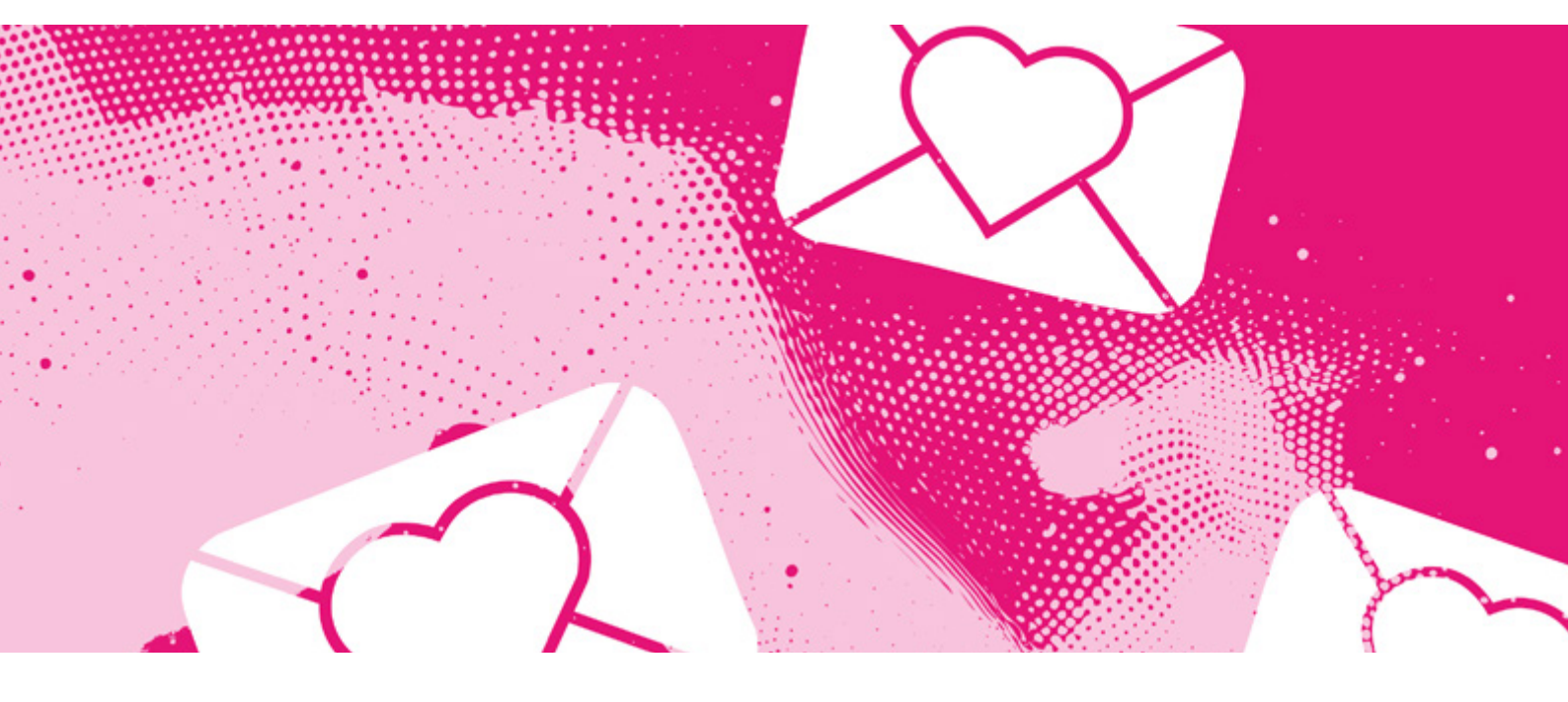

 Sendit privatlivsindstillingii amerlanerunngillat. Sendit-ip inoqatinut attaveqaqatigiittarfimmut ataasiinnarmut atassuteqartinnissaa eqqarsaatigisinnaavat. Assigiinngitsorpassuarnit akissutit taava pinngitsoortissavatit.

MALUGIUK: Ajornartorsiuteqaruit Senditimut ugguuna allassinnaavutit: support@getsendit.com Indstillingit ataanni 'I have feedback' () aamma toqqarsinnaavat - tamanna innersuussutiginngilarput snapchat atorlugu senditimut allattussaagavit tassanilu allatat ingerlaannaq tammartarlutik. Inersimasumut ikioqqullutit attaveqarsinnaavutit, taannalu tassaasinnaavoq anaanat, ataatat, ilinniartitsisut imaluunniit inersimasoq alla toqqissisimanarisat.

#### Akissut atuisorluunniit nalunaarutigiuk, nunguteruk mattulluguluunniit

Nuanniitsumik imaluunniit killissannik qaangiisumik allaffigineqarsimanerit pissutigalugu akissummik nalunaarutiginninniaruit nalunaarutiginnitsinnak skærminni assiliissut atorlugu assilinissaa pitsaasuusinnaavoq. Killissanik qaangiisumik misigisaqaraanni aamma oqaloqateqarnissaq iluaqutaasinnaavoq - ass. inersimasoq, inersimasoq taanna tassaasinnaavoq anaanat, ataatat, ilinniartitsisut inersimasorluunniit alla toqqissisimanarisat.

#### Ima nalunaarutiginnissinnaavutit, nunguteralutit mattussillutilluunniit:

- 1. Akissut iserfigigukku qullermi talerpimmi kullumik ammut sammisumik ilisarnaat (()) tuussavat
- 2. Akissummik nalunaarutiginninniarninnut peqqutaasoq toqqaruk
  - 1. Spam (🚔)
  - 2. Bullying (😀)
  - 3. Creepy (😫)
- 3. Maanna sisamanik periarfissaqalerputit
  - 1. who sent it? (🗸)
  - 2. tell team sendit (💬)
  - 3. block them (
  - 4. delete ()
- Who sent it' ( v ) toqqarukku 'diamond'-imik ilaasortaaffeqalerniarlutit akiliinissat toqqarsinnaavat. Periarfissaq taanna akeqarnera pissutigalugu innersuussutiginngilarput (aamma qorsummik allaqqagaluartoq).
- 'tell team send it' () toqqarukku mailinnut ingerlateqqinneqassaatit taassani sendit-imut allassinnaallutit. Tuluttut allassaatit. Inersimasumit ikiorneqarsinnaavutit. Inersimasoq tassaasinnaavoq anaanat, ataatat, ilinniartitsisut toqqissisimanarisalluunniit.
- 'block them' ( ) toqqarukku sendit ilinnut allassaaq atuisoq mattunneqarsimasoq. Atuisoq ilinnut allaqqissinnaassanngilaq.
  - 1. Mattussiunnaarusukkuit mattussimasatit tamaasa mattuteqqajunnaarsinnaavatit.

- Profile > settings (♥) > all settings (♥) > unblock all (━) ataani taamaaliussaatit
- 3. Taamaaliortinnak mattussimasatit tamaasa ilumut mattuteqqajunnaarusunnerlugit eqqarsaatigilluassavat
- 'delete' () toqqarukku akissut indbakkenniit nunguterneqassaaq

#### Kontot nunguteruk

Nuanniitsunik misigisaqarsimanerit pissutigalugu profilit nunguterniarukku akissutisiarisimasavit skærmimik assiliissut atorlugu assilinissaa pitsaasuusinnaavoq. Kingorna uppernarsaatitut atorsinnaavatit.

#### Profilit imannak nungutissavat:

- 1. Profilit iserfigiuk
- 2. Talerpimmi teqeqqumi indstillingit tuukkit 🔇
- 3. 'all settings' () tooruk
- 4. 'delete account' ()) tooruk
- Profilit ingerlaannaq nungutissavat, taamaammat toortinnagu ilumut nunguterinissat qulakkersimasariaqarpat

# Skype S

Skypemi nuanniitsumik misigisaqarsimaguit mattussitinnak nunguteritinnalluunniit skærmimik assiliissut atorlugu assiliinissat pitsaasuusinnaavoq. Eqqaamassavat perusunngikkuit akisariaqannginnavit. Itigartitsiuaannarsinnaavutit.

MALUGIUK: Oqarasuaat, qarasaasiaq app-iluunniit sorleq atornerit apeqqutaalluni app-ip qanoq isikkoqarnera assigiinngissuteqalaarsinnaavoq.

#### Attavik mattutiguk nalunaarutigalugulu

Nuanniilliulernerit pissutigalugu attavimmik mattussiniaruit (ass. siorasaarneqarsimaguit kimigiiserfigineqarsimaguilluunniit), mattussitinnak allaqatigiinnerup skærmik assiliissut atorlugu assiliinissaa pingaaruteqarpoq. Kingorna soorlu politiinut nalunaarutiginninniaruit uppernarsaatitut atorsinnaassavatit. Skypemi attavimmik mattussiniaruit aamma/imaluunniit nalunaarutiginninniaruit imaaliussaatit:

- 1. Attavik mattukkusutat aamma/imaluunniit nalunaarutiginiakkat nassaariuk
- 2. Allaqatigiinnermi qullerpaami attavigisimasap assinga tooruk, allaqatigiinnerullu qulaani attagisimasap assinga tooqqillugu
- 3. Naqqanukarit toqqarlugulu 'Bloker kontakt'
- 4. Inuup tassani nalunaarutiginissaa toqqarsinnaavat 'Anmeld misbrug fra denne person'-imik allaqqasup atulersinneratigut
  - 1. Nalunaarutiginninniarninnut peqqutaasoq toqqaruk
  - 2. Naammassiniarlugu 'Bloker og rapportér' tooruk
  - 3. Attavik maanna mattunneqarpoq nalunaarutigineqarlunilu
- 5. Mattussiinnarniaruit naammassiniarlugu quppernerup naqqani 'Bloker' tuuginnassavat
- 6. Attavik maanna mattunneqarpoq

#### Attavik nunguteruk

Nuanniilliulernerit pissutigalugu attavik nunguterniarukku (ass. siorasaarneqarsimaguit kimigiiserfigineqarsimaguilluunniit), nunguteritinnak allaqatigiinnermik skærmik assiliissut atorlugu assiliinissaq pingaaruteqarpoq. Kingorna soorlu politiinut nalunaarutiginninniaruit uppernarsaatitut atorsinnaassavatit.

Skypenni attavik nunguterniarukku imaaliussaatit:

- 1. Attavik nunguterniakkat nassaariuk
- 2. Allaqatigiinnermi qullerpaami attaviup assinga tooruk allaqatigiinnerullu qulaani attagisimasap assinga tooqqillugu
- 3. Naqqanukarit toqqarlugulu 'Slet kontakt'
- 4. Uppernarsarniarlugu 'Slet kontakt' toqqaruk
- 5. Attavik maanna nunguterneqarpoq

#### Allataq nalunaarutigiuk

Allatamik nalunaarutiginninniaruit allaqatigiinnermit ersikkunnaarsinneqassaaq. Nalunaarutiginnitsinnak allatap skærmimik assiliissut atorlugu assileqqaarnissaa taamaammat pingaaruteqarsinnaavoq. Pingaartumik unioqqutitsisinnaasumik tigusaqarsimaguit. Allagarli takoqqissinnaavat allakkap tooqqaneratigut imaluunniit musimi talerpimmik toorneratigut toorlugulu 'Vis'.

#### Allakkamik nalunaarutiginninniaruit imaaliussaatit:

- 1. Allagaq nalunaarutiginiakkat nassaariuk
- 2. Allagaq tooqqajuk (imaluunnit musinni talerpimmik toorlugu)
- 3. 'Rapportér en bekymring' tooruk
- 4. Allakkamik nalunaarutiginninniarninnut peqqutaasoq toqqaruk (tamaani atuisumik mattussiniarlutit aamma aalajangersinnaavutit)
- 5. 'Rapportér' for at afslutte tooruk
- 6. Allagaq maanna nalunaarutigaat

MALUGIUK: Peqqutaasut ilaanni Skypep nalunaarutiginninnermut immersugassaanut ingerlateqqinneqassaatit. Immersugassaq immersoruk toorlugulu 'Indsende'. Allagaq maanna nalunaarutigaat Danskisut allassinnaavutit.

#### Allagaq nunguteruk

Allakkamik nammineq nassiussimasannik nungutererusukkuit imaaliussaatit:

- 1. Allagaq nunguterniakkat nassaariuk
- 2. Allagaq tooruk (imaluunniit musinni talerperleq toorlugu)
- 3. 'Slet' imaluunniit 'Fjern' tooruk
- 4. Nalunaarut maanna nunguterneqarpoq

Eqqaamassavat allaqatigiinnermi allatat takuneqareersimasinnaammat

MALUGIUK: Allagarsiarisimasat nungutersinnaanngilaq nammineq allatat kisimi. Naleqqutinngitsumik tigusaqarsimaguit allagaq attavilluunniit nalunaarutigisinnaavat. Qanoq iliornissat qulaani atuarsinnaavat. Nunanniitsumik tigusaqarsimaguit allaqatigiinnerup skarmimik assiliissut atorlugu assilinissaa aamma pitsaasuusinnaavoq. <u>Siunnersuisarfimmut maanga</u> <u>aamma attaveqarsinnaajuaannarputit.</u>

#### Chati nunguteruk

Nuanniilliulernerit pissutigalugu allaqatigiinneq nunguterniarukku (ass. siorasaarneqarsimaguit kimigiiserfigineqarlutilluunniit), nunguteritinnak allaqatigiinnerup skærmik assiliissut atorlugu assiliinissaa pingaaruteqarpoq. Kingorna soorlu politiinut nalunaarutiginninniaruit uppernarsaatitut atorsinnaassavatit.

#### Chatimik mattussiniaruit imaaliussaatit:

- 1. Chati nunguterusutat nassaariuk ('Chats'-ip ataanni)
- 2. Chati musimi talerperlermik tooruk (tooqqatilluguluunniit)
- 3. 'Slet samtale' tooruk
- 4. Uppernarsarniarlugu 'Bekræft' toqqaruk
- 5. Chati maanna nunguterneqarpoq

#### Kode isissutissaq puigortooraanni

Skypemut kode isissutissaq puigorsimagukku imaaliussaatit: Atuisutut atit atorlugu isersinnaanngikkuit

- 1. <u>Skypemik pilersitseqqinnermut qupperneranu-</u> kassaatit 👒
- 2. E-mailit, oqarasuaativit normua atuisutulluunniit atit allaguk
- 3. Skypemi kontot pillugu attaveqarfigineqarnissannut e-mail atorusutat allaguk (e-mail eqqaamasinnaasat iserfigisinnaasallu toqqaruk)
- 4. Kode skærmimi allassimasoq allaguk Ilumut robotiunnginnersutit Skypemit aperineqassaatit.
- 5. 'Næste' tooruk
- 6. Paasissutissaatitit ilumoornersut paasiniarlugit akunnerit 24-t missaat Skypemit atorneqassaaq. Piareerpata e-mailisissaatit.

Atuisutut atit aqqutigalugu suli isersinnaaguit imaaliussaatit:

- 1. Iserfissami tuussavat 'Har du glemt adgangskoden?'
- 2. Kinaanerit uppernarsaruk isumannaallisaanermut kodemik qanoq tigusinissat toqqarlugu.
- 3. E-mailit misissoruk Skypemiillu kode nassaaralugu. Kopeeruk 'Angiv kode'-mullu ikkullugu
- 4. 'Næste' tooruk
- 5. Nutaamik massakkut kodeliorsinnaanngorputit iseqqillutillu

#### Atuisutut ateq puigortooraanni

Skypemi atuisutut atit puigorsimagukku imaaliussaatit:

- 1. <u>Skypep isertarfianukarit</u> 🎕
- 2. 'sign in options' (*P*) tooruk
- 3. 'forgot my username' (?) toqqaruk
- 4. Isumannaallisaanermut kodemik oqarasuaammut e-mailimulluunniit toqqarsimasannut nassitsissaatit
- 5. Immersugassami kode allaguk
- 6. 'Next' tooruk
- 7. Profilit e-mailimut oqarasuaammulluunniit atassuteqartut maanna takusinnaalissavatit. Ilaanni atuisutut ateq taamaallaat takuneqarsinnaasarpoq. Profilit takugukku 'Sign In' toqqassavat.

#### Skypemi konto nunguteruk

Skypemi kontot nunguterniarlugu Microsoftimi kontot nungutertariaqassavat. Imaappoq assersuutigalugu Microsoft aqqutigalugu e-maileqarsimaguit e-mailip kontoa aamma matusariaqassavat.

Microsoftimi kontot imannak nungutissavat:

- 1. <u>Skypep nunguterinermut qupperneranukarit</u> 🛸
- 2. Iserniarlutit Skypemi atuisutut atit kodelu isissutit allassavatit
- 3. 'Næste' tooruk
- 4. Immersugassaq immersoruk kontollu matunissaanut peqqutaasoq toqqarlugu
- 5. 'Markér konto til lukning' tooruk
- 6. Kontot ullut 60-it iluanni matuneqartussanngorpoq

MALUGIUK: Ullut 60-it iluanni kontot iserfigeqqikkukku kontot atulerseqqinneqassaaq.

#### Inuttut paasissutissaatitit illersukkit

Skypemi kiap attavigisinnaassaneraatit nassaarisinnaassaneraatillu eqqarsaatigissallugu pitsaasuusinnaavoq.

#### Kikkut nassaarisinnaassaneraatsit nakkutigiuk

Skypemi kiap nassaarisinnaassaneraatit nakkutigissagukku imaaliussaatit:

- 1. Skypemut app-i ammaruk
- 2. Profilinnukarit profilinni assit qullerpaamiittoq toorlugu
- 3. 'Skype-profil' toqqaruk
- 4. 'Sådan kan andre også finde dig' toqqaruk
- 'Vis i søgeresultater' atorunnaarsiguk imaluunniit oqarasuaativit normua aqqutigalugu allanit nassaarineqarsinnaaninnit 'Deaktiver' toorlugu

#### Sumiinnerit kikkunnit takuneqarsinnaanera nakkutigiuk

Sumiinninnik kikkut takunnissinnaanissaat nakkutiginiarukku imaaliussaatit:

- 1. Skypemut app-i ammaruk
- 2. Profilinnukarit profilinni assit qullerpaamiittoq toorlugu
- 3. 'Indstillinger' (🐼) toqqaruk
- 5. 'Del Placering med Bing' qamiguk
- 6. Attavinni kikkut atortorissaarutinnut sianersinnaassanersut toqqarsinnaavatit Skypemilu ajoqutinik misissuinernut pitsanngorsaanernullu paasissutissaatinnik Skype (Microsoft) katersisinnaassanersoq akuerisinnaanerlugu aalajangerlugu.

# /ubo

MALUGIUK: Oqarasuaat, qarasaasiaq app-iluunniit sorleq atornerit apeqqutaalluni app-ip qanoq isikkoqarnera assigiinngissuteqalaarsinnaavoq.

Yuboprofilinni ajornartorsiuteqaruit <u>Yubomut ugguuna al-</u> lassinnaavutit. Yubop <u>ikiuinermut sullissivianni</u>🛬 aamma

#### Privatindstillingitit inissikkit

Pingaaruteqarpoq internetimi illit inuuninnut tunngasut paasissutissat aqussinnaanissaat. Eqqaamassavat nuanninngitsu-<u>nik allaffigitikk</u>uit ilisarisimanngisanniilluunniit attavigineqaruit akisariaqannginnavit. Yubomi imaaliorsinnaavutit: k takunnissinnaaneq killeqartileruk isuman tortillusule

- teqeqqumi)
- 2. 'Indstillinger' i højre hjørne  $(\bigcirc)$  tooruk
- - 1. Oqaatsit aalajangersimasut, livemi allakkat toqqorneqarsinnaapput
  - 2. Inissisimaffivit allanit takuneqarsinnaassanersoq inissillugu
  - 3. Paasissutissat suut Yubomit atorneqarsinnaassanersut inissillugu
  - 4. Ilinnut naleqqutinngitsumik allattoqarnissaanut illersuisumik allatanik immikkoortiterissut inissillugu (Sikkerhedip ataani)

#### 'Swipe' naleqqussaruk

- 1. Profilinnukarit (inummut ilisarnaatip qulaani talerpimmi teqeqqumi) 2. 'Indstillinger' i højre hjørne (۞) tooruk 3. 'Indstillinger for swipe' tooruk

- qarsinnaanngorput
- 5. Allat swiperaangata profilip allanit takuneqarsinnaannginnissaa aamma toqqarsinnaavat. Taava 'Skjul fra swipe' toqqassavat.

Profilimik nalunaarutiginnigit Profilimik nalunaarutiginninniaruit imaaliussaatit:

- 1. Atuisup nalunaarutiginiakkavit profilimut assitaa
- 2. Assiaqummut ilisarnaateeraq talerpimmi teqeqqumiittoq tooruk 💽
- 3. 'Anmeld' tooruk
- 4. Profilimik nalunaarutiginninninnut peqqutaasoq
- 5. Peqqutaasoq(sut) toqqareerukku, 'Anmeld' tuussavat
- 6. Profili maanna nalunaarutigaat

#### Ajornartorsiutit assigiinngitsut qanoq nalunaarutigineqar-<u>sinnaanersut Yubomi atuarsinnaavatit. 👒</u>

#### **Profilimik mattussigit**

- 2. Assiaqummut ilisarnaateeraq talerpimmi teqeqqumiittoq tooquk 🕖
- Bloker" aamma "udfør" (-) tuukkit
   Pineqartoq mattussininnik ilisimatinneqarnavianngilaq. Profilimik mattussiguit inuup illit profilit takusinnaajunnaassavaa, attavigisinnaajunnaassavaatit, naajunnaarlugit.

- 1. Profilinni indstillingit nassaarikkit (O)
- Sikkerhed og privatliv' (<sup>1</sup>) tooruk
   "Blokerede brugere" tooruk
- 4. Atuisup sinaani "Fjern blokering" tooruk

#### Profilinni assi videoluunniit nunguteruk

- 2. Profilivit assitaa toorukku assiutitit nuissapput.
- 4. Assiisivinniilerputit
- 5. Assip nunguterniakkavit teqeqquani krydsi 🗙 toor<u>uk</u>
- 7. Assiutit maanna nunguterneqarpoq.

#### Kontot nunguteruk

- 1. Profilit iserfigiuk
- 2. 'Indstillinger' i højre hjørne  $(\bigcirc)$  tooruk
- 3. Ammukarlutit 'Slet konto' () nassaariuk
- 4. Uppernarsiniarlugu 'SLET' allaguk
- 5. Kingorna 'SLET' tuussavat
- 6. Kontot maanna nunguterneqarpoq

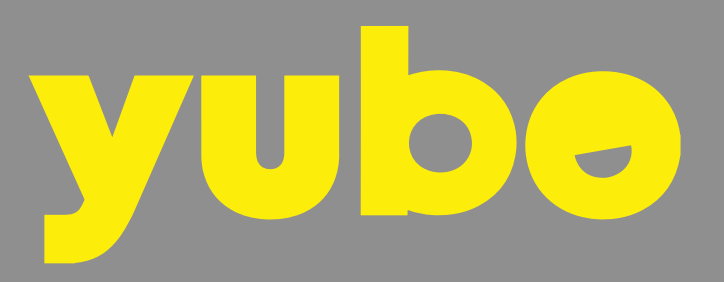

# **Snapchat**

Snapchatimi ikinngutitillu chatersinnaavutit assinillu nassiussillutit. Assit allatalluunniit iluaalliornartut kissaatiginngisamilluunniit siammarterisoqartarnera ajoraluartumik ilaannit misigineqartarput. Eqqaamassavat suut nassiunneritit suullu akineritit illit nammineq aalajangersinnaajuaannarakku. Siorasaarneqaruit imaluunniit Snapchatimi nuanniitsumik misigisaqaruit allatat, assit allaqatigiinnerilluunniit nungutinnginneranni atuisumilluunniit mattussinnginninni skærmimik assiliissut atorlugu assilinissaat pitsaasuusinnaavoq.

MALUGIUK: Oqarasuaat, qarasaasiaq app-iluunniit sorleq atornerit apeqqutaalluni app-ip qanoq isikkoqarnera assigiinngissuteqalaarsinnaavoq.

<u>Snapchat pillugu meeqqat inuusuttullu allat uatsinnut</u> <u>apeqqutigisimasaasa</u> ♥ ilaat quppernerup matuma naqqani aamma takusinnaavatit. Akissutivut aamma atuarsinnaavatit.

### Privatindstillingit isumannaallisaanermullu indstillingit

Kikkunnit attavigineqarsinnaanerit, historiannik sumiinninnillu takunnissinnaassanersut nakkutigisinnaaniarlugu privatindstillingivit allanngortinnissaat pingaaruteqarsinnaavoq. Privatindstillingitit allanngortinniarlugit imaaliussaatit: Nammineq inuunerit

- 1. 'Chat' toorlugu chatinut feedit iserfigiuk (🥘)
- 2. Profilit iserfiginiarlugu assit qullermi saamimmiittoq tooruk
- 3. Talerpimmi teqeqqumi 'Indstillinger' tooruk (🐼)
- 4. Ammukarit 'Privatlivskontrol' ujarlugu
- 5. Tassani assigiinngitsunik inissitsiterisinnaavutit:
  - Se min lokation sumiinninnik kikkut takunnissinnaanersut tassani aalajangersinnaavat. 'Usynlighedsindstilling' atuutilersikkukku, sumiinnersutit ikinngutivit takusinnaassanngilaat. Ikinngutinni kikkut sumiinninnik takunnissinnaassanersut aamma aalajangersinnaavat
  - 2. Kontakte mig ikinngutinnit kisimi attaveqarfigineqarsinnaanissat tassani aalajangersinnaavat. Inunnit ilisarisimanngisannit ikinnerusunit taava allagarsisassaatit
  - 3. Se Min Historie historiavit ikinngutinnit taamaallaat takuneqarsinnaanissaat tassani aalajangersinnaavat. Indstillingit aamma naleqqussarsinnaavatit historiannik ikinngutit aalajangersimasut takunnissinnaalersillugit imaluunniit takunnissinnaajunnaarsillugit.
  - Se mig i Tilføj nu Snapchatertartunit allanit 'Tilføj nu'-mi takuneqarsinnaanerit tassuuna qamissinnaavat
- 6. Qulaani 'Mobilnummer' imaluunniit 'E-mail' toorukku inuup Snapchatimi oqarasuaativit normua imaluunniit e-mailit atorlugu nassaarisinnaassaneraatit inississinnaavat. Taassuminnga atuutilersitsinissaq aamma pitsaasuusinnaavoq

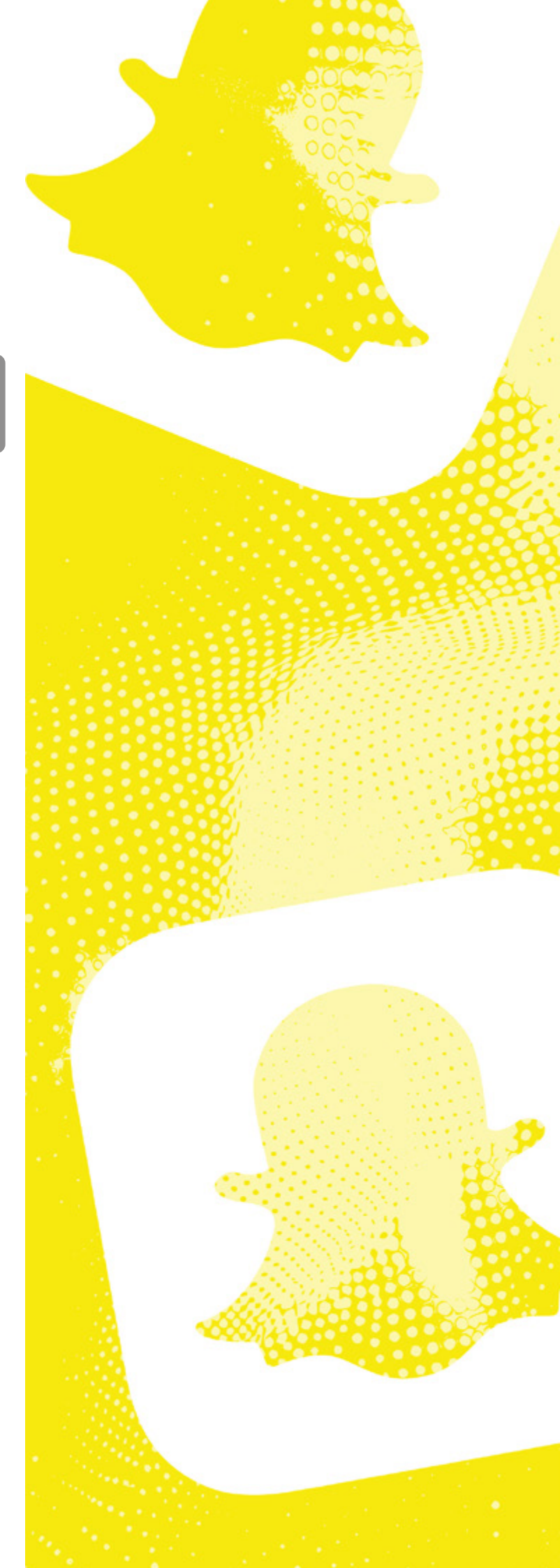

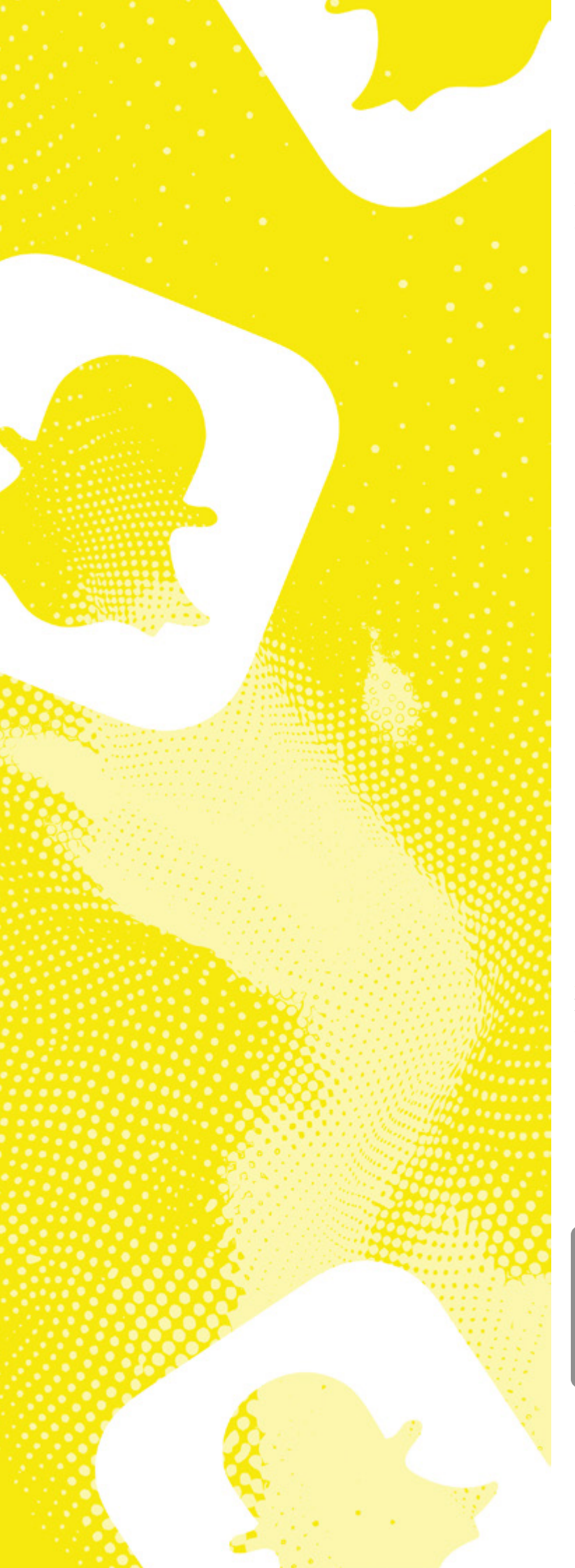

#### Isumannaallisaaneq

Hackerneqarnissat pinngitsoortinniarlugu profilivit isumannaallisarnissaa pingaaruteqarsinnaavoq. Snapchatit imannak isumannaannerulersissinnaavat:

- 1. Chativit feedianukarit (🤍)
- 2. Profilit iserfiginiarlugu assit qullermi saamimmiittoq tooruk
- 3. 'Indstillinger' (🐼) tooruk
- 4. Tassani arlalinnik inissitsiterisinnaavutit:
  - 1. Kode isissutit Pitsaasumik isissutinnik kodeqarnissat pitsaassaaq. 'Adgangskoder'-ip ataani kodet allanngortissinnaavat assersuutigalugulu pisariusorujussuarmik eqqoriaminaatsumik kodemik isissuteqarnissat toqqarlugu. Naqinnerit angisuut mikisullu, kisitsisit killiffilersuutillu (#/-) atukkit. Eqqaamasinnaasannik aamma sanassaatit
  - Marloriarluni akuersisarneq atuutilersiguk

     Marloriarluni akuersisarnerup atuutilersinnissaa pingaaruteqarsinnaavoq. Taava
     iserninni isumannaallisaanermut kodemik
     SMS-imik tigusannik akuersisassaatit.
     Authenticator App aamma atorsinnaavat.
     Taamaasioruit profilit hackerneqarnissamut taamannak isumannaannerulersissavat.
     'Totrinsbekræftelse'-p ataani taamaaliussaatit.
  - 3. Isumannaallisaanermut sullissivik 'Flere oplysninger'-ip ataani aamma Snapchatip isumannaallisaanermut sullissivianukarsinnaavutit. Isumannaallisaaneq pillugu app-imi atuarsinnaavutit

#### Snapimi historiannik nunguterigit

Nammineq historiannik snapimik nunguteriniaruit imaaliussaatit:

- 1. Historiannukarit (profilinnut iserlutit)
- $2. \hspace{0.1 cm} Historianniittoq/snapi nunguterniakkat ammaruk$
- 3. Snap tooqqajuk imaluunniit qullermi talerpimmi teqeqqumi toorneeqqat pingasut toorlugit (oqarasuaat suna atornerit apeqqutaavoq).
- 4. 'Slet' imaluunniit 'Slet snap' tooruk
- 5. Karsimi takutinneqartoq 'Slet' tooruk
- 6. Snapimi historianniittoq maanna nunguterneqarpoq

MALUGIUK: Eqqumaffigissavat Snapinni historianniittoq arlaannit takuneqarsimasinnaammat immaqalu skærmimik assiliissut atorlugu assilineqarsimasinnaalluni. Assiutinnik siammarterisoqarsimappat taamaaliorunnaaqqussavatit immaqalu Snapchatimut nalunaarutigalugit. Qanoq iliornissat ataani takuuk.

### Snapi nassiussimasaq imaluunniit chatimi allassimasaq nunguteruk

#### Snapi nassiussimasat nunguteruk

Snap nassiussimasat nunguterniarukku imaaliussaatit:

- 1. Chatimi 'Snapi' inussannik tooqqajuk 'Slet'-ip toorsinnaanngornissaata tungaanut.
- 2. Kingorna 'ok' aamma 'Slet' ()) tooruk

MALUGIUK: Eqqumaffigissavat tigusisoq snapinnik ammaasimanngippat aatsaat taamaaliorsinnaassagavit. Tigusisoq Snapchatimik pisoqqamik atuiguni imaluunniit internetimut attavilukkuni nunguteriniarneq ilaanni iluatsissinnaaneq ajorpoq. Allatannik nunguterisimanerit tigusisumit takuneqarsinnaavoq.

#### Chatimi allatannik nassiussimasannik nunguterigit

Snapchatimi chatimi allatannik nassiussimasannik nunguteriniaruit imaaliussaatit:

- 1. Allagaq inussannik tooqqajuk 'Slet'-ip toorsinnaanngornissaata tungaanut.
- 2. Kingorna 'Slet' () tooruk
- 3. Karsimik nuisoqassappat 'ok' tuussavat

MALUGIUK: Eqqumaffigissavat tigusisoq snapinnik ammaasimanngippat aatsaat taamaaliorsinnaassagavit. Tigusisoq Snapchatimik pisoqqamik atuiguni imaluunniit internetimut attavilukkuni nunguteriniarneq ilaanni iluatsissinnaaneq ajorpoq. Allatannik nunguterisimanerit tigusisumit takuneqarsinnaavoq.

### Tigusisoq skærmimik assiliissut atorlugu assiliiva?

Tigusisoq skærmimik assiliisimappat allatulluunniit Snapinnik toqqorsimasimappat taassuma taamaallaat nungutersinnaavaa. Imaaliorsinnaavutit:

- 1. Nungutereqqujuk Snapimik tigusisoq assimik nungutereqqussavat.
- 2. Killiliinissamut ikiorneqarit Inuup asseq nunguterumanngippagu angajoqqaatit inersimasorluunniit alla tatigisat oqaluttuutissallugu pingaaruteqarsinnaavoq. Pisup qanoq ilungersunartiginera pillugu inersimasut tigusisumut naqissusiilluarsinnaapput. Inersimasoq tassaasinnaavoq anaanat, ataatat, ilinniartitsisoq allaluunniit toqqissisimanarisat
- 3. Nalunaarutiginninneq Snapchatimut nalunaarutigisinnaavat. Qanoq nalunaarutiginnittoqartarnersoq ataani takusinnaavat.
- Oqaloqateqarit Inersimasumik oqaloqateqarsinnaavutit, inersimasoq tassaasinnaavoq anaanat, ataatat, ilinniartitsisut imaluunniit inersimasoq alla toqqissisimanarisat

#### Allaqatigiinneeq peeruk

Snapchatimi allaqatigiinneq tamaat ajoraluartumik nungutersinnaanngilat, kisianni peersinnaavat feedinni takusinnaajunnaarlugu.

1. Profilit iserfigiuk

- 2. Indstillinger (🙆) tooruk
- 3. Ammukarit privatlivskontrolillu ataani 'Ryd data' toorlugu
- 'Ryd samtale' tooruk (imaluunniit 'Ryd data' kingornalu 'Ryd samtaler')
- 5. Allaqatigisimasavit atia nassaariuk
- 6. Atiata sinaani x tooruk
- 7. Uppernarsarniarlugu 'Ryd' tooruk
- 8. Allaqatigiinneq maanna peerneqarpoq

MALUGIUK: Allaqatigiinnermit toqqukkat nassiussalluunniit taamannak nungutersinnaanngilatit. Nunguterniarukkit allaqatigiinnermi allatat ajoraluartumik ataasiakkaarlugit nungutertariaqassavatit.

#### Atuisut allat nalunaarutigikkit, piikkit mattullugilluunniit

#### Uppernarsaatit siullermik toqqukkit

Nuanniitsunik allagarsisimaguit assimilluunniit tigusaqarsimaguit imaluunniit kimigiiserfiginiarneqarsimaguit skærmimik assiliissut atorlugu assileeqqarnissat pingaaruteqarsinnaavoq. Uppernarsaatitut taava atorneqarsinnaassapput.

#### Peersineq mattussinerluunniit?

Snapchatimi atuisumik ataatsimik arlalinnilluunniit peersiguit snapinnik tigusaqarsinnaajunnaassapput. Ikinngutinnit taamaallaat snapinnassinnaanngorlutit inissiisimanngikkuit snapinik suli ilinnut nassiussisinnaassapput.

Snapchatimi atuisumik ataatsimik arlalinnilluunniit mattussiguit snapinik ilinnut nassiussinissamut, chatimi allannissamut historiannilluunniit takunninnissamut mattutissavatit.

#### Nalunaaruteqarit, peersigit mattussigillu

Atuisumik peersiniaruit mattussiniaruilluunniit imaaliussaatit:

- Atuisoq chatimi feedinnit nunguterusutat, nalunaarutigerusutat mattukkusutalluunniit nassaariuk (
- 2. Atuisoq nunguterusutat, nalunaarutigerusutat mattukkusutalluunniit inussannik tooqqajuk.
- 3. 'Administrer venskab' tooruk
- 'Rapportér ( ), 'Blokér' imaluunniit 'Fjern ven' toqqaruk
- 5. Skærmimi ilitsersuut maliguk
- 6. Nalunaarutiginnikkuit peqqutaasup eqqortup toqqarnissaa pingaaruteqarpoq taamaasillutit Snapchatimit eqqortumik ikiorneqarniassagavit.

MALUGIUK: Inuk peerusutat, mattukkusutat nalunaarutigerusutalluunniit profilinni 'Mine venner'-ini aamma nassaarisinnaavat.

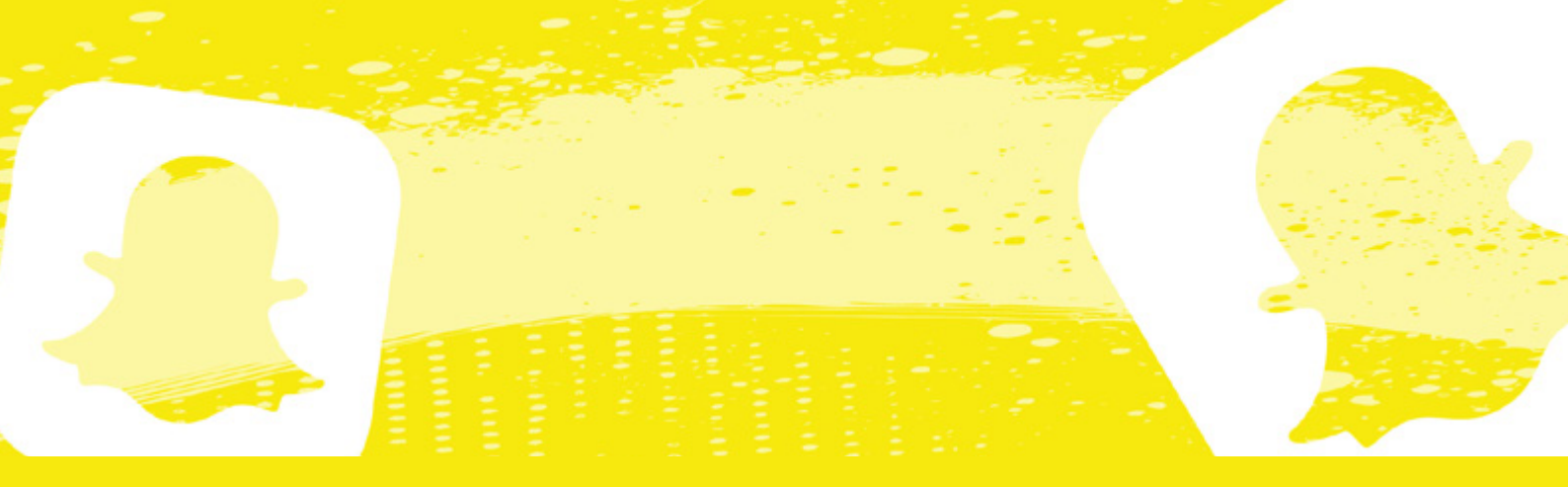

#### **Atuisutut atit taarseruk**

Snapchatimi atuisutut ateq taarserneqarsinnaalernikuuvoq. Tamatuma eqqumaffiginissaa pitsaasuussaaq, nalunaarutiginninnialeruimmi nalunarutigereerukkilluunniit atuisutut atitik allanngortissinnaammassuk. Atuisutut atinnik allanngortitsiniaruit indstillinger (😡) aamma 'Brugernavn'-imi taamaaliorsinnaavutit. Ukiumut taamaallaat ataasiarlutit atuisutut atinnik allanngortitsisinnaavutit.

#### Allat historiaat, snapii, allataat assiutaalluunniit nalunaarutigikkit

#### Historiamik nalunaarutiginnigit:

Historiamik nalunaarutiginninniaruit imaaliussaatit:

- 1. Historie nalunaarutigerusutat nassaariuk
- 2. Historie inussannik tooqqajuk qummullu illuartillugu imalluunniit snap ammarukku quillermi talerpimmi toornerit pingasut toorlugit
- 3. 'Rapportér (-) toqqaruk
- 4. Atuisup historiaanik nalunaarutiginninniarninnut peqqutaasoq toqqaruk
- 5. 'Indsend' tooruk
- 6. Maanna nalunaarutiginnipputit

#### Snapi nalunaarutigiuk:

MALUGIUK: Snapip ammarnerani taamaallaat nalunaarutigisinnaavat. Ammareersimassanngilat. Taamaappat skærmimik assiliissut atorlugu assiliissaatit atuisumilluunniit nalunaarutiginnillutit.

#### Snapi ilinnut nassiunneqarsimasoq nalunaarutiginiarukku imaaliussaatit:

- 1. Snapi inussannik tooruk qummullu illuartillugu imaluunniit qullermi talerpimmi toornerit pingasut toorlugit
- 3. Snap nassiussarsiavit nalunaarutigineranut peqqutaasoq toqqaruk
- 4. 'Indsend' tooruk
- 5. Snap-i maanna nalunaarutigaat

#### Assimik nalunaarutiginnigit:

Assimik chatimi nassiussarsiarisimasannik nalunaarutiginninniaruit imaaliussaatit:

- 1. Assi sivikitsumik tooruk (toorsineq sivikitsoq, sivisuumik tooqqanagu)
- 2. Toornerit pingasut qullerpaami talerpianiittut tuukkit
- 4. Assimik nalunaarutiginninniarninnut peqqutaasoq

toqqaruk

- 5. 'Indsend' tooruk
- 6. Maanna nalunaarutiginnipputit

#### Allataq nalunaarutigiuk:

- Allataq nalunaarutiginiakkat tooqqajuk
   'Rapportér' ( ) tooruk
- 3. Peqqutaasoq toqqaruk
- 4. 'Indsend' tooruk
- 5. Allagaq maanna nalunaarutigaat

MALUGIUK: Gruppechatimi allatanik nalunaarutiginnittoqarsinnaanngilaq

#### 'Ryst for at rapportere' atuutilersiguk

Oqarasuaativit sajutsinneratigut ajornartorsiummik nalunaarutiginnissinnaaneq periarfissaalersinniarukku 'Ryst for at rapportere' atuutilersiguk. Oqarasuaatit sajutsitsinermut qanoq malussaritsigissanersoq nammineerlutit inississinnaavat.

- 1. Chativit feedianukarit (\_\_\_)
- 2. Profilit iserfiginiarlugu assit qullermi saamimmiittoq tooruk
- 'Indstillinger' (🐼) tooruk 3.
- 4. Qulequtaq 'Feedback' nassaariuk
- 5. 'Ryst for at rapportere' tooruk
- 6. Atuuffik aatuutilersiguk oqarasuaativillu sajutsitsinernut qanoq malussaritsigissanera inissillugu (oqarasuaatit ilaannaannut atuuppoq)
- 7. Nalunaarutiginiakkannik tigusaqaruit oqarasuaatit sajutsissavat
- 8. Snapchat maanna allassaaq skærminni susoqarneranik immiussilerluni
- 9. 'Start nu' tooruk
- 10. Kukkunermik maanna nalunaarutiginnissinnaavutit, siunnersuuteqarlutit atuuffilluunniit atorunnaarsillugu
- 11. Eqqornerpaaq toqqaruk ilitsersuinerlu malillugu

#### Ajornartorsiutit allat Snapchatimut uani aamma nalunaaru-<u>tigisinnaavatit.</u> 🛸

#### Kode isissutissaq puigortooraanni

Kode isissutit puigorsimagukku imaaliussaatit:

- 1. Isernialeruit 'Har du glemt din adgangskode?' tuussavat
- 2. Kode isissutit qanoq nutarterniarnerlugu toqqassavat - e-mail imaluunniit oqarasuaat aqqutigalugu
- 3. E-mailit oqarasuaativilluunniit normua allaguk toorlugulu 'Indsend'
- 4. E-mailimik linkitalimmik imaluunniit SMS-imik isumannaallisaanermut kodemik tigusaqassaatit
- 5. E-mailimi linki maligut imaluunniit kode allallugu toorlugulu 'Fortsæt'
- 6. Kode isissutissaq nutaaq allaguk
- 7. 'Gem' tooruk
- 8. Nutaamik isissutissannik kodeqalerputit isersinnaanngorlutillu

Snapchatip quppernera aqqutigalugu <u>kode isissutit aamma</u> <u>nutartersinnaavat</u> 👒

#### Hacking

Hackerneqarsimaguit imaaliussaatit: Kontonnut suli isersinnaaguit:

- 1. Kode isissutit allanngortiguk Snapchatimi kontonnut suli isersinnaaguit kode isissutivit sukkanerpaamik nutarternissaa pingaaruteqarpoq. Kontovit isumannaatsuuginnarnissaa taamaalillutit qulakkiissavat. Kode uani allanngortissinnaavat.
- 2. Atuisutut atit allanngortiguk Atuisutut atit aamma allanngortissinnaavat (ukiumulli ataasiaannarlutit taamaaliorsinnaavutit) 'Indstillinger' > Brugernavn > skift brugernavn > følg anvisningerne-p ataani

#### Kontonnut isersinnaanngikkuit:

Kontonnut isersinnaajunnaarsimaguit <u>Snapchat uani</u> <u>attavigisinnaavat.</u>

MALUGIUK: Snapchatimut tuluttut allassinnaavutit, taamaammat pisariaqartikkukku inersimasumit ikiorneqarsinnaavutit.

- 1. 'Hvad kan vi hjælpe dig med?'-ip ataani tuussavat 'Jeg tror, at min konto er blevet kompromitteret'
- 2. Immersugassaq atuisutut atit, e-mailit oqarasuaativillu normua allallugit immersoruk
- 'Beskrivelse'-p ataani Snapchatimut allassaatit. Allassinnaavutit "Hi Snapchat. My account has been hacked. I'm not able to log in and reset my password or my e-mail. Can you please help me reset my account?".
- 4. 'Indsend' tooruk
- 5. Hackertissimaneq Snapchatimut maanna nalunaarutigaat, Snapchatimiillu sukkanerpaaq atorlugu attavigineqassaatit.
- 6. Ikinngutitit ilaquttatillu hackerisoqarsimaneranik aamma nalunaarutiginneqqusinnaavatit. Immersugassaq atorsimasat atorlugu taamaaliussapput.

### Paasissutissaatitit aakkit (tuaviortumik paasissutissaatinnik qulakkeerinninneq)

Snapimi narrunarsarneqaruit politiinullu nalunaaruteqassallutit paasissutissaativit aanissai pingaaruteqarpoq.

- 1. Profilit iserfigiuk
- 2. Indstillinger (😨) tooruk
- 3. Naqqanukarit nassaaralugulu 'Mine data'
- 4. Atuisutut atit kodellu allakkit toorlugulu 'Næste'
- 5. Paasissutissaatitit suut ilinnit tiguniarnerlugit toqqartukkit
- 6. 'Næste' tooruk
- 7. Paasissutissaativit qaqugukkut ilinnit tiguneqassaneri toqqaruk
- 8. E-mail iserfigisinnaasat allaguk
- 9. Naqqani 'Indsend' tooruk
- 10. Paasissutissaatitit aaneqariaannanngorpata Snapchatip e-mailimik linkitalimmik nassissavaatit. Linki allanut tunniutissanngilat!
- 11. Paasissutissaatitit aaniarlugit e-mailinni linki maliguk

MALUGIUK: Paasissutissaativit tamakkerlugit tigusinnaanngornissaata tungaannut akunnerpassuit ilaannilu ullorpassuit ingerlasinnaasarput

#### **Profili Snapchatimit nunguteruk**

Snapchatimi profilit nunguterniarukku qarasaasiaq atussavat. Profilit oqarasuaatinni app atorlugu nungutersinnaanngilat. Snapchatimi profilit imannak nungutissavat:

- 1. <u>Snapchatip nunguterinermut qupperneranukarit</u> 👒
- 2. Atuisutut atit kodelu isissutit allakkit
- 3. 'Næste' tooruk
- 4. Atuisutut atit kodelu isissutit allaqqikkit
- 5. 'Fortsæt' tooruk
- 6. Snapchatimi profilit maanna nunguterneqarpoq

MALUGIUK: Eqqumaffigissavat profilit nungutertinnagu Snapchatimit ullut 30-t allanit takuneqarsinnaanngitsumik toqqorneqartarmat. Atuisutulli atit atorlugu iseruit profili pilerseqqinneqassaaq. Taamaammat profilivit nunguteqqanera attatiinnarniarukku iserfigissanngilat.

#### Snapchatimi My Al sunaava

MyAI Snapchatimi chatbotiuvoq chateqatigisinnaasat. Inuunngilaq qarasaasiamili programiulluni ass. ilisimasanik atoriaannarnik imaluunniit nerisassiornermut ilitsersuutinik aperineqartilluni akisinnaasoq. My AI sukkasoorujussuarmik akisarpoq ilaannilu isumaqarsinnaasarluni inuusoq nalinginnaasoq, kisianni eqqaamassavat ikinngutinnik ilaquttannillu taarsiisinnaanngimmat. Kiserlioruit erloqinartumillu oqaloqateqarnissat pisariaqartillugu ikinngutit, ilaquttat inersimasorluunniit alla toqqissisimanarisat attavigissavat.

Internetimi My AI-mi nuanniitsumik misigisaqarsimaguit inersimasumik inersimasumik attaveqarsinnaavutit, inersimasorlu tassaasinnaavoq anaanat, ataatat, ilinniartitsisut inersimasorluunniit alla toqqissisimanarisat.

My AI-mik allaqateqarninnik qanoq nalunaaruteqarlutillu nunguterisinnaanerlutit maani paasisaqarsinnaavutit.

#### Nungutersinnaavara?

My AI ajoraluartumik ikinngutitut peerneqarsinnaanngilaq. My AI chatimi qullerpaami inissinneqarsimavoq ajoraluartumillu peerneqarsinnaanera periarfissaanani. App-imi nutartikkat oqarasuaatillu ilaanni My AI-p qullerpaami ikkuteqqanera imaalillugu immaqa peerneqarsinnaavoq:

- 1. Profilinnut ilisarnaatit tooruk
- 2. Mine venner tooruk
- 3. My AI nassaariuk
- 4. Chatindstillinger tooruk
- 5. 'Unpin chat' toqqaruk
- 6. My AI maanna chatinut feedinni qullerpaamiikkunnaarsimassaaq

MALUGIUK: Snapchat+ pigigaanni My AI ikinngutitut peerneqarsinnaavoq ajoraluartumilli tamanna akileeqqaarnikkut pisinnaavoq.

#### Allakkat qanoq nungutersinnaavakka?

My AI-mut allassimasatit nassiussatit illit nunguterinissavit tungaanut chatimiissapput. Nalunaarutit ataasiakkaarlugit imannak nungutersinnaavatit:

- 1. My AI atorlugu chat iserfigiuk
- 2. Nalunaarut nunguterniakkat tooruk
- 3. Slet () tooruk
- 4. Uppernarsarniarlugu 'Slet chat' tuussavat
- 5. Nalunaarut maanna nunguterneqarpoq

My AI-mik allaqateqarnerit aamma imannak nungutersinnaavat:

- 1. Profilinnut ilisarnaatit tooruk
- 2. Indstillinger (🐼) tooruk
- 3. Ammukarit 'Ryd My AI-data'-mut
- 4. 'Ryd My AI-data' tooruk
- 5. Bekræft tooruk
- 6. My AI-mik allaqateqarnermi allatat paasissutissallu tamarmik massakkut nunguterneqarput

MALUGIUK: Allatat nungutersimasatit My AI-mit eqqaamaneqarsinnaanngillat – allaqatigiinnerilli nunguterneqanngitsut kisiisa eqqaamasinnaavai

#### My Al-mit allagarsiakka qanoq nalunaarutigisinnaavakka?

My AI iluaalliornartunik, eqqumiitsunik killissannilluunniit qaangiisunik allattoq misigigukku allagarsiat nalunaarutiginissaat pingaaruteqarsinnaavoq.

maaliussaatit:

- 1. My AI atorlugu chat iserfigiuk
- 2. Allagarsiaq nalunaarutiginiakkat tooruk
- 3. Rapporter tooruk (erfalasuaraq)
- 4. Nalunaarutiginninniarninnut peqqutaasoq toqqaruk
- 5. Nalunaarut maanna nalunaarutigineqarpoq